IBM Cognos PowerPlay Client バージョン 11.0

# ユーザー・ガイド

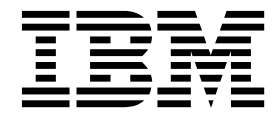

©

本書は IBM Cognos Analytics バージョン 11.0.0 を対象として作成されています。また、その後のリリースも対象 となる場合があります。

お客様の環境によっては、資料中の円記号がバックスラッシュと表示されたり、バックスラッシュが円記号と表示さ れたりする場合があります。

- 原典: IBM Cognos PowerPlay Client Version 11.0 User Guide
- 発行: 日本アイ・ビー・エム株式会社

担当: トランスレーション・サービス・センター

#### 著作権

Licensed Materials - Property of IBM

© Copyright IBM Corp. 2005, 2017.

IBM、IBM ロゴおよび ibm.com は、世界の多くの国で登録された International Business Machines Corporation の商標です。他の製品名およびサービス名等は、それぞれ IBM または各社の商標である場合があります。現時点での IBM の商標リストについては、http://www.ibm.com/legal/copytrade.shtml をご覧ください。

他の会社名、製品名およびサービス名等はそれぞれ各社の商標です。

- Adobe、Adobe ロゴ、PostScript、PostScript ロゴは、Adobe Systems Incorporated の米国およびその他の国に おける登録商標または商標です。
- Microsoft、Windows、Windows NT および Windows ロゴは、Microsoft Corporation の米国およびその他の国 における商標です。
- Intel、Intel ロゴ、Intel Inside、Intel Inside ロゴ、Centrino、Intel Centrino ロゴ、Celeron、Xeon、Intel SpeedStep、Itanium、および Pentium は、Intel Corporation または子会社の米国およびその他の国における商 標または登録商標です。
- Linux は、Linus Torvalds の米国およびその他の国における商標です。
- UNIX は The Open Group の米国およびその他の国における登録商標です。
- Java およびすべての Java 関連の商標およびロゴは Oracle やその関連会社の米国およびその他の国における商標 または登録商標です。

Microsoft 製品のスクリーン・ショットは、Microsoft Corporation の許可を得て使用しています。

目次

| はじめに                                                                   | ix |
|------------------------------------------------------------------------|----|
| 第 1 章 PowerPlay Client ご利用の手引き                                         | 1  |
| ローカル PowerCube を開く                                                     | 2  |
| リモート・パッケージを開く                                                          | 2  |
| レポートを開く                                                                | 3  |
| ローカル・レポートを開く...................................                        | 3  |
| リモート・レポートを開く...................................                        | 4  |
| レポートのカテゴリーの置換....................................                      | 4  |
| ネスト・カテゴリーのレポートへの追加                                                     | 6  |
| ネスト・カテゴリーの選択....................................                       | 8  |
| インターセクト・カテゴリーの Reporter レポートへの追加                                       | 9  |
| レイヤーを使用した作業                                                            | 10 |
| レポートの複製                                                                | 11 |
| レポート間の情報のコピー                                                           | 11 |
| カテゴリーの非表示                                                              | 11 |
| 合計カテゴリーの表示                                                             | 12 |
| 行、列、レイヤーの入れ替え                                                          | 13 |
| 空白行と空白列の挿入                                                             | 13 |
| 行または列の移動                                                               | 14 |
| 発行したレポートに対するプロンプトと PDF プロパティーの設定                                       | 14 |
| 不要な情報の消去                                                               | 15 |
| ゼロを消去。....................................                             | 15 |
| 80/20 消去                                                               | 15 |
| 不要な情報の削除                                                               | 16 |
| レポートのユーザー補助機能の向上に関する考慮事項                                               | 17 |
| <b>第 2 音 標準レポートの管理</b>                                                 | 19 |
|                                                                        | 10 |
| $     \int 1 \int 2 \int 2 \int 1 \int 2 \int 2 \int 2 \int 2 \int 2 $ | 19 |
| ビホート アンプレートの作成                                                         | 20 |
| ゲークの文和時期の前面 · · · · · · · · · · · · · · · · · · ·                      | 20 |
| ペアレンタージ・サブセットの定義の作成                                                    | 21 |
| ************************************                                   | 21 |
| ************************************                                   | 22 |
| 田福ワノビノーの定義の作成・・・・・・・・・・・・・・・・・・・・・・・・・・・・・・・・・・・・                      | 24 |
| えて時限した計幅リアビア「の足戦の作成・・・・・・・・・・・・・・・・・・・・・・・・・・・・・・・・・・・・                | 25 |
| 「「「「「「「」」」」」「「」」」」」「「」」」」「「」」」」」「「」」」」」」                               | 20 |
| 他で時限した                                                                 | 27 |
| リアビアド定我で開く、・・・・・・・・・・・・・・・・・・・・・・・・・・・・・・・・・・・・                        | 20 |
| サブビンドに我の友父・・・・・・・・・・・・・・・・・・・・・・・・・・・・・・・・・・・・                         | 20 |
| リアビアド定我の前际・・・・・・・・・・・・・・・・・・・・・・・・・・・・・・・・・・・・                         | 20 |
|                                                                        | 29 |
| リノビット訂昇                                                                | 29 |
|                                                                        | 30 |
| 第3章 ディメンション                                                            | 31 |
| ドリルダウン                                                                 | 31 |
| ドリルアップ                                                                 | 33 |
| ネスト・カテブリーのドリルダウンとドリルアップ                                                | 24 |
|                                                                        | 34 |

| フィルターの削除                                                   |                                       |                                       |                                         |                                 |                                       |                       |                                       |                 |                                       |                                       |                            |   |                 |                                       |                                       |                            |   |                       |                                                                                             |                       |                                       |                       |     | . 35                                                                 |
|------------------------------------------------------------|---------------------------------------|---------------------------------------|-----------------------------------------|---------------------------------|---------------------------------------|-----------------------|---------------------------------------|-----------------|---------------------------------------|---------------------------------------|----------------------------|---|-----------------|---------------------------------------|---------------------------------------|----------------------------|---|-----------------------|---------------------------------------------------------------------------------------------|-----------------------|---------------------------------------|-----------------------|-----|----------------------------------------------------------------------|
| データの検索.........                                            |                                       |                                       |                                         |                                 |                                       |                       |                                       |                 |                                       |                                       |                            |   |                 |                                       |                                       |                            |   |                       |                                                                                             |                       |                                       |                       |     | . 36                                                                 |
| レポート内の検索                                                   |                                       |                                       |                                         |                                 |                                       |                       |                                       |                 |                                       |                                       |                            |   |                 |                                       |                                       |                            |   |                       |                                                                                             |                       |                                       |                       |     | . 36                                                                 |
| キューブ内の検索                                                   |                                       |                                       |                                         |                                 |                                       |                       |                                       |                 |                                       |                                       |                            |   |                 |                                       |                                       |                            |   |                       |                                                                                             |                       |                                       |                       |     | 36                                                                   |
|                                                            | •                                     |                                       |                                         | •                               | •                                     | •                     | •                                     |                 |                                       |                                       | •                          | • | •               | •                                     |                                       |                            | • | •                     |                                                                                             |                       | •                                     | •                     | •   |                                                                      |
| 第 4 音 数値データ                                                |                                       |                                       |                                         |                                 |                                       |                       |                                       |                 |                                       | _                                     | _                          | _ |                 |                                       |                                       |                            |   |                       |                                                                                             |                       |                                       |                       |     | 37                                                                   |
|                                                            | •••                                   | •                                     | •                                       | •                               | •                                     |                       | •••                                   | •               | •                                     | •                                     | •                          | • | •••             | •                                     | •                                     | •                          | • | •                     | •                                                                                           | •                     | •                                     | •                     | • • | 27                                                                   |
|                                                            | · .                                   | <br>1.                                | · · ·                                   | L 7                             | •<br>====                             | ·                     | •                                     | •               | • •                                   | • •                                   | •                          | · | ·               | •                                     | • •                                   | •                          | • | •                     | •                                                                                           | •                     | ·                                     | ·                     | ·   | . 37                                                                 |
| 複数の数値ナータの行、列、またはL                                          | /1                                    | γ –                                   | - 1- 1                                  | よつ                              | 衣刀                                    | Г                     | ·                                     | ·               | • •                                   | • •                                   | •                          | · | ·               | ·                                     | • •                                   | •                          | • | ·                     | •                                                                                           | ·                     | ·                                     | ·                     | ·   | . 37                                                                 |
| <u> 叙</u> 値アータの書式変更                                        | ·                                     | • •                                   | · ·                                     | ·                               | ·                                     | ·                     | ·                                     | •               | • •                                   |                                       | ·                          | · | ·               | ·                                     | • •                                   | •                          | • | ·                     | •                                                                                           | •                     | •                                     | ·                     | ·   | . 38                                                                 |
| 通貨値に関する作業                                                  | ·                                     | • •                                   |                                         | •                               | ·                                     | •                     | •                                     | •               | • •                                   |                                       | •                          | • | •               | ·                                     | • •                                   | •                          | • | •                     | •                                                                                           | •                     | •                                     | •                     | ·   | . 39                                                                 |
|                                                            |                                       |                                       |                                         |                                 |                                       |                       |                                       |                 |                                       |                                       |                            |   |                 |                                       |                                       |                            |   |                       |                                                                                             |                       |                                       |                       |     |                                                                      |
| <b>吊 5</b> 草 ドリルスルー                                        | • •                                   | •                                     | •                                       | •                               | •                                     | • •                   | •                                     | •               | •                                     | •                                     | •                          | • | • •             | •                                     | •                                     | •                          | · | •                     | •                                                                                           | •                     | •                                     | •                     | •   | . 41                                                                 |
| PowerPlay へのドリルスルー                                         | •                                     |                                       |                                         |                                 |                                       |                       | •                                     | •               | • •                                   |                                       | •                          | • | •               | •                                     |                                       | •                          | • |                       | •                                                                                           | •                     | •                                     |                       |     | . 41                                                                 |
|                                                            |                                       |                                       |                                         |                                 |                                       |                       |                                       |                 |                                       |                                       |                            |   |                 |                                       |                                       |                            |   |                       |                                                                                             |                       |                                       |                       |     |                                                                      |
| 第 6 章 レポートでのデータの                                           | りラ                                    | ン                                     | 21                                      | すけ                              | ちと                                    | ン                     | -                                     | ト.              | •                                     | •                                     | •                          | • |                 | •                                     | •                                     | •                          | • | •                     | •                                                                                           | •                     | •                                     | •                     | •   | . 45                                                                 |
| データのランク付け                                                  |                                       |                                       |                                         |                                 |                                       |                       |                                       |                 |                                       |                                       |                            |   |                 |                                       |                                       |                            |   |                       |                                                                                             |                       |                                       |                       |     | . 45                                                                 |
| デフォルト設定を使用したカテゴ                                            | リー                                    | の                                     | ラン                                      | クイ                              | けけ                                    |                       |                                       |                 |                                       |                                       |                            |   |                 |                                       |                                       |                            |   |                       |                                                                                             |                       |                                       |                       |     | . 45                                                                 |
| カスタム設定を使用したカテゴリ                                            | ーの                                    | ラン                                    | ンク                                      | 付け                              | t.                                    |                       |                                       |                 |                                       |                                       |                            |   |                 |                                       |                                       |                            |   |                       |                                                                                             |                       |                                       |                       |     | . 46                                                                 |
| ランキングの非表示または削除                                             |                                       |                                       |                                         |                                 |                                       |                       |                                       |                 |                                       |                                       |                            |   |                 |                                       |                                       |                            |   |                       |                                                                                             |                       |                                       |                       |     | . 46                                                                 |
| 同一値のランク付け                                                  | -                                     | -                                     |                                         | -                               | -                                     | -                     | -                                     | -               |                                       |                                       | -                          | - | -               | -                                     | -                                     | -                          | - | -                     | -                                                                                           | -                     | -                                     | -                     | -   | 46                                                                   |
| ネスト・データのランク付け                                              | ·                                     | • •                                   | •••                                     | •                               | ·                                     | ·                     | ·                                     | •               | • •                                   | • •                                   | •                          | · | ·               | ·                                     | • •                                   | •                          | • | ·                     | •                                                                                           | •                     | ·                                     | ·                     | ·   | . 10                                                                 |
| ホハト ノ スのノンノ内り .<br>Dementer し ピート 本の手動に上る                  | सः                                    | · ·                                   | <br>,,,,,,,,,,,,,,,,,,,,,,,,,,,,,,,,,,, | ·<br>+/+                        | ·                                     | ·                     | •                                     | ·               | • •                                   | • •                                   | •                          | · | ·               | ·                                     | • •                                   | •                          | • | •                     | •                                                                                           | •                     | ·                                     | ·                     | ·   | . 40                                                                 |
| Keporter レホート Cの子動による                                      | 14                                    |                                       | シヤ                                      | りい                              | ·                                     | ·                     | ·                                     | ·               | • •                                   | • •                                   | •                          | · | ·               | ·                                     | • •                                   | •                          | • | •                     | •                                                                                           | ·                     | ·                                     | ·                     | ·   | . 47                                                                 |
|                                                            | ·                                     | • •                                   | • •                                     | •                               | ·                                     | ·                     | •                                     | ·               | • •                                   | • •                                   | •                          | · | ·               | ·                                     | • •                                   | •                          | • | •                     | •                                                                                           | •                     | ·                                     | ·                     | ·   | . 47                                                                 |
| アフォルト設定を使用したソート                                            | ·                                     | • •                                   |                                         | •                               | ·                                     | ·                     | •                                     | ·               | • •                                   |                                       | •                          | · | ·               | ·                                     | • •                                   | •                          | • | •                     | •                                                                                           | •                     | ·                                     | •                     | ·   | . 48                                                                 |
| カスタム設定を使用したソート.                                            | ·                                     | • •                                   |                                         | •                               | ·                                     | •                     | •                                     | •               | • •                                   |                                       | •                          | • | •               | ·                                     | • •                                   | •                          | • | •                     | •                                                                                           | •                     | •                                     | •                     | ·   | . 48                                                                 |
|                                                            |                                       |                                       |                                         |                                 |                                       |                       |                                       |                 |                                       |                                       |                            |   |                 |                                       |                                       |                            |   |                       |                                                                                             |                       |                                       |                       |     | - 4                                                                  |
| 弗 / 草 ハイフイトの設定.                                            | • •                                   | •                                     | •                                       | •                               | •                                     | • •                   | •                                     | •               | •                                     | •                                     | •                          | • | • •             | •                                     | •                                     | •                          | • | •                     | •                                                                                           | •                     | •                                     | •                     | •   | . 51                                                                 |
| 自動ハイライト . . . . . .                                        | •                                     |                                       |                                         |                                 |                                       |                       | •                                     |                 |                                       |                                       | •                          |   |                 |                                       |                                       |                            |   |                       |                                                                                             |                       |                                       |                       |     | . 51                                                                 |
| 自動ハイライトの適用....                                             |                                       |                                       |                                         |                                 |                                       |                       |                                       |                 |                                       |                                       |                            |   |                 |                                       |                                       |                            |   |                       |                                                                                             |                       |                                       |                       |     | . 51                                                                 |
| アクティブ・レポートの自動ハイ                                            | ライ                                    | トロ                                    | の優                                      | 先度                              | 夏の                                    | 変す                    | Ĩ                                     |                 |                                       |                                       |                            |   |                 |                                       |                                       |                            |   |                       |                                                                                             |                       |                                       |                       |     | . 52                                                                 |
| 自動ハイライトのスタイルの変更                                            |                                       |                                       |                                         |                                 |                                       |                       |                                       |                 |                                       |                                       |                            |   |                 |                                       |                                       |                            |   |                       |                                                                                             |                       |                                       |                       |     | . 52                                                                 |
| ユーザー設定ハイライト定義                                              |                                       |                                       |                                         |                                 |                                       |                       |                                       |                 |                                       |                                       |                            |   |                 |                                       |                                       |                            |   |                       |                                                                                             |                       |                                       |                       |     | . 52                                                                 |
| ユーザー設定ハイライト定義の作                                            | 成                                     |                                       |                                         | -                               |                                       |                       |                                       |                 |                                       |                                       |                            |   |                 |                                       |                                       |                            |   |                       |                                                                                             |                       |                                       | -                     |     | 52                                                                   |
| ユーザー設定ハイライト定義の適                                            | Ħ                                     |                                       |                                         | •                               | •                                     | •                     | •                                     | •               |                                       |                                       | •                          | · | •               | •                                     |                                       |                            |   | •                     | •                                                                                           |                       | •                                     | •                     | •   | 53                                                                   |
| 土有コーザー設定ハイライト定義                                            |                                       | • •                                   | •••                                     | ·                               | ·                                     | ·                     | ·                                     | •               | • •                                   | • •                                   | •                          | · | ·               | ·                                     | • •                                   | •                          | • | ·                     | •                                                                                           | •                     | ·                                     | ·                     | ·   | 55                                                                   |
| 只有二 )                                                      | •                                     | • •                                   | • •                                     | ·                               | ·                                     | •                     | •                                     | •               | • •                                   | • •                                   | •                          | · | •               | •                                     | • •                                   | •                          | • | •                     | •                                                                                           | •                     | •                                     | ·                     | •   | . 55                                                                 |
| 第8音計算                                                      |                                       |                                       |                                         |                                 |                                       |                       |                                       |                 |                                       |                                       |                            |   |                 |                                       |                                       |                            |   |                       |                                                                                             |                       |                                       |                       |     | 57                                                                   |
|                                                            | •••                                   | •                                     | •                                       | •                               | •                                     |                       |                                       | •               | •                                     | •                                     | •                          | • | •••             | •                                     | •                                     | •                          | • | •                     | •                                                                                           | •                     | •                                     | •                     | •   | 57                                                                   |
| 田 弁に因りる旧根な小<br>仲が安の斗筲                                      | ·                                     | • •                                   | • •                                     | ·                               | ·                                     | ·                     | ·                                     | ·               | • •                                   | • •                                   | •                          | · | ·               | ·                                     | • •                                   | •                          | • | •                     | •                                                                                           | ·                     | ·                                     | ·                     | •   | . 57<br>E0                                                           |
|                                                            | ·                                     | • •                                   | • •                                     | ·                               | ·                                     | ·                     | •                                     | ·               | •                                     | • •                                   | •                          | · | ·               | ·                                     | • •                                   | •                          | • | •                     | •                                                                                           | •                     | •                                     | ·                     | •   | . 58                                                                 |
| 合計に対する割合の計昇                                                | ·                                     | • •                                   | • •                                     | •                               | ·                                     | ·                     | •                                     | ·               | • •                                   | • •                                   | •                          | · | ·               | ·                                     | • •                                   | •                          | • | •                     | •                                                                                           | •                     | ·                                     | ·                     | ·   | . 58                                                                 |
| 半均の計算                                                      | ·                                     | • •                                   |                                         | •                               | ·                                     | ·                     | •                                     | ·               | • •                                   |                                       | •                          | · | ·               | ·                                     | • •                                   | •                          | • | •                     | •                                                                                           | •                     | ·                                     | •                     | ·   | . 58                                                                 |
| 累計の計算                                                      | •                                     |                                       |                                         | •                               | •                                     | •                     | •                                     | •               | •                                     |                                       | •                          | • | •               | •                                     | • •                                   | •                          | • | •                     | •                                                                                           | •                     | •                                     | •                     | •   | . 59                                                                 |
| 累計を数値として計算する                                               | •                                     |                                       |                                         |                                 |                                       |                       | •                                     |                 |                                       |                                       | •                          |   |                 |                                       |                                       |                            |   |                       |                                                                                             |                       |                                       |                       |     | . 59                                                                 |
|                                                            |                                       |                                       |                                         |                                 |                                       |                       |                                       |                 |                                       |                                       |                            |   |                 |                                       |                                       |                            |   |                       |                                                                                             |                       |                                       |                       |     | . 59                                                                 |
| 累計を割合の値として計算する.                                            |                                       | • •                                   | • •                                     | •                               |                                       |                       |                                       |                 |                                       |                                       |                            |   |                 |                                       |                                       |                            |   |                       | •                                                                                           |                       |                                       |                       |     | 60                                                                   |
| 累計を割合の値として計算する.<br>集計計算                                    | •                                     | <br>                                  | · ·                                     |                                 |                                       |                       |                                       |                 |                                       |                                       |                            |   |                 |                                       |                                       |                            |   |                       |                                                                                             |                       |                                       |                       |     | . 60                                                                 |
| 累計を割合の値として計算する.<br>集計計算                                    | •                                     | · ·                                   | · ·                                     | •                               | •                                     | •                     | •                                     | •               | • •                                   |                                       | •                          | • | •               | •                                     |                                       | •                          | • | •                     | •                                                                                           | •                     | •                                     | •                     | •   | . 60<br>. 61                                                         |
| 累計を割合の値として計算する.<br>集計計算<br>ネスト・カテゴリーで実行する計算<br>カテゴリー追加時の計算 |                                       | · ·                                   | · ·                                     | •                               | •                                     | •                     | •                                     | •               | • •                                   |                                       | •                          | • | •               | •                                     | · ·                                   | •                          | • | •                     |                                                                                             | •                     | •                                     | •                     | •   | . 60<br>. 61                                                         |
| 累計を割合の値として計算する.<br>集計計算                                    |                                       | · ·                                   | · ·                                     |                                 | •                                     |                       |                                       |                 | • •                                   | <br>                                  |                            |   | •               |                                       | <br>                                  |                            | • |                       |                                                                                             |                       |                                       |                       |     | . 60<br>. 61<br>. 61<br>. 62                                         |
| 累計を割合の値として計算する.<br>集計計算                                    |                                       | · · ·                                 | · · ·                                   |                                 |                                       |                       |                                       | •               | • •                                   | <br><br>                              |                            |   |                 |                                       | <br><br>                              |                            |   | •                     |                                                                                             |                       |                                       |                       |     | . 60<br>. 61<br>. 61<br>. 62                                         |
| 累計を割合の値として計算する.<br>集計計算                                    |                                       | · · ·                                 | · · ·                                   |                                 |                                       |                       |                                       | •               | • •<br>• •                            | · ·                                   |                            |   |                 |                                       | · · ·                                 |                            |   |                       | ·<br>·<br>·<br>·                                                                            |                       |                                       |                       |     | . 60<br>. 61<br>. 61<br>. 62<br>. 63                                 |
| 累計を割合の値として計算する.<br>集計計算                                    |                                       | · · ·                                 | · · ·                                   |                                 |                                       |                       |                                       |                 | · · ·                                 | · · ·                                 |                            |   |                 |                                       | · · ·                                 |                            |   | ·<br>·<br>·<br>·      | ·<br>·<br>·<br>·                                                                            |                       |                                       |                       |     | . 60<br>. 61<br>. 61<br>. 62<br>. 63<br>. 64                         |
| 累計を割合の値として計算する.<br>集計計算                                    |                                       | · · ·                                 | · · ·                                   | ·<br>·<br>·<br>·                |                                       |                       |                                       |                 | · · ·                                 | · · ·                                 |                            |   |                 |                                       | · · · · · · · · · · · · · · · · · · · |                            |   | •                     | ·<br>·<br>·<br>·                                                                            |                       |                                       |                       |     | . 60<br>. 61<br>. 61<br>. 62<br>. 63<br>. 64<br>. 64                 |
| <ul> <li>累計を割合の値として計算する.</li> <li>集計計算</li></ul>           |                                       | · · ·                                 | · · ·                                   | ·<br>·<br>·<br>·<br>·           |                                       |                       |                                       |                 | · · ·                                 | · · ·                                 |                            |   |                 |                                       | · · ·                                 |                            |   | ·<br>·<br>·<br>·      | ·<br>·<br>·<br>·                                                                            |                       |                                       |                       |     | . 60<br>. 61<br>. 61<br>. 62<br>. 63<br>. 64<br>. 64<br>. 66         |
| <ul> <li>累計を割合の値として計算する.</li> <li>集計計算</li></ul>           |                                       | · · ·                                 | · · ·                                   | ·<br>·<br>·<br>·<br>·           |                                       | •<br>•<br>•<br>•<br>• |                                       |                 | · · ·                                 | · · ·                                 |                            |   |                 |                                       | · · · · · · · · · · · · · · · · · · · |                            |   | ·<br>·<br>·<br>·      | •                                                                                           |                       |                                       |                       |     | . 60<br>. 61<br>. 61<br>. 62<br>. 63<br>. 64<br>. 64<br>. 66<br>. 66 |
| <ul> <li>累計を割合の値として計算する.</li> <li>集計計算</li></ul>           |                                       | · · · · · · · · · · · · · · · · · · · | · · · · · · · · · · · · · · · · · · ·   | ·<br>·<br>·<br>·<br>·           | •<br>•<br>•<br>•<br>•<br>•<br>•       | • • • • • • •         |                                       | • • • • • • •   | · · ·                                 | · · · · · · · · · · · · · · · · · · · | ·<br>·<br>·<br>·<br>·      |   |                 |                                       | · · · · · · · · · · · · · · · · · · · |                            |   | ·<br>·<br>·<br>·<br>· | ·<br>·<br>·<br>·<br>·<br>·<br>·                                                             |                       | · · · · · · · · · · · · · · · · · · · | · · · · · · · · · · · |     | . 60<br>. 61<br>. 62<br>. 63<br>. 64<br>. 64<br>. 66<br>. 66         |
| <ul> <li>累計を割合の値として計算する.</li> <li>集計計算</li></ul>           | · · · · · · · · · · · · · · · · · · · | · · · · · · · · · · · · · · · · · · · | · · · · · · · · · · · · · · · · · · ·   | ·<br>·<br>·<br>·<br>·<br>·<br>· | · · · · · · · · · · · · · · · · · · · | • • • • • • • •       | · · · · · · · · · · · · · · · · · · · | • • • • • • • • | · · · · · · · · · · · · · · · · · · · | · · ·<br>· · ·<br>· · ·<br>· · ·      | ·<br>·<br>·<br>·<br>·<br>· |   | • • • • • • • • | · · · · · · · · · · · · · · · · · · · | · · · · · · · · · · · · · · · · · · · | ·<br>·<br>·<br>·<br>·<br>· |   | •                     | ·<br>·<br>·<br>·<br>·<br>·<br>·<br>·<br>·<br>·<br>·<br>·<br>·<br>·<br>·<br>·<br>·<br>·<br>· | ·<br>·<br>·<br>·<br>· | · · · · · · · · · · · · · · · · · · · | · · · · · · · · · ·   |     | . 60<br>. 61<br>. 62<br>. 63<br>. 64<br>. 64<br>. 66<br>. 66<br>. 66 |

| 第9章 グラフ表示                                                                              | . 69  |
|----------------------------------------------------------------------------------------|-------|
| 変数の比較、分散の表示、またはパフォーマンスの追跡                                                              | . 69  |
| 2 つの数値データの比較                                                                           | . 69  |
| 円グラフやクラスター棒グラフの複合表示                                                                    | . 70  |
| 表示による傾向の確認....................................                                         | . 71  |
| 異なるグラフを同時に表示する....................................                                     | . 71  |
| 1 つの表示に複数のグラフを表示する                                                                     | . 72  |
| 大量データの表示                                                                               | . 72  |
| グラフでの値の表示                                                                              | . 73  |
| 棒グラフまたはクラスター棒グラフでの値の表示                                                                 | 73    |
| 単線グラフでの値の表示                                                                            | 73    |
| グラフ表示への統計線の追加                                                                          | . 70  |
| グラフ表示の書式設定                                                                             | . 74  |
| ムレパターンの設定変更                                                                            | . 7 1 |
| 12000000000000000000000000000000000000                                                 | . 75  |
| 目示の私小への週用                                                                              | . 75  |
|                                                                                        | . 70  |
|                                                                                        | . 70  |
|                                                                                        | . //  |
|                                                                                        | . 77  |
|                                                                                        | . 77  |
|                                                                                        | . 78  |
| レポートのグリッド線の非表示....................................                                     | . 78  |
|                                                                                        | . 79  |
| 3-D 棒グラフの棒の透明化                                                                         | . 79  |
|                                                                                        | ~ ~   |
| 第 10 章 レホートの書式設定                                                                       | . 81  |
| クロス集計レポートに使用するレイアウトの選択                                                                 | . 81  |
| 短い形式または長い形式のディメンション名およびカテゴリー名の表示                                                       | . 81  |
| スタイルの作成とデータへの適用....................................                                    | . 82  |
| スタイルの作成と編集....................................                                         | . 82  |
| スタイルの適用....................................                                            | . 82  |
| スタイルの削除                                                                                | . 83  |
| レポート全体への背景パターンと背景色の適用                                                                  | . 83  |
| タイトル、ヘッダー、フッターの追加                                                                      | . 83  |
| ラベルと数値の書式設定                                                                            | . 84  |
| ラベルの名前変更                                                                               | . 84  |
| クロス集計のラベルと数値の書式設定                                                                      | . 85  |
| グラフ表示のラベルの書式設定....................................                                     | . 86  |
| 合計ラベルの変更                                                                               | . 87  |
| 相対値としてのデータの表示                                                                          | . 87  |
| ゼロ値と欠落値に対する空白セルの表示....................................                                 | . 88  |
|                                                                                        |       |
| 第11章 レポートの配布                                                                           | . 89  |
| PDF 形式でのレポートの保存                                                                        | 89    |
| IBM Cornes Analytics ポータルへのレポートの発行                                                     | . 02  |
| 新規レポートの発行                                                                              | . 02  |
| 前席を行うれたしまートの場所                                                                         | . 20  |
| いたりというないとう 「の床下・・・・・・・・・・・・・・・・・・・・・・・・・・・・・・・・・・・・                                    | . 20  |
|                                                                                        | . 90  |
| $E \land \mu \land \nu \nu \nu \mu = \Gamma \nu \mu \mu \mu$<br>思たるファイル形式へのレポートのエクフポート | . 71  |
|                                                                                        | . 92  |
| $\triangle$ улуча АБСШ Л ТАР ЛЛИИИИИИИИИИИИИИИИИИИИИИИИИИИИИИИИИИИ                     | . 92  |
| 筆 12 音 PowerPlay のカスタマイズ                                                               | 05    |
|                                                                                        | . 33  |
|                                                                                        | . 95  |
| ル / ダム・ / ーユー り作成                                                                      | . 95  |
|                                                                                        | . 97  |

| ツールバーおよびボタンのカスタマイズ                                                                                                    |                                                                                                    |                                                                                                    |                                                                                                    |                                                                                                    |                                                            |                                                     |                                           | •                                     |                                       |                                       |                                                                                                  |          |                                         |                                       |                                                                                                    | 97                                                                                                    |
|----------------------------------------------------------------------------------------------------|----------------------------------------------------------------------------------------------------|----------------------------------------------------------------------------------------------------|----------------------------------------------------------------------------------------------------|----------------------------------------------------------------------------------------------------|------------------------------------------------------------|-----------------------------------------------------|-------------------------------------------|---------------------------------------|---------------------------------------|---------------------------------------|--------------------------------------------------------------------------------------------------|----------|-----------------------------------------|---------------------------------------|----------------------------------------------------------------------------------------------------|----------------------------------------------------------------------------------------------------|
| ツールバーの表示と非表示                                                                                                    |                                                                                                    |                                                                                                    |                                                                                                    |                                                                                                    |                                                            |                                                     |                                           |                                       |                                       |                                       |                                                                                                  |          |                                         |                                       |                                                                                                    | 97                                                                                                    |
| カスタム・ツールバーの作成                                                                                                    |                                                                                                    |                                                                                                    |                                                                                                    |                                                                                                    |                                                            |                                                     |                                           |                                       |                                       |                                       |                                                                                                  |          |                                         |                                       |                                                                                                    | 98                                                                                                    |
| ツールバー・ボタンのカスタマイズ                                                                                                    |                                                                                                    |                                                                                                    |                                                                                                    |                                                                                                    |                                                            |                                                     |                                           |                                       |                                       |                                       |                                                                                                  |          |                                         |                                       |                                                                                                    | 98                                                                                                    |
| 起動ボタンの設定                                                                                                    |                                                                                                    |                                                                                                    |                                                                                                    |                                                                                                    |                                                            |                                                     |                                           |                                       |                                       |                                       |                                                                                                  |          |                                         |                                       |                                                                                                    | 99                                                                                                    |
| カスタム・メニューとカスタム・ツールバーの配布                                                                                                    | ī                                                                                                    |                                                                                                    |                                                                                                    |                                                                                                    |                                                            |                                                     |                                           |                                       |                                       |                                       |                                                                                                  |          |                                         |                                       |                                                                                                    | 99                                                                                                    |
| 「ディメンションの表示」ツールボックスのカスタ                                                                                                    | マイフ                                                                                                    | <i>ž</i> .                                                                                                    |                                                                                                    |                                                                                                    |                                                            |                                                     |                                           |                                       |                                       |                                       |                                                                                                  |          |                                         |                                       | 1                                                                                                    | .00                                                                                                    |
|                                                                                                    |                                                                                                    |                                                                                                    |                                                                                                    |                                                                                                    |                                                            |                                                     |                                           |                                       |                                       |                                       |                                                                                                  |          |                                         |                                       | 47                                                                                                    | 22                                                                                                    |
|                                                                                                    | • •                                                                                                    | -                                                                                                    | • •                                                                                                | • •                                                                                                  | •                                                          | •••                                                 | •                                         | •••                                   | •                                     | •                                     | • •                                                                                              | • •      | •                                       | •                                     |                                                                                                    | 5                                                                                                    |
| サノキューノのアツノテートをオノにする                                                                                                    | • •                                                                                                    | • •                                                                                                    | • •                                                                                                | ·                                                                                                    | • •                                                        | •                                                   | • •                                       | ·                                     | •                                     |                                       | •                                                                                                | ·        | •                                       | ·                                     | 1                                                                                                    | .03                                                                                                    |
|                                                                                                    | • •                                                                                                    | • •                                                                                                    |                                                                                                    | •                                                                                                    | • •                                                        | •                                                   | • •                                       | •                                     | •                                     |                                       | ·                                                                                                | ·        | ·                                       | ·                                     | 1                                                                                                    | .03                                                                                                    |
| サブキューブを使用するレポートの設定                                                                                                    | • •                                                                                                    | • •                                                                                                    | • •                                                                                                | •                                                                                                    | • •                                                        | •                                                   | • •                                       | ·                                     | •                                     |                                       | •                                                                                                | ·        | •                                       | •                                     | 1                                                                                                    | .04                                                                                                    |
| サブキューブの自動リフレッシュ......                                                                                                    |                                                                                                    | • •                                                                                                    |                                                                                                    | •                                                                                                    |                                                            | •                                                   |                                           | •                                     | •                                     |                                       | •                                                                                                | •        | •                                       | •                                     | 1                                                                                                    | .04                                                                                                    |
| 第 14 章 コマンド行オプション                                                                                                    |                                                                                                    |                                                                                                    |                                                                                                    |                                                                                                    |                                                            |                                                     |                                           |                                       |                                       |                                       |                                                                                                  |          |                                         |                                       | . 10                                                                                                    | 07                                                                                                    |
| タイトル画面の省略                                                                                                    |                                                                                                    |                                                                                                    |                                                                                                    |                                                                                                    |                                                            |                                                     |                                           |                                       |                                       |                                       |                                                                                                  |          |                                         |                                       | 1                                                                                                    | .07                                                                                                    |
| Explorer レポート                                                                                                    |                                                                                                    |                                                                                                    |                                                                                                    |                                                                                                    |                                                            |                                                     |                                           |                                       |                                       |                                       |                                                                                                  |          |                                         |                                       | 1                                                                                                    | .07                                                                                                    |
| Reporter $\forall \vec{x} - b$ .                                                                                                    |                                                                                                    |                                                                                                    |                                                                                                    |                                                                                                    |                                                            |                                                     |                                           |                                       |                                       |                                       |                                                                                                  |          |                                         |                                       | 1                                                                                                    | .08                                                                                                    |
| キューブ名                                                                                                    |                                                                                                    |                                                                                                    |                                                                                                    |                                                                                                    |                                                            |                                                     |                                           |                                       |                                       |                                       |                                                                                                  |          |                                         |                                       | 1                                                                                                    | 08                                                                                                    |
| リモート・パッケージ名                                                                                                    |                                                                                                    |                                                                                                    |                                                                                                    |                                                                                                    |                                                            |                                                     |                                           |                                       |                                       |                                       |                                                                                                  |          |                                         |                                       | 1                                                                                                    | 08                                                                                                    |
| レポート名                                                                                                    |                                                                                                    | • •                                                                                                    |                                                                                                    | •                                                                                                    | • •                                                        | •                                                   | • •                                       | •                                     | •                                     |                                       | •                                                                                                | •        | •                                       | •                                     | 1                                                                                                    | 08                                                                                                    |
|                                                                                                    | • •                                                                                                    | • •                                                                                                    |                                                                                                    | •                                                                                                    |                                                            | •                                                   |                                           | •                                     | •                                     |                                       | •                                                                                                | •        | •                                       | •                                     | 1                                                                                                    | .00                                                                                                    |
| 第 15 章 仕様 ...........                                                                                                    | • •                                                                                                    | •                                                                                                    | • •                                                                                                | • •                                                                                                  | •                                                          | • •                                                 | •                                         | • •                                   | •                                     | •                                     | • •                                                                                              | • •      | •                                       | •                                     | . 10                                                                                                    | 09                                                                                                    |
| 第 16 章 予測の式                                                                                                    |                                                                                                    | -                                                                                                    |                                                                                                    |                                                                                                    |                                                            |                                                     |                                           |                                       |                                       |                                       |                                                                                                  |          |                                         |                                       | . 11                                                                                                    | 11                                                                                                    |
| 趨勢予測の式                                                                                                    |                                                                                                    |                                                                                                    |                                                                                                    |                                                                                                    |                                                            |                                                     |                                           |                                       |                                       |                                       |                                                                                                  |          |                                         |                                       | 1                                                                                                    | 11                                                                                                    |
| 成長予測の式                                                                                                    | • •                                                                                                    | • •                                                                                                    | • •                                                                                                | •                                                                                                    | • •                                                        | •                                                   | • •                                       | ·                                     | •                                     | •••                                   | ·                                                                                                | ·        | •                                       | •                                     | 1                                                                                                    | 12                                                                                                    |
|                                                                                                    | • •                                                                                                    | • •                                                                                                    | • •                                                                                                | •                                                                                                    | • •                                                        | •                                                   | • •                                       | •                                     | •                                     | •••                                   | •                                                                                                | ·        | ·                                       | ·                                     | •••                                                                                                    | 12                                                                                                    |
| 自己回帰予測の式                                                                                                    |                                                                                                    |                                                                                                    |                                                                                                    |                                                                                                    |                                                            |                                                     |                                           |                                       |                                       |                                       |                                                                                                  |          |                                         |                                       | 1                                                                                                    |                                                                                                    |
| 自己回帰予測の式                                                                                                    |                                                                                                    |                                                                                                    |                                                                                                    | •                                                                                                    |                                                            | •                                                   |                                           | •                                     | •                                     |                                       | •                                                                                                | •        | •                                       | •                                     | 1                                                                                                    | .12                                                                                                    |
| 自己回帰予測の式<br>第 17 章 PowerPlay のサンプル                                                                                                    | · ·                                                                                                    | •                                                                                                    | <br>                                                                                               |                                                                                                    | •••                                                        | •••                                                 | • •                                       |                                       | •                                     | •                                     |                                                                                                  |          |                                         |                                       | 1<br>. 11                                                                                                    | 13                                                                                                    |
| 自己回帰予測の式<br>第 17 章 PowerPlay のサンプル<br>付録.トラブルシューティング                                                                                                    | · · ·                                                                                                    | •                                                                                                    | · ·                                                                                                |                                                                                                    | · ·                                                        |                                                     | •                                         |                                       | •                                     | •<br>•                                | · ·                                                                                              |          | •                                       | •                                     | 1<br>. 11<br>. 11                                                                                                    | 13<br>15                                                                                                    |
| 自己回帰予測の式<br>第 <b>17 章 PowerPlay</b> のサンプル<br>付録.トラブルシューティング                                                                                                    |                                                                                                    | ditor                                                                                                    | ・<br>・<br>・<br>は含                                                                                  | <br>                                                                                                 | ・・・<br>・<br>・<br>、てい                                       | ・<br>・・<br>ない                                       | ••••••••••••••••••••••••••••••••••••••    | · ·                                   | •                                     | •                                     | ••••                                                                                             | <br>     | ·<br>•                                  | •                                     | · . 1<br>. 11<br>. 11                                                                                                    | 13<br>15                                                                                                    |
| 自己回帰予測の式<br>第 <b>17 章 PowerPlay</b> のサンプル<br>付録.トラブルシューティング<br>IBM Cognos PowerPlay Client に IBM CognosSd<br>レポートを発行するときに Cognos Application F                                                                                                    | cript E                                                                                                    | Editor                                                                                                    | <br>・ は<br>ー<br>ニラー                                                                                | ・<br>・<br>・<br>・<br>・<br>・<br>・<br>・<br>・<br>・                                                       | · · · · · · てい<br>生す                                       | ・<br>・<br>・<br>ない<br>る                              | •                                         | · ·                                   | •                                     | •<br>•                                | ••••                                                                                             | · ·      | •                                       | •                                     | 1<br>. 11<br>. 11<br>1                                                                                                    | <b>13</b><br><b>15</b><br>15                                                                                                    |
| 自己回帰予測の式<br>第 <b>17 章 PowerPlay</b> のサンプル<br><b>付録.トラブルシューティング</b><br>IBM Cognos PowerPlay Client に IBM CognosSc<br>レポートを発行するときに Cognos Application F<br>レポートのタイトルに不要な空白行が挿入される問                                                                                                    | cript E<br>irewal<br>問題                                                                                                    | Editor<br>1 のコ                                                                                                    | ・<br>は<br>合<br>に ラ ー                                                                               | sまれ<br>・が発                                                                                           | <br>・<br>てい<br>生す                                          | ・<br>・<br>ない<br>る                                   | •                                         | · ·                                   | •                                     | •<br>•                                | <br>                                                                                             | ••••     | •                                       | •                                     | 1<br>. 11<br>1<br>1<br>1                                                                                                    | <b>13</b><br><b>15</b><br>.15<br>.15                                                                                                    |
| 自己回帰予測の式<br>第 <b>17 章 PowerPlay</b> のサンプル<br><b>付録. トラブルシューティング</b><br>IBM Cognos PowerPlay Client に IBM CognosSo<br>レポートを発行するときに Cognos Application F<br>レポートのタイトルに不要な空白行が挿入される問<br>グラフ要素に表示されるヘブライ語のテキスト                                                                                                    | cript E<br>irewal<br>]題                                                                                                    | Editor<br>1 のコ                                                                                                    | ・ は <del>(</del><br>に ラ ー<br>・ ・                                                                   | *<br>*<br>*<br>が発                                                                                    | <br>てい<br>生す                                               | ・ ない                                                | •                                         | • •<br>• •                            | •<br>•<br>•                           | •<br>•<br>•<br>•                      | •••                                                                                              | · ·      | •                                       | •                                     | 1<br>. 11<br>1<br>1<br>1<br>1                                                                                                    | <b>13</b><br><b>15</b><br>.15<br>.15<br>.15                                                                                                    |
| 自己回帰予測の式<br>第 <b>17 章 PowerPlay</b> のサンプル<br><b>付録. トラブルシューティング</b><br>IBM Cognos PowerPlay Client に IBM CognosSo<br>レポートを発行するときに Cognos Application F<br>レポートのタイトルに不要な空白行が挿入される問<br>グラフ要素に表示されるヘブライ語のテキスト.<br>キューブの更新後に計算が動的に更新されない                                                                                                    | cript E<br>irewal<br>]題                                                                                                    | Editor<br>1 のコ                                                                                                    | ・<br>は<br>に<br>ラー                                                                                  | sまれ<br>-が発                                                                                           | ・・・<br>、てい<br>生す                                           | ・<br>・<br>ない<br>る                                   | •                                         | •••                                   | •<br>•<br>•                           | • •<br>• •                            | ·<br>• •<br>·                                                                                    | · •      | •                                       | •                                     | 1<br>. 11<br>1<br>1<br>1<br>1<br>1                                                                                                    | <b>13</b><br><b>15</b><br>.15<br>.15<br>.15<br>.15                                                                                                    |
| 自己回帰予測の式<br>第 17 章 PowerPlay のサンプル<br>付録.トラブルシューティング<br>IBM Cognos PowerPlay Client に IBM CognosSo<br>レポートを発行するときに Cognos Application F<br>レポートのタイトルに不要な空白行が挿入される間<br>グラフ要素に表示されるヘブライ語のテキスト .<br>キューブの更新後に計算が動的に更新されない .<br>エクスポートされた XIS ファイルを Microsoft F                                                                                                    | cript E<br>irewal<br>]題<br>xcel 2                                                                                                    | Editor<br>1 のコ                                                                                                    | ・<br>は<br>に<br>ラー<br>・<br>・<br>日<br>く                                                              | sまれ<br>か発                                                                                            | ・・・<br>、てい<br>生す<br>・・・・                                   | ・・・<br>・・・・・・・<br>ない<br>る・・・・・・                     | · · ·                                     | · ·                                   | •                                     | • •<br>• •                            | ••••                                                                                             | ·<br>· · | •                                       | •                                     | 1<br>. 11<br>1<br>1<br>1<br>1<br>1<br>1<br>1                                                                                                    | <b>13</b><br><b>15</b><br>15<br>15<br>15<br>15<br>15<br>15<br>16                                                                                                    |
| 自己回帰予測の式<br>第 17 章 PowerPlay のサンプル<br>付録.トラブルシューティング<br>IBM Cognos PowerPlay Client に IBM CognosSG<br>レポートを発行するときに Cognos Application F<br>レポートのタイトルに不要な空白行が挿入される問<br>グラフ要素に表示されるヘブライ語のテキスト<br>キューブの更新後に計算が動的に更新されない .<br>エクスポートされた XLS ファイルを Microsoft E<br>複数ページのレポートの最初のページのみが印刷さ                                                                                                    | cript E<br>irewal<br>]題<br>xcel 2(                                                                                                    | Editor<br>1 のコ                                                                                                    | ・<br>は合<br>ニラー<br>・<br>・<br>、<br>の<br>開く                                                           | \$まれ<br>•が発                                                                                          | ・・・<br>でい<br>生す<br>・・・・                                    | ・・・<br>ない<br>る・・・・                                  | • •<br>•<br>• •<br>• •<br>• •<br>• •      | • •<br>• •<br>•<br>•<br>•             | •                                     | •                                     | •<br>•<br>•<br>•                                                                                 | · · ·    | •                                       | ·<br>•<br>•<br>•                      | 1<br>. 11<br>1<br>1<br>1<br>1<br>1<br>1<br>1<br>1                                                                                                    | <b>13</b><br><b>15</b><br>15<br>15<br>15<br>15<br>16<br>16                                                                                                    |
| 自己回帰予測の式<br>第 17 章 PowerPlay のサンプル<br>付録.トラブルシューティング<br>IBM Cognos PowerPlay Client に IBM CognosSe<br>レポートを発行するときに Cognos Application F<br>レポートのタイトルに不要な空白行が挿入される問<br>グラフ要素に表示されるヘブライ語のテキスト .<br>キューブの更新後に計算が動的に更新されない .<br>エクスポートされた XLS ファイルを Microsoft E<br>複数ページのレポートの最初のページのみが印刷さ<br>ディメンションの表示が表示されない                                                                                                    | cript E<br>irewal<br>]題<br>xcel 20                                                                                                    | Editor<br>1 の⊐<br><br>                                                                                                    | ・<br>は合<br>にラー<br>・<br>・<br>開く                                                                     | sまれ<br>・が発<br>・                                                                                      | ・・<br>、<br>てい<br>生す<br>・・・・・・・・・・・・・・・・・・・・・・・・・・・・・・・・・・・ | ・<br>ない<br>る・・・・・・・・・・・・・・・・・・・・・・・・・・・・・・・・・・      | •<br>•<br>•<br>•<br>•<br>•<br>•<br>•<br>• | · · ·                                 | •                                     | •                                     | ••••                                                                                             | · · ·    | •                                       | •                                     | 1<br>. 11<br>1<br>1<br>1<br>1<br>1<br>1<br>1<br>1<br>1                                                                                                    | <b>13</b><br><b>15</b><br>15<br>15<br>15<br>15<br>16<br>16<br>16                                                                                                    |
| 自己回帰予測の式<br>第 <b>17 章 PowerPlay のサンプル</b><br><b>17 章 PowerPlay のサンプル</b><br><b>18</b> Cognos PowerPlay Client に IBM CognosSe<br>レポートを発行するときに Cognos Application F<br>レポートのタイトルに不要な空白行が挿入される問<br>グラフ要素に表示されるヘブライ語のテキスト<br>キューブの更新後に計算が動的に更新されない<br>エクスポートされた XLS ファイルを Microsoft E<br>複数ページのレポートの最初のページのみが印刷さ<br>ディメンションの表示が表示されない                                                                                                    | cript E<br>irewal<br>]題<br>xcel 20                                                                                                    | Editor<br>1 のコ<br>                                                                                                    | ・<br>は合<br>・<br>・<br>・<br>・<br>・<br>・<br>・<br>・<br>・<br>・<br>・<br>・<br>で<br>ラー<br>・<br>・<br>の<br>ー | sまれ<br>か発                                                                                            | · · ·<br>てい<br>生す<br>· · · · ·                             | ・・・・                                                | · · · · · · · · · · · · · · · · · · ·     | · · ·                                 | • •                                   | •                                     | ·<br>•<br>•<br>•<br>•<br>•<br>•<br>•<br>•<br>•<br>•<br>•<br>•<br>•<br>•<br>•<br>•<br>•<br>•<br>• | · · ·    | •                                       | ·<br>•<br>•<br>•                      | 1<br>. 11<br>1<br>1<br>1<br>1<br>1<br>1<br>1<br>1<br>1<br>1                                                                                                    | <b>13</b><br><b>15</b><br>15<br>15<br>15<br>15<br>16<br>16<br>16<br>16                                                                                                    |
| 自己回帰予測の式<br>第 17 章 PowerPlay のサンプル<br>付録.トラブルシューティング<br>IBM Cognos PowerPlay Client に IBM CognosSe<br>レポートを発行するときに Cognos Application F<br>レポートのタイトルに不要な空白行が挿入される問<br>グラフ要素に表示されるヘブライ語のテキスト .<br>キューブの更新後に計算が動的に更新されない .<br>エクスポートされた XLS ファイルを Microsoft E<br>複数ページのレポートの最初のページのみが印刷さ<br>ディメンションの表示が表示されない<br>キューブを更新した後にレポートの外観が変わる<br>詳細サブセットの値の知風が使用できない                                                                                                    | cript E<br>irewal<br>問題<br>xcel 20                                                                                                    | Editor<br>1 のコ<br><br>007 ~                                                                                                    | ・<br>は合<br>・<br>・<br>・<br>・<br>・<br>・<br>・<br>・<br>・<br>・<br>・<br>・<br>・                           | きまれ<br>-が発<br>                                                                                       | · · · · · · · · · · · · · · · · · · ·                      | ・・・なる・・・・・                                          | •                                         | · · · · · · · · · · · · · · · · · · · | •                                     | · · ·                                 | ••••                                                                                             | · · ·    | •                                       | ·<br>·<br>·<br>·                      | 1<br>. 11<br>1<br>1<br>1<br>1<br>1<br>1<br>1<br>1<br>1<br>1<br>1                                                                                                    | <b>13</b><br><b>15</b><br>15<br>15<br>15<br>15<br>16<br>16<br>16<br>16<br>16                                                                                                    |
| 自己回帰予測の式<br>第 <b>17 章 PowerPlay のサンプル</b><br><b>付録. トラブルシューティング</b><br>IBM Cognos PowerPlay Client に IBM CognosSo<br>レポートを発行するときに Cognos Application F<br>レポートのタイトルに不要な空白行が挿入される問<br>グラフ要素に表示されるヘブライ語のテキスト.<br>キューブの更新後に計算が動的に更新されない.<br>エクスポートされた XLS ファイルを Microsoft E<br>複数ページのレポートの最初のページのみが印刷さ<br>ディメンションの表示が表示されない<br>キューブを更新した後にレポートの外観が変わる<br>詳細サブセットの値の制限が使用できない                                                                                                    | cript E<br>irewal<br>]題<br>xcel 20                                                                                                    | Editor<br>1 のコ<br><br><br>                                                                                                    | · · · · · · · · · · · · · · · · · · ·                                                              | くまれ<br>- が発<br>                                                                                      | ・・・・・・・・・・・・・・・・・・・・・・・・・・・・・・・・・・・・・                      | ・ ・ ・ なる ・ ・ ・ ・ ・ ・ ・ ・ ・ ・ ・ ・ ・ ・ ・ ・            | • • •                                     | · · ·                                 |                                       | · · · · · · · · · · · · · · · · · · · | · · · · · · · · · · · · · · · · · · ·                                                            |          | • • • • • • • • • •                     | · · · · · · · · · · · · · · · · · · · | 1<br>. 11<br>1<br>1<br>1<br>1<br>1<br>1<br>1<br>1<br>1<br>1<br>1<br>1                                                                                                    | <b>13</b><br><b>15</b><br>15<br>15<br>15<br>16<br>16<br>16<br>16<br>16<br>16<br>17                                                                                                    |
| 自己回帰予測の式<br>第 17 章 PowerPlay のサンプル<br>付録.トラブルシューティング<br>IBM Cognos PowerPlay Client に IBM CognosSe<br>レポートを発行するときに Cognos Application F<br>レポートのタイトルに不要な空白行が挿入される間<br>グラフ要素に表示されるヘブライ語のテキスト .<br>キューブの更新後に計算が動的に更新されない .<br>エクスポートされた XLS ファイルを Microsoft E<br>複数ページのレポートの最初のページのみが印刷さ<br>ディメンションの表示が表示されない<br>キューブを更新した後にレポートの外観が変わる<br>詳細サブセットの値の制限が使用できない<br>Explorer モードに変更した後にカテゴリーが表示さ                                                                                                    | cript E<br>irewal<br>]題                                                                                                    | ・・・・・・・・・・・・・・・・・・・・・・・・・・・・・・・・・・・・・                                                                                                    | · · · は<br>こうー<br>で 見 · · · · · · · · · · · · · · · · · ·                                          | stまれ<br>が発                                                                                           | ・・・・・・・・・・・・・・・・・・・・・・・・・・・・・・・・・・・・・                      | ・<br>・<br>・<br>い<br>る<br>・<br>・<br>・<br>・<br>・      | • • • • • • • • • • • • • • • • • • • •   | · · · · · · · · · · · · · · · · · · · | · · · · · · · · · · · · · · · · · · · | · · · · · · · · · · · · · · · · · · · | · · ·                                                                                            |          | •                                       | · · · · · · · · · · · · · · · · · · · | 1<br>. 11<br>1<br>1<br>1<br>1<br>1<br>1<br>1<br>1<br>1<br>1<br>1<br>1<br>1<br>1                                                                                                    | <b>13</b><br><b>15</b><br>15<br>15<br>15<br>16<br>16<br>16<br>16<br>16<br>16<br>17<br>18                                                                                                    |
| 第 17 章 PowerPlay のサンプル                                                                                                    | cript E<br>irewal<br>]題                                                                                                    | Editor<br>1                                                                                                    | · · · · · · · · · · · · · · · · · · ·                                                              | 含まれ<br>が発<br>、<br>、<br>、<br>、<br>、<br>、<br>、<br>、<br>、<br>、<br>、<br>、<br>、<br>、<br>、<br>、<br>、<br>、  | · · · · · · · · · · · · · · · · · · ·                      | ・ ・ なる ・ ・ ・ ・ ・ ・ ・ ・ ・ ・ ・ ・ ・ ・ ・ ・ ・            | · · · · · · · · · · · · · · · · · · ·     | · · · · · · · · · · · · · · · · · · · | • • •                                 | · · · · · · · · · · · · · · · · · · · | · · · · · · · · · · · · · · · · · · ·                                                            |          | • • • • • • • • • • • • •               | · · · · · · · · · · · · · · · · · · · | 1<br>. 11<br>1<br>1                                                                                                    | <b>13</b><br><b>15</b><br>15<br>15<br>15<br>16<br>16<br>16<br>16<br>16<br>16<br>17<br>18<br>18                                                                                                    |
| 第 17 章 PowerPlay のサンプル<br>第 17 章 PowerPlay のサンプル<br>付録.トラブルシューティング<br>IBM Cognos PowerPlay Client に IBM CognosSd<br>レポートを発行するときに Cognos Application F<br>レポートのタイトルに不要な空白行が挿入される問<br>グラフ要素に表示されるヘブライ語のテキスト<br>キューブの更新後に計算が動的に更新されない<br>エクスポートされた XLS ファイルを Microsoft E<br>複数ページのレポートの最初のページのみが印刷さ<br>ディメンションの表示が表示されない<br>キューブを更新した後にレポートの外観が変わる<br>詳細サブセットの値の制限が使用できない.<br>Explorer モードに変更した後にカテゴリーが表示さ<br>正しくない集計値が表示される                                                                                             | cript E<br>irewal<br>]題                                                                                                    | ・<br>ditor<br>1 のコ<br>・<br>・<br>・<br>・<br>・<br>・<br>・<br>・<br>・<br>・<br>・<br>・<br>・                                                                                                    | ・・・・・・・・・・・・・・・・・・・・・・・・・・・・・・・・・・・・・                                                              | ♪まれ<br>・が発<br>・<br>・<br>・<br>・<br>・<br>・<br>・<br>・<br>・<br>・<br>・<br>・<br>・<br>・<br>・<br>・<br>・<br>・ | · · · · · · · · · · · · · · · · · · ·                      | ・ ・なる ・・・・・・・・・・・・・・・・・・・・・・・・・・・・・・・・・             | · · · · · · · · · · · · · · · · · · ·     | · · · · · · · · · · · · · · · · · · · | · · · · · · · · · · · · · · · · · · · |                                       | · · · · · · · · · · · · · · · · · · ·                                                            |          | • • • • • • • • • • • • • • • •         | · · · · · · · · · · · · · · · · · · · | 1<br>. 11<br>1<br>1                                                                                                    | <b>13</b><br><b>15</b><br><b>15</b><br><b>15</b><br><b>15</b><br><b>16</b><br><b>16</b><br><b>16</b><br><b>16</b><br><b>16</b><br><b>16</b><br><b>17</b><br><b>18</b><br><b>18</b><br><b>18</b><br><b>18</b> |
| 自己回帰予測の式<br>第 17 章 PowerPlay のサンプル<br>付録.トラブルシューティング<br>IBM Cognos PowerPlay Client に IBM CognosSG<br>レポートを発行するときに Cognos Application F<br>レポートのタイトルに不要な空白行が挿入される問<br>グラフ要素に表示されるヘブライ語のテキスト<br>キューブの更新後に計算が動的に更新されない .<br>エクスポートされた XLS ファイルを Microsoft E<br>複数ページのレポートの最初のページのみが印刷さ<br>ディメンションの表示が表示されない<br>キューブを更新した後にレポートの外観が変わる<br>詳細サブセットの値の制限が使用できない.<br>Explorer モードに変更した後にカテゴリーが表示さ<br>正しくない集計値が表示される<br>算出値が /0 になる。                                                                                         | cript E<br>irewal<br>]題<br>xcel 2(<br>れる                                                                                                    | Editor<br>1 のコ<br>・・・・・・・・・・・・・・・・・・・・・・・・・・・・・・・・・・・・                                                                                                    | · · · · · · · · · · · · · · · · · · ·                                                              | ・<br>まれ発<br>・<br>・<br>・<br>・<br>・<br>・<br>・<br>・<br>・<br>・<br>・                                      | · · · · · · · · · · · · · · · · · · ·                      | ・ ・ なる ・ ・ ・ ・ ・ ・ ・ ・ ・ ・ ・ ・ ・ ・ ・ ・ ・            | · · · · · · · · · · · · · · · · · · ·     | · · ·                                 | · · · · · · · · · · · · · · · · · · · |                                       | · · · · · · · · · · · · · · · · · · ·                                                            |          | • • • • • • • • • • • • • • •           | · · · · · · · · · · · · · · · · · · · | 1<br>. 11<br>1<br>1                                                                                                    | <b>13</b><br><b>15</b><br>15<br>15<br>15<br>16<br>16<br>16<br>16<br>16<br>16<br>17<br>18<br>18<br>18<br>18                                                                                                   |
| 第 17 章 PowerPlay のサンプル<br>前日回帰予測の式                                                                                                    | cript E<br>irewal<br>]題<br>xcel 20                                                                                                    | Editor<br>1 のコ<br>・・・・・・・・・・・・・・・・・・・・・・・・・・・・・・・・・・・・                                                                                                    | · · · c · · · · · · · · · · · · · · · ·                                                            | ・<br>まれ発<br>・<br>・<br>・<br>・<br>・<br>・<br>・<br>・<br>・<br>・<br>・                                      | · ・ ・ ・ · ・ · ・ · ・ · ・ · ・ · ・ · · · ·                    | ・・・なる・・・・・・・・・・・・・・・・・・・・・・・・・・・・・・・・・              | · · · · · · · · · · · · · · · · · · ·     | · · · · · · · · · · · · · · · · · · · |                                       |                                       | · · · · · · · · · · · · · · · · · · ·                                                            |          | • • • • • • • • • • • • • • •           | · · · · · · · · · · · · · · · · · · · | 1<br>. 11<br>1<br>1                                                                                                    | <b>13</b><br><b>15</b><br>15<br>15<br>15<br>16<br>16<br>16<br>16<br>16<br>16<br>18<br>18<br>18<br>18<br>18                                                                                                   |
| 第 17 章 PowerPlay のサンプル<br>前 17 章 PowerPlay のサンプル<br>付録.トラブルシューティング<br>IBM Cognos PowerPlay Client に IBM CognosSe<br>レポートを発行するときに Cognos Application F<br>レポートのタイトルに不要な空白行が挿入される問<br>グラフ要素に表示されるヘブライ語のテキスト<br>キューブの更新後に計算が動的に更新されない<br>エクスポートされた XLS ファイルを Microsoft E<br>複数ページのレポートの最初のページのみが印刷さ<br>ディメンションの表示が表示されない<br>キューブを更新した後にレポートの外観が変わる<br>詳細サブセットの値の制限が使用できない<br>Explorer モードに変更した後にカテゴリーが表示<br>正しくない集計値が表示される<br>異なる形式で算出値が表示される。<br>算出値が /0 になる。<br>第出カテゴリーのラベルが正しく表示されない<br>割り当てられた数値データ                  | cript E<br>irewal<br>]題<br>xcel 20<br>に<br>れる                                                                                                    | Editor<br>1 のコ<br><br><br><br>                                                                                                    |                                                                                                    | まれ 発                                                                                                 | ・ ・ て生・・・・・・・・・・・・・・・・・・・・・・・・・・・・・・・・・                    | ・・・<br>なる<br>・・・・・・・・・・・・・・・・・・・・・・・・・・・・・・・・       | · · · · · · · · · · · · · · · · · · ·     | · · · · · · · · · · · · · · · · · · · |                                       |                                       | · · · · · · · · · · · · · · · · · · ·                                                            |          | • • • • • • • • • • • • • • • • • • • • | · · · · · · · · · · · · · · · · · · · | 1<br>. 11<br>1<br>1                                                                                      | <b>13</b><br><b>15</b><br>15<br>15<br>15<br>16<br>16<br>16<br>16<br>16<br>16<br>18<br>18<br>18<br>18<br>18<br>18                                                                                             |
| 第 17 章 PowerPlay のサンプル<br>前 17 章 PowerPlay のサンプル<br>付録.トラブルシューティング<br>IBM Cognos PowerPlay Client に IBM CognosSe<br>レポートを発行するときに Cognos Application F<br>レポートのタイトルに不要な空白行が挿入される問<br>グラフ要素に表示されるヘブライ語のテキスト<br>キューブの更新後に計算が動的に更新されない<br>エクスポートされた XLS ファイルを Microsoft E<br>複数ページのレポートの最初のページのみが印刷さ<br>ディメンションの表示が表示されない<br>キューブを更新した後にレポートの外観が変わる<br>詳細サブセットの値の制限が使用できない<br>Explorer モードに変更した後にカテゴリーが表示<br>正しくない集計値が表示される<br>第出伯が /0 になる。<br>算出値が /0 になる。<br>第出カテゴリーのラベルが正しく表示されない<br>割り当てられた数値データ<br>・                 | cript E<br>irewal<br>]題<br><br>xcel 20<br>これる<br><br>されな<br><br>                                                                                                    | Editor<br>1 のコ<br><br><br><br><br><br><br><br><br><br>                                                                                                    |                                                                                                    | まれ発                                                                                                  | ・ ・ で生・・・・・・・・・・・・・・・・・・・・・・・・・・・・・・・・・                    | ・・・・・・・・・・・・・・・・・・・・・・・・・・・・・・・・・・・・・・              | · · · · · · · · · · · · · · · · · · ·     | · · · · · · · · · · · · · · · · · · · |                                       |                                       | · · · · · · · · · · · · · · · · · · ·                                                            |          | • • • • • • • • • • • • • • • • • • • • | · · · · · · · · · · · · · · · · · · · | 1<br>. 11<br>1<br>1                                                                                      | <b>13</b><br><b>15</b><br>15<br>15<br>15<br>16<br>16<br>16<br>16<br>16<br>16<br>16<br>18<br>18<br>18<br>18<br>18<br>18                                                                                       |
| 第 17 章 PowerPlay のサンプル<br>第 17 章 PowerPlay のサンプル<br>付録.トラブルシューティング<br>IBM Cognos PowerPlay Client に IBM CognosSe<br>レポートを発行するときに Cognos Application F<br>レポートのタイトルに不要な空白行が挿入される問<br>グラフ要素に表示されるヘブライ語のテキスト<br>キューブの更新後に計算が動的に更新されない<br>エクスポートされた XLS ファイルを Microsoft E<br>複数ページのレポートの最初のページのみが印刷さ<br>ディメンションの表示が表示されない<br>キューブを更新した後にレポートの外観が変わる<br>詳細サブセットの値の制限が使用できない<br>こ<br>Explorer モードに変更した後にカテゴリーが表示さ<br>正しくない集計値が表示される<br>算出値が /0 になる。<br>第出カテゴリーのラベルが正しく表示されない<br>割り当てられた数値データ<br>が<br>したる。<br>チュージー」になる<br>の | cript E<br>irewal<br>]題<br>xcel 20<br>たれる                                                                                                    | Editor<br>1 のコ<br><br>                                                                                                    | · · · · · · · · · · · · · · · · · · ·                                                              | またが                                                                                                  | · ・ ・ · · · · · · · · · · · · · · · · ·                    | ・・・・・・・・・・・・・・・・・・・・・・・・・・・・・・・・・・・・・・              | · · · · · · · · · · · · · · · · · · ·     | · · · · · · · · · · · · · · · · · · · |                                       |                                       | · · · · · · · · · · · · · · · · · · ·                                                            |          | • • • • • • • • • • • • • • • • • • • • | · · · · · · · · · · · · · · · · · · · | 1<br>. 11<br>1<br>1           | <b>13</b><br><b>15</b><br>15<br>15<br>15<br>16<br>16<br>16<br>16<br>16<br>16<br>16<br>18<br>18<br>18<br>18<br>18<br>18<br>18<br>19<br>19                                                                     |
| 第 17 章 PowerPlay のサンプル                                                                                                    | cript E<br>irewal<br>]題<br>xcel 2(<br>れる                                                                                                    | Cditor<br>1 0<br><br><br><br><br><br><br>                                                                                                    | · · · · · · · · · · · · · · · · · · ·                                                              | ft ft ft ft ft ft ft ft ft ft ft ft ft f                                                             | · ・ ・ · · · · · · · · · · · · · · · · ·                    | ・・・なる・・・・・・・・・・・・・・・・・・・・・・・・・・・・・・・・・              |                                           | · · · · · · · · · · · · · · · · · · · |                                       |                                       | · · · · · · · · · · · · · · · · · · ·                                                            |          | • • • • • • • • • • • • • • • • • • • • | · · · · · · · · · · · · · · · · · · · | 1<br>. 11<br>1<br>1                                                             | <b>13</b><br><b>15</b><br><b>15</b><br><b>15</b><br><b>15</b><br><b>16</b><br><b>16</b><br><b>16</b><br><b>16</b><br><b>16</b><br><b>16</b><br><b>16</b><br><b>16</b>                                        |
| 第 17 章 PowerPlay のサンプル                                                                                                    | cript E<br>irewal<br>]題                                                                                                    | ・・・・・・・・・・・・・・・・・・・・・・・・・・・・・・・・・・・・・                                                                                                    | · · · · · · · · · · · · · · · · · · ·                                                              | きが発                                                                                                  | · ・ ・ · · · · · · · · · · · · · · · · ·                    | ・・ なる・・・・・・・・・・・・・・・・・・・・・・・・・・・・・・・・・・             |                                           | · · · · · · · · · · · · · · · · · · · |                                       |                                       | · · · · · · · · · · · · · · · · · · ·                                                            |          |                                         | · · · · · · · · · · · · · · · · · · · | 1<br>. 11<br>1<br>1                                    | <b>13</b><br><b>15</b><br><b>15</b><br><b>15</b><br><b>15</b><br><b>16</b><br><b>16</b><br><b>16</b><br><b>16</b><br><b>16</b><br><b>16</b><br><b>16</b><br><b>16</b>                                        |
| 第 17 章 PowerPlay のサンプル                                                                                                    | ・・・<br>cript E<br>irewal<br>]題                                                                                                    | Cditor<br>1 0 1<br><br>                                                                                                    | · · · · · · · · · · · · · · · · · · ·                                                              | · · · が発<br>· · · · · · · · · · · · · · · · · · ·                                                    | · ・ ・ · · · · · · · · · · · · · · · · ·                    | ・ ・ なる ・ · · · · · · · · · · · · · · · · · ·        | · · · · · · · · · · · · · · · · · · ·     | · · · · · · · · · · · · · · · · · · · |                                       |                                       | · · · · · · · · · · · · · · · · · · ·                                                            |          | • • • • • • • • • • • • • • • • • • • • | · · · · · · · · · · · · · · · · · · · | 1<br>. 11<br>1<br>1                               | <b>13</b><br><b>15</b><br>15<br>15<br>15<br>16<br>16<br>16<br>16<br>16<br>16<br>16<br>16<br>18<br>18<br>18<br>18<br>18<br>18<br>18<br>19<br>20<br>20<br>20                                                   |
| 第 17 章 PowerPlay のサンプル                                                                                                    | cript E<br>irewal<br>]題<br><br>xcel 20<br><br><br><br><br><br><br><br><br><br><br><br><br><br><br><br><br><br><br><br><br><br><br><br><br><br><br><br><br><br><br><br><br><br> | ditor     ditor     ditor | · · · · · · · · · · · · · · · · · · ·                                                              | · · · · · · · · · · · · · · · · · · ·                                                                | · ・ ・ · · · · · · · · · · · · · · · · ·                    | ・ ・なる ・・・・・・・・・・・・・・・・・・・・・・・・・・・・・・・・・             |                                           | · · · · · · · · · · · · · · · · · · · |                                       |                                       | · · · · · · · · · · · · · · · · · · ·                                                            |          | • • • • • • • • • • • • • • • • • • • • | · · · · · · · · · · · · · · · · · · · | 1<br>. 11<br>11<br>1<br>1               | <b>13</b><br><b>15</b><br>15<br>15<br>15<br>16<br>16<br>16<br>16<br>16<br>16<br>16<br>16<br>17<br>18<br>18<br>18<br>18<br>18<br>18<br>19<br>20<br>20<br>20<br>20                                             |
| 第 17 章 PowerPlay のサンプル                                                                                                    | cript E<br>irewal<br>]題<br><br>xcel 20<br>になる<br><br>ここ<br>ここ<br>ここ<br>ここ<br>ここ<br>ここ<br>ここ<br>ここ<br>ここ<br>ここ<br>ここ<br>ここ<br>ここ                                                | Editor<br>1 Ø<br><br>0007 -<br><br><br><br><br><br><br><br><br>                                                                                                    | · · · · · · · · · · · · · · · · · · ·                                                              | ・ ・ れ 発 ・ ・ ・ ・ ・ ・ ・ ・ ・ ・ ・ ・ ・ ・ ・ ・                                                              | ・ ・ 「て生・・・・・・・・・・・・・・・・・・・・・・・・・・・・・・・・・                   | ・ ・ <b>・</b> なる ・・・・・・・・・・・・・・・・・・・・・・・・・・・・・・・・・・・ | · · · · · · · · · · · · · · · · · · ·     | · · · · · · · · · · · · · · · · · · · |                                       |                                       | · · · · · · · · · · · · · · · · · · ·                                                            |          | • • • • • • • • • • • • • • • • • • • • | · · · · · · · · · · · · · · · · · · · | 1<br>. 11<br>1<br>1 | <b>13</b><br><b>15</b><br>15<br>15<br>16<br>16<br>16<br>16<br>16<br>16<br>16<br>16<br>16<br>16<br>18<br>18<br>18<br>18<br>18<br>18<br>18<br>19<br>19<br>20<br>20<br>20<br>20<br>20                           |

| 列や行    | を移動  | でき  | ない  | •   |    |     |    |     |    |    |    |    |            |    |     |     |   |   |   |     |   |   |   |   |   | • |   |   |   |     |   |   | . 1 | .21        |
|--------|------|-----|-----|-----|----|-----|----|-----|----|----|----|----|------------|----|-----|-----|---|---|---|-----|---|---|---|---|---|---|---|---|---|-----|---|---|-----|------------|
| 「ペー    | ジ設定  | 」ま  | たは  | 「印  | 刷」 | ダ   | イア | . Π | グ  | ・ボ | ック | クフ | くを         | 開い | ナな  | い   |   |   |   |     |   |   |   |   |   | • |   |   |   |     |   |   | . 1 | .21        |
| レポー    | トを 1 | ~-~ | ージレ | こ収め | りて | 印刷  | 『で | きな  | よい |    |    |    |            |    |     |     |   |   |   |     |   |   |   |   |   | • |   |   |   |     |   |   | . 1 | .21        |
| 黒地に    | 白を印  | 刷で  | きな  | い.  |    |     |    |     |    |    |    |    |            |    |     |     |   |   |   |     |   |   |   |   |   | • |   |   |   |     |   |   | . 1 | .21        |
| 画像の    | 上に文  | 字が  | 印刷  | され  | る  |     |    |     |    |    |    |    |            |    |     |     |   |   |   |     |   |   |   |   |   | • |   |   |   |     |   |   | . 1 | .22        |
| デフォ    | ルトの  | ツー  | ルバ  | ーお  | よて | ドメ  | ニュ | . — | に月 | 戸す | •  |    |            |    |     |     |   |   |   |     |   |   |   |   |   | • |   |   |   |     |   |   | . 1 | .22        |
| レポー    | トやキ  | ユー  | ブを  | 新し  | い場 | ,所  | に移 | 動   | し† | と後 | のこ | エラ | <u>;</u> _ |    |     |     |   |   |   |     |   |   |   |   |   | • |   |   |   |     |   |   | . 1 | .22        |
| パフォ    | ーマン  | スの  | 問題  | の修  | 正  |     |    |     |    |    |    |    |            |    |     |     |   |   |   |     |   |   | • |   |   |   |   |   |   |     |   |   | . 1 | .22        |
| レポー    | トを E | 」メ・ | ール  | で送信 | 言で | きた  | よい |     |    |    |    |    |            |    |     |     |   | • |   |     | • |   | • |   |   | • |   |   |   |     |   |   | . 1 | .23        |
| リモー    | ト・レ  | ポー  | トを  | 開け  | ない | )   |    |     |    |    |    |    |            |    |     |     |   | • |   |     | • |   | • |   |   | • |   |   |   |     |   |   | . 1 | .23        |
| レポー    | トを保  | 存で  | ・きな | い.  |    | •   |    |     |    |    |    |    |            |    |     |     |   | • |   |     | • |   | • |   |   | • |   |   |   |     |   |   | . 1 | .23        |
| マクロ    | の起動  | ボタ  | ンを  | 追加  | でき | 5な) | い. |     |    |    |    |    |            |    |     |     |   | • |   |     | • |   | • |   |   | • |   |   |   |     |   |   | . 1 | .23        |
| サブキ    | ューブ  | をリ  | フレ  | ッシ  | ユて | ごき  | ない | ۰.  |    |    |    | •  |            | •  |     |     | • | • | • | •   | • | • | • | • | • | • |   | • | • |     | • | • | . 1 | .24        |
| ⊮±≘⊐ ≓ |      |     |     |     |    |     |    |     |    |    |    |    |            |    |     |     |   |   |   |     |   |   |   |   |   |   |   |   |   |     |   |   | -   | <b>0</b> - |
| 行記手    | 事垻.  | •   | • • | • • | •  | •   | •  | •   | •  | •  | -  | •  | •          | •  | • • | • • | - | • | • | • • | • | • | • | • | • | • | • | • |   | • • | • | • |     | 25         |
| あっ     |      |     |     |     |    |     |    |     |    |    |    |    |            |    |     |     |   |   |   |     |   |   |   |   |   |   |   |   |   |     |   |   | -   | 20         |
| 糸り     | • •  | • • |     |     | •  | •   | •  | -   | •  | •  | •  | •  | •          | •  |     |     |   |   | • |     |   | • | • |   | • |   |   |   |   |     | • |   |     | 29         |

# はじめに

本書は、IBM<sup>®</sup> Cognos<sup>®</sup> PowerPlay<sup>®</sup> Client で使用するためのものです。

### 対象読者

本書を使用するには、ビジネス分析の概念と、ユーザーのビジネス要件に関する知 識が必要です。

#### 情報の入手方法

Web で製品資料 (各国語版のすべての資料を含む) を検索するには、IBM Knowledge Center (http://www.ibm.com/support/knowledgecenter) にアクセス してください。

#### ユーザー補助機能

IBM Cognos PowerPlay Client は現在、運動制限や視覚制限などの身体に障害を持 つユーザーが情報技術製品を使用することができるユーザー補助機能をサポートし ていません。

### 将来の見通しに関する記述

このドキュメントには製品の現在の機能が記載されています。現在利用できない項 目への言及が含まれる場合もありますが、将来的に使用可能になることを示唆する ものではありません。このような言及は、なんらかの資料、規約、または機能を提 供するという誓約、保証、または法的義務ではありません。特性や機能の開発、公 開、およびその時期に関しては、引き続き IBM が単独裁量権を有します。

### サンプルに関する特記事項

Sample Outdoors 社、Great Outdoors 社、GO 販売、Sample Outdoors または Great Outdoors の名前のすべてのバリエーション、および Planning サンプルで は、IBM および IBM のお客様向けのサンプル・アプリケーションを開発するため に使用されるサンプル・データにより、架空の企業活動が描出されています。これ らの架空データには、販売取引、商品流通、財務、および人事のサンプル・データ が含まれます。実在する名称、住所、連絡先電話番号、取引額とは一切関係があり ません。また、サンプル・ファイルの中には、手動またはコンピューターで生成さ れた架空のデータ、学術的ソースまたは公共のソースを基に編集された実際のデー タ、版権所有者の許可を得て使われているデータなどが、サンプル・アプリケーシ ョンを開発するためのサンプル・データとして使用されている場合もあります。参 照される製品名は、それぞれの所有者の商標である可能性があります。許可なく複 製することは禁止されています。

# 第1章 PowerPlay Client ご利用の手引き

IBM Cognos PowerPlay Client では、あらゆる角度からあらゆる組み合わせで重要 な企業データを分析できます。PowerPlay の強力な多次元分析機能を活用すれば、 ビジネスの問題点を迅速に把握して業績を管理でき、集中的に問題に対処できま す。

新規レポートを作成するには、データ・ソースに接続してビジネス・ニーズに合う データ、表示形式、書式を選択します。

レポートを作成するときには、表示する情報を選択できます。次の項目を追加でき ます。

- カテゴリー
- ネスト・カテゴリー
- インターセクト・カテゴリー
- ・ レイヤー

レポートを複製したり、レポート情報の表示方法を選択したりできます。カテゴリ ーの非表示、合計カテゴリーの表示、不必要な情報の消去、不要なデータの削除も 実行できます。IBM Cognos Analytics ポータルにレポートを発行するという方法 でレポートを他のユーザーに配布する場合は、レポートを開く前にユーザーがカス タマイズできるようにするプロンプトを追加することもできます。

#### **Explorer** $\forall - k \in \mathbb{R}$

Explorer モードか Reporter モードのどちらで作業するかを選択できます。 Explorer レポートと Reporter レポートには数多くの共通点がありますが、両者に は根本的な違いがあります。両者の相違点を理解すると、業務に適したレポートの タイプを選択できます。

Explorer レポートでは、行領域と列領域に、1 つのディメンションの複数のレベル を含めることも、ネストを使用して複数のディメンションを含めることもできま す。レポートのカテゴリー構造は、データ・ソースの構造と一致しています。

新規 Explorer レポートを作成すると、ディメンション・ラインの最初の 2 つのデ ィメンションのカテゴリーが最初に表示されます。デフォルトで、Explorer レポー トには集計が含まれています。Explorer レポートでは集計情報を非表示にすること もできます。

Reporter レポートでは、レポートの情報を完全に制御できます。データ・ソースと 同じディメンション構造を使用する必要はありません。使用するカテゴリーを空白 のレポートに追加していくことができます。

使用可能なカテゴリーと数値データを操作するための多くのオプションが、 Explorer モードと Reporter モードの両方に用意されています。たとえば、次のよ うになります。

• ディメンション・ラインを変更して、レポートにフィルターをかけられる

- ディメンションの表示からレポートにアイテムをドラッグして、カテゴリーを変 更したりネスト・カテゴリーを作成したりできる
- レポートのカテゴリーのドリルアップやドリルダウンをして、さまざまな詳細レベルを表示できる

IBM Cognos PowerPlay に慣れたら、自分の作業方法に合わせて、デフォルトの設 定を変更できます。たとえば、デフォルトの表示形式をクロス集計から棒グラフに 変更したり、新規レポートの作成時に Explorer モードではなく Reporter モードを 選択したりできます。

# ローカル PowerCube を開く

使用しているコンピューターまたは共有ネットワーク上にある非セキュアの PowerCube またはパスワードで保護された PowerCube をデータ・ソースとして 使用することができます。

このタイプのデータ・ソースは、個人用レポート、他の IBM Cognos PowerPlay Client ユーザーに配布するレポート、または PDF 形式で配布する標準レポートの 作成に適しています。ローカル・キューブに基づいたレポートを IBM Cognos Analytics ポータルに発行することはできません。

#### 手順

- 1. 「ファイル」メニューの「新規作成」をクリックします。
- 2. 「ローカル」を選択して、使用する PowerCube を見つけ、「開く」をクリックします。
- 3. PowerCube のパスワードを求めるプロンプトが出されたら、必要なパスワード を入力します。

# リモート・パッケージを開く

IBM Cognos Analytics ポータルで使用可能な場合、PowerCube に基づくパッケー ジをデータ・ソースとして使用できます。

IBM Cognos Analytics ポータルにレポートを発行する計画がある場合や、ネーム スペースで保護されている PowerCube を操作する場合は、このタイプのデータ・ ソースを使用する必要があります。

パッケージにアクセスできるようにするためには、PowerPlay とともにインストー ルされた IBM Cognos Configuration のインスタンスを使用して、IBM Cognos Analytics ゲートウェイの場所を指定する必要があります。「スタート」、「プログ ラム」で、PowerPlay と同じ場所から IBM Cognos Configuration を起動できま す。

### 手順

1. 「ファイル」メニューの「新規作成」をクリックします。

2. 「リモート」を選択します。

リレーショナル・データ・ソースなどのサポートされていないデータ・ソースを 使用するパッケージも含めて、使用可能なすべてのパッケージが表示されます。 ただし、PowerPlay Client から選択できるのは、PowerCube データ・ソース を使用するパッケージのみです。

3. 使用するパッケージを選択して、「**OK**」をクリックします。

複数の PowerCube に対するデータ・ソース接続を使用するパッケージもあり ます。このタイプのパッケージを開くときには、作業対象にするデータ・ソース 接続を 1 つ選択するように求めるプロンプトが表示されます。

4. プロンプトが表示されたら、必要な認証情報を入力します。

#### タスクの結果

デフォルトの始動時の設定が PowerPlay で使用されている場合、ディメンショ ン・ラインの最初の 2 項目が行と列として使用された新規 Explorer レポートが表 示されます。PowerPlay の始動時の設定が、新規レポートの作成時に Reporter モ ードを使用する設定になっている場合は、空白のレポートが表示されます。

# レポートを開く

標準レポートに対する更新を配布する前にデータを更新したり、レポートを変更したり、新規レポートを作成するための出発点として使用したりするために、既存の ローカルまたはリモート・レポートを開くことができます。

IBM Cognos PowerPlay Client では、PowerPlay Studio で作成されたリモート・ レポートを開くことができます。 PowerPlay Studio と PowerPlay Client には機 能に違いがあるため、PowerPlay Studio レポートを PowerPlay Client で開くと、 表示が異なることがあります。たとえば、パターンや階調、軸の配置、タイトルな ど、PowerPlay Studio で適用した一部のグラフ書式は、PowerPlay Client 上のレ ポートには表示されません。百分位数の計算やカスタム・サブセットもまた、 PowerPlay Client のレポートには表示されない PowerPlay Studio の機能です。

既存のレポートを開くときに、元のレポート作成に使用されたデータ・ソースとは 別のデータ・ソースをプロンプトで選択できるようにすることができます。このオ プションは、元のデータ・ソースが移動または名前変更されている場合や、レポー トをテンプレートとして使用し、同様のデータ構造のデータ・ソースに基づいて新 規レポートを作成する場合などに便利です。

# ローカル・レポートを開く

ご使用のコンピューターまたは共有ネットワーク上の場所に保存されたレポートを 開くことができます。レポートを作成するために使用したデータ・ソースが使用で きない場合は、データ・ソースを選択するように求めるプロンプトが表示されま す。

#### 手順

- 1. 「ファイル」メニューの「開く」をクリックします。
- 2. 「ローカル」ボタンをクリックします。

別のローカルやリモートのデータ・ソースにレポートを関連付けるには、「デー タ・ソースをプロンプト」を選択します。

3. レポートを見つけて、「開く」をクリックします。

# リモート・レポートを開く

IBM Cognos Analytics ポータルで使用可能なレポートを開くことができます。

PowerPlay Client で最初に作成されたレポートを開くだけでなく、PowerPlay Studio で作成されたレポートを開くこともできます。

リモート・レポートにアクセスするには、IBM Cognos Analytics ゲートウェイへ の接続を設定する必要があり、また、レポートと関連データ・ソースにアクセスす るための十分な特権が必要です。

#### 手順

- 1. 「ファイル」メニューの「開く」をクリックします。
- 2. 「リモート」ボタンをクリックします。

別のローカルやリモートのデータ・ソースにレポートを関連付けるには、「デー タ・ソースをプロンプト」を選択します。

 レポートが含まれているフォルダーまでナビゲートし、レポートを選択して、 「OK」をクリックします。

レポートを作成するために使用したデータ・ソースが使用できない場合は、デー タ・ソースを選択するように求めるプロンプトが表示されます。

レポートを作成するために使用するパッケージで複数の PowerCube へのデー タ・ソース接続が使用されている場合は、作業に使用する PowerCube デー タ・ソース接続の選択を求めるプロンプトが表示されます。

# レポートのカテゴリーの置換

Explorer モードでは、レポートの行または列のディメンション・ラインにある最初の2個のディメンション・フォルダーのカテゴリーが新規レポートに表示されます。値はキューブの最初にある数値データに基づいて表示されます。

Explorer モードでは、カテゴリーを置き換えると、子カテゴリーと集計レベルがレ ポートに表示されます。たとえば、次の Explorer モードのレポートでは、ディメ ンション・ラインの最初の 2 つのディメンションが、"日付"と"製品"になっていま す。

|       | Camping<br>Equipment | Golf Equipment | Mountaineering<br>Equipment | Outdoor<br>Protection | Personal<br>Accessories | Products      |
|-------|----------------------|----------------|-----------------------------|-----------------------|-------------------------|---------------|
| 2004  | 333,298,825          | 153,642,831    | 0                           | 36,163,624            | 391,632,187             | 914,737,467   |
| 2005  | 403,130,191          | 168,280,109    | 107,140,704                 | 25,006,708            | 456,359,025             | 1,159,916,737 |
| 2006  | 500,919,729          | 231,372,689    | 161,046,514                 | 10,359,215            | 594,234,053             | 1,497,932,200 |
| 2007  | 353,381,282          | 175,748,575    | 141,528,413                 | 4,473,391             | 443,812,970             | 1,118,944,631 |
| Years | 1,590,730,027        | 729,044,204    | 409,715,631                 | 76,002,938            | 1,886,038,235           | 4,691,531,035 |

図 1. Explorer レポートのデフォルト・レイアウト

"販売地域"というディメンション・フォルダーをディメンションの表示から行にドラ ッグすると、"販売地域"の子カテゴリー ("アジア太平洋"、"アメリカ"、"中欧"、"南 欧"、"北欧") で行の現在のカテゴリー ("2004"、"2005"、"2006"、"2007") が置き換え られます。合計行では、"日付"が"販売地域"で置き換えられます。

|                | Camping<br>Equipment | Golf Equipment | Mountaineering<br>Equipment | Outdoor<br>Protection | Personal<br>Accessories | Products      |
|----------------|----------------------|----------------|-----------------------------|-----------------------|-------------------------|---------------|
| Americas       | 481,921,344          | 217,892,249    | 123,140,579                 | 23,005,642            | 132,350,158             | 978,309,972   |
| Asia Pacific   | 422,074,311          | 194,682,442    | 107,529,958                 | 19,716,208            | 116,791,606             | 860,794,525   |
| Central Europe | 344,081,792          | 154,184,819    | 88,063,201                  | 17,491,871            | 1,540,757,653           | 2,144,579,336 |
| Northern Europ | 181,045,498          | 84,701,953     | 46,095,152                  | 8,346,107             | 49,869,275              | 370,057,985   |
| Southern Europ | 161,607,082          | 77,582,741     | 44,886,741                  | 7,443,110             | 46,269,543              | 337,789,217   |
| Sales regions  | 1,590,730,027        | 729,044,204    | 409,715,631                 | 76,002,938            | 1,886,038,235           | 4,691,531,035 |

図 2. ディメンション・ビューアーから追加されたカテゴリーを持つ Explorer レポート

新規レポートに Reporter モードを使用するようにデフォルトの設定を変更する と、新規レポートは空になります。キューブを開いた後、さまざまなディメンショ ンや同じディメンションのさまざまなレベルからの情報を追加します。

次のようなさまざまな方法でレポートにカテゴリーを追加できます。

- カテゴリーを選択し、ディメンションの表示でツールバー・ボタンを使用する。
- ディメンションの表示またはディメンション・ラインからレポートへ、カテゴリ ーをドラッグする。
- Reporter レポート内で選択したカテゴリーの次のレベルを追加するには、ツール ボックスの「次のレベルの子カテゴリー」ボタンをクリックして、レポートのド ロップ・ゾーンにカテゴリーをドラッグする。
- Reporter レポート内で選択したカテゴリーの最下層のレベルを追加するには、 「最下層のレベルの子カテゴリー」ボタンをクリックして、レポートのドロッ プ・ゾーンにカテゴリーをドラッグする。この方法は、最下位レベルにドリルダ ウンしてそのレベルにカテゴリーすべてを追加するよりも迅速です。
- Explorer レポートで既存のカテゴリーを置換するには、ディメンション・ライン またはディメンションの表示から、行または列のラベルヘカテゴリーをドラッグ する。

管理者が設定した長い形式と短い形式のカテゴリー名をユーザーが切り替えること ができます。

#### 手順

- 1. 「表示」メニューの「ディメンションの表示」をクリックします。
- 2. ディメンションの表示で、レポートに追加するカテゴリーを選択します。

Explorer レポートでは、追加するカテゴリーの親カテゴリーを選択します。3. 次のいずれかを実行します。

- Explorer レポートのディメンションの表示のツールバーで、「行の置換」または「列の置換」ボタンをクリックします。
- Reporter レポートのディメンションの表示のツールバーで、「行に追加」または「列に追加」ボタンをクリックします。

カテゴリーまたはレベルを削除するには、カテゴリーを右クリックして、カ テゴリーまたはレベルの削除を選択します。

# ネスト・カテゴリーのレポートへの追加

レポートにネスト・カテゴリーを追加すると、別のレベルにあるビジネスに関する 情報を表示できます。

Explorer レポートや Reporter レポートでは、次のものをネストできます。

- 1 つのディメンションの複数レベル
- 異なるディメンションのレベル
- 複数の数値データでネストされたディメンションのレベル

Explorer レポートでは、子カテゴリーが親カテゴリーのすぐ下に表示されるよう に、同じディメンションからのレベルをネストできます。ネスト・カテゴリーに子 カテゴリーをドラッグすると、ネスト・カテゴリーとその兄弟が子で置き換えられ ます。

Reporter モードでは、ネスト・カテゴリーでカテゴリーをドラッグすると、そのカ テゴリーがレポートに追加されます。また、同じディメンションの代替パスからの レベルをネストすることもできます。

カテゴリーをネストするには、次のものからカテゴリーをドラッグします。

- ディメンションの表示
- ディメンション・ライン
- レポートの行、列、またはレイヤー
- 別のレポート

ロング・バーとショート・バーの 2 つのドロップ・ゾーンによって、カテゴリーの ネスト方法が決まります。

ロング・バー・ドロップ・ゾーンは、Explorer レポートと Reporter レポートの両 方で使用できます。これらのドロップ・ゾーンを使用して、行または列に、上位レ ベルまたは下位レベルとしてカテゴリーを追加できます。 たとえば、Explorer レポートの列に"販売地域"、行に"日付"が表示されているとし ます。レポートのすべての行に"日付"の子をネスト・カテゴリーとして追加するに は、"日付"ディメンションを長いバーのドロップ・ゾーンにドラッグします。

|       | Americas       | Asia Pacific | Central Europe | Northern Europe | Southern<br>Europe | Sales regions |
|-------|----------------|--------------|----------------|-----------------|--------------------|---------------|
| 2004  | 192,342,219    | 166,861,815  | 428,893,362    | 70,278,517      | 56,361,554         | 914,737,467   |
| 2005  | 239,401,452    | 212,448,438  | 539,441,359    | 90,294,795      | 78,330,693         | 1,159,916,737 |
| 2006  | 312,565,726    | 276,319,000  | 676,044,507    | 117,379,677     | 115,623,290        | 1,497,932,200 |
| 2007  | ™± 234,000,575 | 205,165,272  | 500,200,108    | 92,104,996      | 87,473,680         | 1,118,944,631 |
| Years | 978,309,972    | 860,794,525  | 2,144,579,336  | 370,057,985     | 337,789,217        | 4,691,531,035 |

図 3. Explorer レポートにあるネストされたカテゴリーのドロップ・ゾーン

表示されるレポートでは、"日付"ディメンションの子である四半期がすべての行でネ ストされます。

|      |          | Americas    | Asia Pacific | Central Europe | Northern Europe | Southern<br>Europe | Sales regions |
|------|----------|-------------|--------------|----------------|-----------------|--------------------|---------------|
| 2004 | 2004 Q 1 | 47,382,290  | 41,557,166   | 101,797,806    | 17,178,597      | 13,795,154         | 221,711,013   |
|      | 2004 Q 2 | 46,467,354  | 39,703,988   | 105,181,738    | 17,126,720      | 13,736,715         | 222,216,515   |
|      | 2004 Q 3 | 50,170,797  | 43,923,316   | 109,611,564    | 17,876,518      | 14,306,631         | 235,888,826   |
|      | 2004 Q 4 | 48,321,778  | 41,677,345   | 112,302,254    | 18,096,682      | 14,523,054         | 234,921,113   |
|      | 2004     | 192,342,219 | 166,861,815  | 428,893,362    | 70,278,517      | 56,361,554         | 914,737,467   |
| 2005 | 2005 Q 1 | 61,778,256  | 56,410,748   | 134,175,555    | 22,012,314      | 19,138,688         | 293,515,561   |
|      | 2005 Q 2 | 56,958,263  | 49,322,517   | 129,802,856    | 22,703,576      | 19,602,227         | 278,389,439   |
|      | 2005 Q 3 | 57,208,620  | 49,225,948   | 132,683,612    | 22,487,253      | 19,541,345         | 281,146,778   |
|      | 2005 Q 4 | 63,456,313  | 57,489,225   | 142,779,336    | 23,091,652      | 20,048,433         | 306,864,959   |
|      | 2005     | 239,401,452 | 212,448,438  | 539,441,359    | 90,294,795      | 78,330,693         | 1,159,916,737 |

図 4. ネストされたカテゴリーが行にある Explorer レポート

ショート・バー・ドロップ・ゾーンは、Reporter レポートのみで使用できます。シ ョート・バー・ドロップ・ゾーンを使用して、各行または各列にカテゴリーを下位 レベルとして追加できます。

たとえば、Reporter レポートの列に"販売地域"、行に"日付"が表示されているとし ます。ショート・バー・ドロップ・ゾーンを使用して"アメリカ"列で"直販"をネスト すれば、特定の小売業者タイプに関するフィルターをデータに簡単にかけられるよ うになります。

|       | Americas    | Asia Pacific | Central Europe | Northern Europe | Southern<br>Europe | Sales regions |
|-------|-------------|--------------|----------------|-----------------|--------------------|---------------|
| 2004  | 192,342,    | 166,861,815  | 428,893,362    | 70,278,517      | 56,361,554         | 914,737,467   |
| 2005  | 239,401,452 | 212,448,438  | 539,441,359    | 90,294,795      | 78,330,693         | 1,159,916,737 |
| 2006  | 312,565,726 | 276,319,000  | 676,044,507    | 117,379,677     | 115,623,290        | 1,497,932,200 |
| 2007  | 234,000,575 | 205,165,272  | 500,200,108    | 92,104,996      | 87,473,680         | 1,118,944,631 |
| Years | 978,309,972 | 860,794,525  | 2,144,579,336  | 370,057,985     | 337,789,217        | 4,691,531,035 |

図 5. Reporter レポートにあるネストされたカテゴリーのドロップ・ゾーン

カテゴリーをネストした後は、"アメリカ"列のデータに"直販"でフィルターがかかる ようになります。

|       | Americas         | Asia Pacific | Central Europe | Northern Europe | Southern<br>Europe | Sales regions |
|-------|------------------|--------------|----------------|-----------------|--------------------|---------------|
|       | Direct Marketing |              |                |                 |                    |               |
| 2004  | 4,521,893        | 166,861,815  | 428,893,362    | 70,278,517      | 56,361,554         | 914,737,467   |
| 2005  | 4,958,487        | 212,448,438  | 539,441,359    | 90,294,795      | 78,330,693         | 1,159,916,737 |
| 2006  | 3,980,685        | 276,319,000  | 676,044,507    | 117,379,677     | 115,623,290        | 1,497,932,200 |
| 2007  | 2,271,014        | 205,165,272  | 500,200,108    | 92,104,996      | 87,473,680         | 1,118,944,631 |
| Years | 15,732,079       | 860,794,525  | 2,144,579,336  | 370,057,985     | 337,789,217        | 4,691,531,035 |

図 6. ネストされたカテゴリーが列にある Reporter レポート

#### 手順

1. ディメンションの表示で、追加するカテゴリーを選択します。

Explorer レポートでは、追加するカテゴリーの親カテゴリーを選択します。2. レポートの適切なドロップ・ゾーンにカテゴリーをドラッグします。

#### タスクの結果

ヒント:Reporter レポートでは、同じ行や列の親子関係をネストできます。カテゴリ ーを選択して、「ネスト・レベルの生成」ボタン を押して、ディメンション 表示のツールバーを使用して行か列にカテゴリーを追加します。カテゴリーまたは レベルを削除するには、カテゴリーを右クリックして、そのカテゴリーまたはレベ ルの削除を選択します。

# ネスト・カテゴリーの選択

レベルに含まれるすべての行または列にロング・バー・ドロップ・ゾーンを使用し てネスト・カテゴリーを追加すると、そのカテゴリーのすべての出現にすべての変 更が適用されます。 たとえば、次のレポートでは、"販売地域"が製品にネストされています。1 つの販売 地域を選択すると、IBM Cognos PowerPlay によって、カテゴリーのすべてのイン スタンスが強調表示されます。

|                          |                 | 2004        | 2005        | 2006        | 2007        |
|--------------------------|-----------------|-------------|-------------|-------------|-------------|
| Camping Equipment        | Americas        | 104,350,317 | 122,537,142 | 150,000,876 | 105,033,009 |
| -42 (6) (3)6 (3)6        | Asia Pacific    | 87,851,472  | 107,499,821 | 135,836,236 | 90,886,782  |
|                          | Central Europe  | 71,690,887  | 89,503,966  | 105,496,254 | 77,390,685  |
|                          | Northern Europe | 39,224,688  | 45,810,361  | 54,037,662  | 41,972,787  |
|                          | Southern Europe | 30,181,461  | 37,778,901  | 55,548,701  | 38,098,019  |
| Golf Equipment           | Americas        | 48,288,489  | 49,259,629  | 69,022,414  | 51,321,717  |
|                          | Asia Pacific    | 42,407,234  | 44,704,380  | 61,746,963  | 45,823,865  |
|                          | Central Europe  | 32,318,598  | 36,612,013  | 47,542,699  | 37,711,509  |
|                          | Northern Europe | 16,497,530  | 19,711,020  | 27,615,904  | 20,877,499  |
|                          | Southern Europe | 14,130,980  | 17,993,067  | 25,444,709  | 20,013,985  |
| Mountaineering Equipment | Americas        | 0           | 32,065,568  | 49,159,859  | 41,915,152  |
|                          | Asia Pacific    | 0           | 29,890,443  | 40,738,359  | 36,901,156  |
|                          | Central Europe  | 0           | 22,616,016  | 34,684,149  | 30,763,036  |
|                          | Northern Europe | 0           | 11,879,335  | 18,223,935  | 15,991,882  |
|                          | Southern Europe | 0           | 10,689,342  | 18,240,212  | 15,957,187  |

#### 図 7. ネストされたカテゴリーが強調表示されたレポート

出現したカテゴリーがすべて選択されるため、1 つの出現に対して実行した移動、 削除、書式設定などの操作は、そのカテゴリーのすべての出現に適用されます。

ショート・バー・ドロップ・ゾーンを使用して、カテゴリーの複数のインスタンス を追加した場合は、各インスタンスを個別に選択して変更を適用する必要がありま す。

# インターセクト・カテゴリーの Reporter レポートへの追加

Reporter レポートでは、新規インターセクト・カテゴリーを追加できます。

これらのカテゴリーは、それぞれのコンポーネントのカテゴリーではなく、単一の 統合されたカテゴリーとして表示されます。

カテゴリーを数値データまたは時間関連カテゴリーと結合することによって、業務 に関する重要な情報を明らかにするインターセクト・カテゴリーを作成できます。

#### 手順

- 1. 「表示」メニューの「ディメンションの表示」をクリックします。
- 2. ディメンションの表示で、組み合わせるカテゴリーを複数選択するには、Ctrl キーを押しながらクリックします。

これらのカテゴリーは、異なるディメンションからのものでなければなりません。同じディメンションから複数のカテゴリーを選択すると、IBM Cognos PowerPlay により、それらのカテゴリーが個別のものとして追加されます。

- 3. 「インターセクト」ボタンをクリックします。
- 4. 「行に追加」ボタン 🔁 または「列に追加」ボタン 竝 をクリックしま す。

### レイヤーを使用した作業

レイヤーを使用して、各カテゴリーのデータを別個のページに表示できます。

たとえば、四半期ごとの製品の販売数量がレポートに表示されるとします。場所デ ィメンションをレイヤーとして追加すると、北米、欧州、および極東での製品の販 売数量を表示できます。

Explorer レポートにレイヤーを追加する場合は、合計レイヤーとその子カテゴリー がレイヤーとして追加されます。 Reporter レポートでは、選択したカテゴリーの みがレイヤーとして追加されます。下位レベルのカテゴリーを追加するには、この レイヤーでドリルダウンします。

レイヤーのラベル名の変更、レイヤーのドリルダウン、レイヤーのドリルアップを 実行できます。

#### 手順

- 新規レイヤーを追加するには、ディメンション・フォルダーまたはディメンションの表示のフォルダーを、ディメンション・ラインにあるレイヤー・ターゲット ヘドラッグします。
- 既存のレイヤーを変更するには、レポートの種類に応じて、以下のように操作します。
  - Explorer レポートでは、別のディメンション・フォルダーをレイヤー・ター ゲットにドラッグします。
  - Reporter レポートでは、レイヤーを削除して、別のディメンション・フォル ダーをレイヤー・ターゲットにドラッグします。
- 3. レイヤー間を移動するには、以下のいずれかを実行します。
  - レイヤーの矢印の 1 つをクリックします Layer 1 of 4 🕂
  - レイヤー・ラベルを右クリックして「レイヤーへ移動」をクリックします。
     次に、移動するレイヤーをクリックして「OK」をクリックします。
- レイヤーを削除するには、以下のようにして、Reporter レポートから 1 つのレ イヤーを削除するか、Reporter レポートまたは Explorer レポートからすべて のレイヤーを削除するかを選択します。
  - Reporter レポートから1つのレイヤーを削除するには、レイヤーを選択して「現在のレイヤーを削除」をクリックします。
  - レポートからレイヤーすべてを削除するには、レイヤーを右クリックして 「すべてのレイヤーを削除」をクリックします。

# レポートの複製

レポートのコピーを保持したり、または 1 つのレポート・タイプが他のレポート・ タイプに提供する機能を利用して、その後も現在のレポート・タイプを保持するに は、レポートを複製します。また、同じデータ・ソースを使用するレポート間で情 報をコピーすることもできます。

デフォルトでは、重複したレポートには共有ディメンション・ラインがあります。 この機能はオフにできます。

合計または小計の割合として Explorer レポートに値が表示されている場合に、そ のレポートを Reporter レポートとして複製すると、「値の表示形式」設定がデフ ォルト設定の「値」に戻ります。

#### 手順

「ファイル」メニューの「名前を付けてレポートをコピー」をクリックし、代替レ ポート・タイプを選択します。

# レポート間の情報のコピー

レポートのコピーを保持したり、または 1 つのレポート・タイプが他のレポート・ タイプに提供する機能を利用して、その後も現在のレポート・タイプを保持するに は、同じデータ・ソースを使用するレポート間で情報をコピーします。

レポート間でカテゴリーをコピーする場合、一方のレポートのカテゴリーに適用さ れている書式設定はもう一方のレポートに継承されません。

#### 手順

- 1. 情報のコピー元とコピー先のレポートを開きます。
- 2. 「ウィンドウ」メニューから「並べて表示」コマンドの 1 つをクリックします。
- 3. コピーするカテゴリーを選択します。
- 一方のレポートからもう一方のレポートへ選択したカテゴリーをドラッグします。

# カテゴリーの非表示

カテゴリーを非表示にして、重要な情報のみに着目することができます。選択した カテゴリー、または選択していないカテゴリーを非表示にできます。Explorer レポ ートと Reporter レポートの両方でカテゴリーを非表示にできます。Reporter レポ ートでは、ランク・カテゴリーを非表示にして非表示カテゴリーを削除できます。

データが非表示になるのは一時的です。たとえば、欧州、北米、極東の 2008 年の 販売を表示している場合に、北米を非表示にするとします。ドリルダウンすると、 北米に関するデータは表示されません。上へドリルアップすると、欧州、北米、お よび極東に関するデータが再び表示されます。

カテゴリーを完全に非表示にするには、「非表示」スタイルを適用するか、 Reporter レポートがアクティブな場合はカテゴリーを削除します。 現在の表示にランク・カテゴリーが含まれている場合は、そのカテゴリーを非表示 にできます。このオプションは、「閲覧」メニューで「ネストされたグラフ」が選 択された状態では使用できません。ランク・カテゴリーは、散布グラフでデフォル トで非表示になっています。

レイヤーを非表示にすることはできません。レイヤーはレポートから削除する必要 があります。

カテゴリーを再表示しても、次のカテゴリーは非表示のままです。

- ユーザー設定ハイライト定義によって非表示にしたカテゴリー。
- ランク付けによって非表示にしたカテゴリー。たとえば、レポートに、過去の月の上位 10 位の製品を表示するようにランク付けした場合、「再表示」コマンドではその他の製品は表示されません。
- 数値の消去によって非表示にしたカテゴリー。たとえば、欠落値を表示しないように設定している場合は、「再表示」コマンドを使用しても、欠落値は表示されません。

#### 手順

- 1. レポートのカテゴリーを 1 つ以上選択します。
- 選択したカテゴリーまたは選択していないカテゴリーのどちらを非表示にするか を選択します。
  - 選択したカテゴリーを非表示にするには、「書式」メニューにある「非表示」の「選択したカテゴリー」をクリックします。
  - 選択していないカテゴリーを非表示にするには、「書式」メニューにある 「非表示」の「選択していないカテゴリー」をクリックします。

#### タスクの結果

カテゴリーを再表示するには、「書式」メニューの「再表示」をクリックします。

ヒント:Explorer のクロス集計表示で 1 個のカテゴリーを素早く非表示にするに は、カテゴリーの幅 (列) がゼロ、高さ (行) がゼロになるようにサイズを変更しま す。

# 合計カテゴリーの表示

Explorer レポートでは、集計カテゴリーの表示と非表示を切り替えられます。

#### 手順

1. レポート全体の合計カテゴリーを表示するには、以下のようにします。

- 「書式」メニューの「表示オプション」をクリックします。
- 「全般」タブの「合計のオプション」ボックスで、いずれかの合計のオプションを選択し、「OK」をクリックします。
- レポートの特定レベルの合計カテゴリーを表示するには、クロス集計の行か列の カテゴリーを右クリックして、「このレベルの合計の表示」をクリックします。

### 行、列、レイヤーの入れ替え

行と列、行とレイヤー、列とレイヤーを入れ替えることができます。これにより、 情報の差を解析できます。

たとえば、行に会計年度の四半期、列に製品が含まれている場合、行に製品、列に 四半期が含まれるように入れ替えることができます。このようにすると、特に単線 グラフまたは複線グラフを使用して、傾向を容易に追跡できるようになります。

たとえば、行に製品、列に数量、レイヤーに場所を指定したレポートで、地域別の 実績を比較するとします。行とレイヤーを入れ替えると、各製品の販売状況を確認 できます。列とレイヤーを入れ替えると、四半期の売上を比較できます。

#### 手順

「閲覧」メニューの「交換」をクリックし、「行と列」、「行とレイヤー」、また は「列とレイヤー」をクリックします。

「交換」コマンドで使用できる項目名は、選択した表示タイプによって異なりま す。たとえば、円グラフ表示では、「行と列」のコマンドは「表示とスライス」 に、「行とレイヤー」のコマンドは「グラフ表示とレイヤー」になります。

#### タスクの結果

ヒント:Explorer レポートの行と列の入れ替えに、ドラッグ・アンド・ドロップを使 用することもできます。たとえば、行と列を入れ替えるには、任意の行カテゴリー を選択し、その行カテゴリーを列領域にドラッグします。

# 空白行と空白列の挿入

空白の行または列を Reporter のクロス集計に追加できます。

この機能は、情報をグループ分けするのに便利です。例えば、会社が販売している 投資信託の種類の概要を説明する IBM Cognos PowerPlay レポートを作成したと します。個々の投資信託を合計から区別するために、合計の前に空白の行と列を追 加します。

任意の空白の行や列に書式を設定してサイズを変更できます。たとえば、空白の行 または列に背景パターンを追加するには、空白の行または列を選択し、「書式」メ ニューの「カテゴリー」をクリックして、「ラベルと値」をクリックします。

レベルの開始位置の行や列は、空白にすることはできません。レイヤーは空白には できません。行や列をレイヤーと入れ替えたり、グラフ表示に変更したりすると、 空白が表示されなくなります。

#### 手順

- 1. Reporter レポートで、空白を挿入する場所の上の行または左の列をクリックします。
- 2. 「挿入」メニューから「空白」をクリックします。

# 行または列の移動

Reporter レポートの行または列は、移動して表示順序を変更できます。

Explorer レポートで、行を列の領域にドラッグするか、列を行の領域にドラッグすると、すべての行と列が入れ替わります。

#### 手順

- 1. 移動する列や行のラベルを選択します。
- 2. 選択した行または列のラベルを新しい場所にドラッグします。
  - ネストされたクロス集計表示で、カテゴリーまたはカテゴリー・グループの 元の配置を保存するには、カテゴリーをドロップする際に Ctrl キーを押し ます。
  - 行ラベルをレポート中央に表示するには、行ラベルの左へ列をドラッグします。

ポインターが変化し、太い黒線によって行や列をドラッグできる場所が示されま す。

# 発行したレポートに対するプロンプトと PDF プロパティーの設定

レポートの作成者は、IBM Cognos Analytics ポータルで PDF 形式のレポートが 開かれた際に、レポート利用者に対して入力を求める項目を選択できます。レポー トに表示するデータ量も制限できます。

デフォルトでは、レポートは入力のプロンプトなしで発行されます。IBM Cognos Analytics にレポートを発行または再発行する前に、デフォルトのプロンプト・プロ パティーを変更できます。

#### 手順

1. IBM Cognos Analytics へ発行するレポートを開きます。

ローカル・キューブではなく、リモート・パッケージに基づくレポートを使用す る必要があります。

- 2. 「ファイル」メニューの「実行オプション」をクリックします。
- 「プロンプト」タブの「レポートの利用者にプロンプトする内容」ボックスで、
   発行したレポートを開く際にレポート利用者が利用できるプロンプト・オプションを指定します。
- 4. 「**PDF** オプション」タブの「保存」ボックスで、発行したレポートを利用者が 開く際に表示するレポート部品を指定します。
- 5. 「選択のグラフ保存のオプション」ボックスで、発行したレポートとともに保存 するレポート・プロパティーを指定します。

「保存」ボックスで選択したオプションによっては、一部の項目が使用できない 場合もあります。

6. 「**OK**」をクリックします。

# 不要な情報の消去

ゼロ値、「n/a」またはゼロとして表示される欠落値、ゼロ除算の結果などの不要な 情報は、消去することができます。たとえば、ある行がすべてゼロの場合は、その 行は消去してもよいでしょう。

データをランク付けする際は、ランク・カテゴリーは値の消去には影響しません。 たとえば、ランク・カテゴリーを追加し、ゼロの数値を消去します。1 つの行の最 後のセル以外にはすべてゼロが含まれ、最後のセルにはランク・カテゴリーからの 数値が含まれています。IBM Cognos PowerPlay では、このランク・カテゴリーが 無視され、ゼロの行が消去されます。

### ゼロを消去

レポートでゼロを消去する方法を制御できます。

最高のパフォーマンスを得るため、算出済みゼロ (結果がゼロの集計または計算) 以 外のゼロ値を消去します。

新規レポートで、どの値をデフォルトで消去するかを決めるには、消去する値の設 定を変更できます。

Explorer レポートでは、ゼロ消去は表示されているデータに適用されます。 PowerPlay では、ゼロ消去が適用されるときに、非表示のカテゴリーは対象になり ません。

複数の数値データをサポートするグラフにゼロ消去を適用すると、ゼロ消去は最初 の数値データにのみ適用されます。相関グラフの線のような 2 次的な数値データ や、両方の数値データがゼロになる条件には、ゼロ消去を適用できません。

#### 手順

- 1. 「ファイル」メニューの「設定」をクリックします。
- 2. 「消去」タブの「消去オプション」ボックスで、次の手順を実行します。
  - ゼロのみを含む行または列を消去するには、「ゼロ値」を選択します。
  - ゼロで除算した結果としての値がセルすべてに含まれている行または列を消 去するには、「ゼロ除算」を選択します。
  - セルすべてに欠落値が含まれている行または列を消去するには、「欠落値」 を選択します。
  - すべてのセルの値が、数値データの保管タイプで許容されている値より大きい行または列を消去するには、「オーバーフロー値」を選択します。
- 3. 「閲覧」メニューにある「消去」の「ゼロ」をクリックし、「行と列」、「行の み」、または「列のみ」をクリックします。

### 80/20 消去

「80/20 消去」を使用すると Explorer レポートから重要でない数値が含まれた行 と列を削除できます。

数値は降順で並べられます。全体の合計の 80% に含まれる数値は重要とみなされ、レポートに表示されます。全体の合計の 80% に含まれない残りの数値は消去

され、これらのカテゴリーは「その他」カテゴリーにまとめられます。「その他」 カテゴリーのラベルは斜体で表示されます。

ネストされたレポートでは、レポートの数値は、総合計に対して個別に考慮されま す。この結果、複数の「その他」カテゴリーがさまざまなレベルで表示される場合 があります。

「80/20 消去」オプションをオンにした状態で行と列を入れ替えると、この消去は 選択したオプションでも維持されます。たとえば、クロス集計の列に"製品"、行に" 年"が表示されているとします。この列に「80/20 消去」を適用し、行と列を入れ替 えると、「80/20 消去」は列に残ります。

行、列、またはレイヤーなどの軸に沿って存在するすべての「その他」カテゴリー は、特性 (書式設定、名前、および非表示設定を含む)を共有します。たとえば、レ ポートの行に 2 段階のネスト・レベルがあり、3 個の「その他」カテゴリーが行に 表示されていると仮定します。1 個の「その他」カテゴリーでフォントの色を赤に 変更すると、その行にある「その他」カテゴリーすべてが赤になります。

「その他」カテゴリーでは、名前変更、ランキング、または計算を行うことはでき ません。

交点にある 2 つのカテゴリーのいずれかがドリル可能な場合は、ドリル・カーソル を使用して「その他」カテゴリーをドリルダウンできます。ただし、ショートカッ ト・メニューからは「その他」カテゴリーをドリルダウンできません。これらのカ

テゴリー・タイプに対しては、ドリル 🗘 ができないためです。

「80/20 消去」を選択して Reporter モードに切り替えた場合、「80/20 消去」は 適用されなくなります。その状態で Reporter モードのレポートを保存した場合、 「80/20 消去」はレポートとともに保存されません。

#### 始める前に

80/20 消去を使用できるのは、行、列、レイヤーにある数値データが 1 つのみの場 合に限られます。

#### 手順

「閲覧」メニューにある「消去」の「**80/20** の割合で」をクリックし、「行と列」、 「行のみ」、または「列のみ」をクリックします。

#### タスクの結果

「その他」カテゴリーにまとめられたカテゴリーを表示するには、「説明」ダイア ログ・ボックスを開きます。

### 不要な情報の削除

Reporter レポートでは、不要な情報を削除できます。

クロス集計では、任意のレベルを、その子レベルを残したままいつでも削除できま す。たとえば、"年"、"四半期"、"月"に基づいてネストされた 3 つのレベルがクロス 集計に表示されているとします。"四半期"レベルを削除すると、レポートにはネスト の 2 つのレベル、"年"と"月"が表示されます。中間レベル (四半期) を削除しても、 最下位レベル (月) は削除されません。

また、カテゴリーを一時的に非表示にして情報を削除することもできます。

カテゴリーの上位または下位から一定数をランク付けしたり、ユーザー設定ハイラ イト定義を適用したり、ゼロを消去したりすることによって、カテゴリーを非表示 にする場合、これらの非表示カテゴリーを削除して、IBM Cognos PowerPlay のパ フォーマンスを高速化できます。非表示カテゴリーは依然としてレポートの一部 で、使用可能なメモリーを消費します。非表示カテゴリーを削除すると、 PowerPlay の実行速度が向上します。

レイヤーに関するランク付けまたは数値消去の基準は、他のレイヤーには適用され ない場合があるので、レポートにレイヤーがあると非表示カテゴリーを削除できま せん。

ランクまたは計算されたカテゴリー以外では、Explorer レポートからカテゴリーを 削除できません。情報の非表示のみが可能です。

#### 手順

- 1. Reporter レポートのカテゴリーまたはレベルを削除するには、以下のようにし ます。
  - 削除するカテゴリーまたはレベルを選択します。
  - 「編集」メニューの「削除」をクリックして、「カテゴリー」または「レベル」をクリックします。
- 2. Reporter レポートの非表示カテゴリーを削除するには、以下のようにします。
  - 「編集」メニューの「削除」、「カテゴリーの非表示」をクリックします。
  - 「非表示カテゴリーの削除」ダイアログ・ボックスで、削除する非表示カテ ゴリーに対応した1つ以上のチェック・ボックスをオンにして、「OK」を クリックします。

# レポートのユーザー補助機能の向上に関する考慮事項

ユーザー補助機能付きレポートを作成すれば、能力のレベルにかかわらず、すべて のユーザーが情報にアクセスできるようになります。

たとえば、目の不自由なユーザーは、画面読み上げのテクノロジーを利用してレポ ートの情報にアクセスすることができます。

以下に、ユーザー補助機能付きレポートを作成するためのデザイン上の注意点を示 します。

- 重要な情報を伝える場合、テキストを太字にしたり色を変えたりするなどの視覚 的な手段の使用を避ける。
- PDF ドキュメントの写真および OLE オブジェクトは、結果としてタグ付けされ てスクリーン・リーダーでは無視されるため使用を避ける。

- 重要な情報を伝える場合、条件付き表示形式の使用を避ける。
- スクリーン・リーダーでは画像の情報は無視されるため、画像として表示される グラフ・タイプに対応する表を用意する。
- レポートにタイトルがあることを確認する。
- 画面読み上げのテクノロジーを把握する。
- 画面読み上げソフトウェアが情報の解釈を誤る原因になるため、スペリングや文 法上の誤りを避ける。
- ・時間コントロールでのカレンダー・ボックスや上下選択などの機能の使用を避ける。代わりに、チェック・ボックス、ラジオ・ボタン、コンボ・ボックス、複数 選択ボックスなどのプロンプトを使用します。
- 組み込みの Web アプリケーションやドリルスルー・パスを使用する場合は、対象のアプリケーションにアクセスできることを確認する。
- 大規模で複雑なリスト・レポートやクロス集計レポートの使用を避ける。

単純なリスト・レポートやクロス集計レポートを複数用意して情報を表示する と、支援テクノロジーを利用するユーザーにも使いやすくなります。

# 第2章標準レポートの管理

常に変化し続けるデータ・ソースに対して、標準レポートを用意しておくことが重 要です。これにより、時間を節約でき、レポート機能を強化できます。

次の操作を実行できます。

- 2 つのレポート間でディメンション・ラインを共有する。
- レポートをテンプレートとして設定して使用する。
- 情報を自動的に更新する。

既存のレポートを開くたび、または既存レポートのレベルをドリルアップまたは ドリルダウンするたびに、内容が最新情報で更新されます。

• 情報を手動で更新する。

大きなデータ・ソースで作業していると、更新に時間がかかります。手動で更新 すれば、行、列、およびレイヤーの書式を設定したり、必要なレベルの情報まで ドリルダウンしたりできます。また、必要に応じて最新情報に更新できます。

 サブセットのカテゴリーに影響を与える変更がデータ・ソースで行われるたびに 更新される、動的なサブセットを使用する。

# ディメンション・ラインの共有

共有ディメンション・ラインは、複数のレポートで関連情報を同時に閲覧する場合 に便利です。複数のレポートを開いていて、レポートがディメンション・ラインを 共有する場合は、1 つのレポートのディメンションに対するすべての変更が、他の レポートに自動的に表示されます。

たとえば、製品ラインの販売実績を分析するため、あるデータ・ソースから 2 つの レポートを作成したとします。一方のレポートは 2005 年と 2006 年の製品の傾向 を示し、もう一方のレポートは各場所の各顧客タイプに関する収益を示します。 2006 年でドリルダウンして四半期ごとの収益を表示すると、もう一方のレポートに フィルターがかけられて、同じ期間のデータが表示されます。

それぞれのレポートで異なる数値データを使用できます。1 つのレポートの数値デ ータを変更しても、他のレポートには影響しません。

デフォルトでは、同じデータ・ソースから作成されたすべてのレポートがディメン ション・ラインを共有します。開いている他のレポートに影響を与えずに、1 つの レポートをドリルダウンしたりフィルターをかけたりする場合は、ディメンショ ン・ラインの共有のデフォルトの設定を変更します。

#### 手順

- 1. 作業するレポートを開きます。
- 「ウィンドウ」メニューでウィンドウの表示オプションを選択し、すべてのレポ ートを表示します。

- 3. 「ファイル」メニューの「共有ディメンション」が選択されていることを確認し ます。
- 1 つのレポートでドリルダウンやフィルターなどの閲覧オプションを使用します。

#### タスクの結果

1 つのレポートに適用した閲覧オプションが、開いている他のレポートにも自動的 に適用されます。

# レポート・テンプレートの作成

テンプレートを使用すると、新しいレポートを短い時間で作成し、データを一貫した形式で表示することができます。

たとえば、キャンプ用品を販売する全国規模の会社の人事管理者であると仮定しま す。3 つの主要製品グループがあり、それぞれが、"環境関連"、"GO スポーツ・ラ イン"、および"アウトドア用品"という戦略的ビジネス・ユニットとして機能しま す。各ユニットには、分析用の独自のキューブがあります。レポート・テンプレー トを作成して、各ユニットの管理者がデータを同じ方法で提示できるようにしま す。

データ・ソースの最上位レベル・ディメンションが同じであれば、異なるデータ・ ソースを使ってテンプレートを使用できます。管理者は使用可能なデータ・ソース についての詳細をユーザーに提供し、複数のデータ・ソースで使用できるテンプレ ートを作成することができます。

#### 手順

- 1. レポートに表示する情報を設定します。たとえば、カテゴリーの追加、ドリルダ ウン、フィルターなどがあります。
- レポートを書式設定します。たとえば、タイトルの追加、行や列のサイズの調整、ラベルや値のフォントやスタイルの変更などがあります。
- 3. レポートを保存します。

#### タスクの結果

他のレポート作成者が、このレポートを新規レポート作成時のテンプレートとして 使用できるようになりました。ユーザーが新しいレポートを保存するときに上書き しないように、テンプレートは読み取り専用にします。

# データの更新時期の制御

デフォルトでは、レポートを開いたりレポートに変更を加えたりすると、IBM Cognos PowerPlay によってデータが自動更新され、レポートのカテゴリーには最 新の値が表示されます。

レポートを手動で更新するほうが適切な場合もあります。たとえば、サイズの大き なキューブで作業している場合などです。このような場合、新しいレポートの作成 時やレポート内で特定の場所に移動するときに、データ更新に許容できないほどの 時間がかかることがあります。データの手動更新を選択すると、データを必要に応 じて表示することができます。

自動更新が無効に設定されているときは、レポートを手動で更新するまでレポート のセルの横に疑問符 (?) が表示されます。

#### 手順

- 1. 以下のようにして、デフォルト設定を変更してデータの自動更新を使用不可にし ます。
  - すべてのレポートの自動更新をオフにするには、「ファイル」メニューの 「設定」をクリックします。「オプション」タブで「データ自動取得」チェ ック・ボックスをオフにします。
  - 特定のレポートの自動更新をオフにするには、「閲覧」メニューから「デー タ自動取得」をオフにします。
- データの自動更新が使用不可になっている場合にデータを更新するには、「閲覧」メニューの「データを取得」、「今すぐ実行」をクリックします。

### サブセット定義

サブセット定義は、指定した基準に基づいて新しい一連のカテゴリーを定義するク エリーです。

サブセット定義は、Reporter モードのレポートで最も役立ちます。たとえば、サブ セット定義を作成して、レポート内の特定地域にいるすべての販売員を表示できま す。その地域で新しい販売員が雇用されると、データの更新時にその変更がレポー トに反映されます。Reporter モードのレポートにこのサブセットが含まれていなか った場合は、データの更新後も新しい販売員はレポートに表示されません。

Explore モードのレポートでは、データの更新時に、カテゴリーの変更がレポート に反映されます。

3 種類のサブセット定義を作成できます。

- ペアレンタージ・サブセット
- キューブから検索サブセット
- 詳細サブセット

サブセット定義を作成すると、レポートのサブセットの表示に作成した定義が表示 されます。

### ペアレンタージ・サブセットの定義の作成

ディメンション内の単一または複数のレベルに基づいて、サブセット定義を作成で きます。

たとえば、ユーザーが世界中にキャンプ用品を販売する会社の地域責任者で、毎 年、"アメリカ"の全販売員の過去2年間の収益を含むレポートを提示する必要があ るとします。販売員は"アメリカ"の最下位レベルの子です。必要なレポートを作成す るには、"アメリカ"の最下位レベルにある子を含むペアレンタージ・サブセットの定 義を作成します。

### 手順

- 1. Reporter レポートのディメンションの表示で、定義の作成に使用するディメン ション・フォルダーをクリックします。
- 2. ツールボックスの「ペアレンタージ・サブセットの定義を作成します」ボタン [E]

をクリックします。

- 3. 「限定属性」ボックスで、次のいずれかを実行します。
  - 選択したレベルの子を使用するには、「次のレベルのカテゴリー」をクリッ クします。
  - 選択したレベルの子と、その次のレベルの子を使用するには、「次の2レベ ルの子カテゴリー」をクリックします。
  - ディメンションの最下位レベルにある子を使用するには、「最下層レベルの 子カテゴリー | をクリックします。
- 4. 「サブセットの保存」をクリックし、「閉じる」をクリックします。

#### タスクの結果

IBM Cognos PowerPlay によって、サブセット・ビューアーにサブセット定義が表 示されます。

### "キューブから検索"サブセット定義の作成

指定条件を満たすキューブ内のすべてのカテゴリーに基づいて、サブセット定義を 作成できます。

#### 手順

- 1. レポートのディメンションの表示ツールボックスで、「キューブからの検索サブ セット定義の作成」ボタン (か) をクリックします。
- 2. 検索設定を指定します。
- 3. 「すべて検索」ボタンをクリックします。
- 4. 「サブセットの保存」をクリックし、「閉じる」をクリックします。

#### タスクの結果

サブセット・ビューアーにサブセット定義が表示されます。

#### ワイルドカード

「キューブから検索」サブセット定義で、またはデータ検索用に、ワイルドカード を使用することができます。

表 1. ワイルドカード文字

| 文字  | 説明                                                                                                    |
|-----|----------------------------------------------------------------------------------------------------|
| ^   | 文字列の先頭。                                                                                                    |
|     | たとえば、「^inter」と指定すると、「interesting」と「interfere」は検索されますが、「splinters」は検索されません。                                                                          |
| \$  | 文字列の末尾。                                                                                                    |
|     | たとえば、「in\$」と指定すると、「in」と「within」は検索されますが、<br>「interfere」は検索されません。                                                                                    |
| ?   | 任意の 1 文字 (改行以外)。                                                                                                    |
|     | たとえば、「to?」と指定すると、「top」と「ton」は検索されますが、「to」<br>は検索されません。                                                                                              |
| ~   | 直前の文字 (またはサブ式) を 0 個または 1 個含む文字列。                                                                                                    |
|     | たとえば、「files~」と指定すると、「file」と「files」は検索されますが、<br>「filed」は検索されません。                                                                                     |
| *   | 任意の文字の 0 回以上の出現 (改行以外)。                                                                                                    |
|     | たとえば、「can*」と指定すると、「can」と「Canada」が検索されます。                                                                                                    |
| #   | 直前の文字 (またはサブ式) を 0 個以上含む文字列。                                                                                                    |
|     | たとえば、「filex#」と指定すると、「file」と「filexxx」が検索されます。                                                                                                    |
| @   | 直前の文字 (またはサブ式) の 1 回以上の出現。                                                                                                    |
|     | たとえば、「filex@」と指定すると、「filex」と「filexxx」は検索されます<br>が、「file」は検索されません。                                                                                   |
| 1   | 直前の文字 (または式の一部) または直後の文字を使用した文字列。                                                                                                    |
|     | たとえば、「localis   ze」と指定すると、「localise」または「localize」が検索<br>されます。                                                                                       |
| []  | 角括弧内のいずれかの文字を使用した文字列。文字の範囲は、ハイフンを使用<br>して指定できます (先頭のハイフンはハイフンそのものと一致します)。先頭に<br>感嘆符がある場合は、指定した文字セット以外を表します。たとえば、[!a-m]<br>は、a~m の文字を除くすべての文字と一致します。 |
|     | たとえば、「p[iu]ck」と指定すると、「pick」と「puck」が検索されます。                                                                                                    |
| ( ) | 反復および代替ワイルドカード文字をより幅広く適用するためのサブ式。                                                                                                    |
|     | たとえば、「ab(cd)#e」と指定すると、先頭が「ab」、中間が 0 個以上の<br>「cd」、末尾が「e」である文字列が検索されます。                                                                               |

表 1. ワイルドカード文字 (続き)

| 文字 | 説明                                  |
|----|-------------------------------------|
| λ  | ワイルドカード文字を通常の文字として扱うことができます。        |
|    | たとえば、「what¥?」と指定すると、「what?」が検索されます。 |

### 詳細サブセットの定義の作成

指定した条件を満たすサブセットを定義できます。たとえば、"カナダ"および"アメ リカ"で販売された"スポーツ用品"のみを含むサブセットを定義する場合がありま す。すべてサブセットと同様に、詳細サブセットの定義はレポートとともに保存さ れるため、キューブが変更されても再使用できます。

詳細サブセットの定義の作成では、使用するディメンションを最初に決定しますた とえば、サブセットの焦点を収益上位の営業所に当てる場合は、営業所が"場所"ディ メンションに含まれているため、"場所"ディメンションを選択します。定義に国レベ ルまたは地域レベルも含める場合は、表示する複数のレベルを選択します。目的の レベルが主ドリルダウン・パスに含まれていない場合は、代替ドリルダウン・パス を選択する必要があります。

親カテゴリーによる制限、"キューブから検索"の定義を使用した名前または説明によ る制限、あるいは値による制限を含めたり除外したりすることで、定義をさらに限 定できます。サブセット定義には、これらの制限の1 つまたはすべてを含めること ができます。

たとえば、ユーザーがキャンプ用品を販売する会社で経理を担当し、毎月、会社の 販売経路の1つに関する収益を示すレポートを提示する必要があります。"カナダ" および"アメリカ"で販売された、スポーツ関連製品のみを参照する必要があるため、 これらのカテゴリーのみを含む詳細サブセットの定義を作成します。

詳細サブセットのカテゴリーをソートする場合、欠落値のあるカテゴリーは、ソー ト順序に関係なくリストの最後に並べられます。

複数のディメンションからのレベルまたはカテゴリーを含む詳細サブセットの定義 は作成できません。一度に1 タイプのオブジェクトに焦点を当てるため、詳細サブ セットの定義は常にディメンションに固有です。別のディメンションのフィルター を適用し、返されるデータを制限することができます。たとえば、製品ディメンシ ョンにサブセット定義を作成し、フィルターを適用して欧米で販売された製品のデ ータのみが返されるようにすることができます。

選択した数値データに複数のレベルがある場合、数値データをディメンションに使 用できます。数値データをディメンションとして使用して詳細サブセットを作成す る場合、値による制限のある詳細サブセットの定義を作成できません。

後でキューブから削除されたレベルをサブセット定義に含めた場合は、結果が不正 になる可能性があります。

### 手順

- 1. Reporter レポートで、「詳細サブセットの定義を作成します」ボタン 🕑 を クリックします。
- 2. 詳細サブセット設定を指定します。

代替ドリルダウン・パスがない場合は、選択できるのは「プライマリー」のみで す。

複数のレベルを選択すると、サブセットはネスト・レベルとして表示されます。

「レベル」ボックスのレベルに含まれるカテゴリーの一部のリストを表示するに は、レベルのラベルを右クリックし、「サンプル・カテゴリー」をクリックしま す。

3. 「サブセットの保存」をクリックし、「閉じる」をクリックします。

#### タスクの結果

サブセット・ビューアーにサブセット定義が表示されます。

### 親で制限した詳細サブセットの定義の作成

詳細サブセットの定義を親で制限すると、サブセットに特定のレベルを含めたり、 除外したりできます。

カテゴリーは、詳細サブセットの定義の結果で返される制限すべてを満たす必要が ありますが、同じ親を起点とする 2 つの制限を含めた場合は、これらの制限のいず れかを満たせばよいものとします。たとえば、"アメリカ"ディメンションの"カナダ" と"アメリカ"を含めると、カテゴリーが"カナダ"または"アメリカ"のいずれかに限定 された結果になります。

サブセットにカテゴリーの大部分を含める場合は、不要な少数のカテゴリーを除外 するだけで済みます。

たとえば、ユーザーが世界中にキャンプ用品を販売する会社の地域責任者で、毎 年、"カナダ"と"アメリカ"の全販売員の過去 2 年間の収益を含むレポートを提示す る必要がありますが、"アメリカ"カテゴリーには"カナダ"、"アメリカ"、および"メキ シコ"がすべて含まれます。そのため、"カナダ"と"アメリカ"の最下位レベルの子の みを含み、"メキシコ"の最下位レベルの子は除外するように、親カテゴリーの制限が 指定された詳細サブセットの定義を作成します。

#### 手順

- 1. Reporter レポートで、「詳細サブセットの定義を作成します」ボタンをクリッ クします。
- 2. 名前、ディメンション、カテゴリーの設定を指定します。

代替ドリルダウン・パスがない場合は、選択できるのは「プライマリー」のみで す。

複数のレベルを選択すると、サブセットはネスト・レベルとして表示されます。

「レベル」ボックスのレベルに含まれるカテゴリーの一部のリストを表示するに は、レベルのラベルを右クリックし、「サンプル・カテゴリー」をクリックしま す。

3. 「親」タブで、使用する制限を含むドリルダウン・パスをクリックします。

主ドリルダウン・パスと代替ドリルダウン・パスのどちらからでも、制限を使用 してサブセット定義を修飾できます。代替ドリルダウン・パスがない場合は、選 択できるのは「プライマリー」のみです。

- 4. カテゴリーを「選択されている制限」ボックスに追加します。
  - 特定のカテゴリーを含めるには、そのカテゴリーを選択して「含める」をクリックします。
  - 特定のカテゴリーを除外するには、そのカテゴリーを選択して「除外する」
     をクリックします。
- 5. 「サブセットの保存」をクリックし、「閉じる」をクリックします。

#### タスクの結果

IBM Cognos PowerPlay によって、サブセット・ビューアーにサブセット定義が表示されます。

### 名前または説明で制限した詳細サブセットの定義の作成 (検索)

詳細サブセットの定義を名前または説明で制限すると、特定のテキスト文字列を含 むカテゴリーをサブセットに含めることができます。

たとえば、さまざまなキャンプ用品を販売する会社の営業担当であると仮定しま す。「GO」という単語を使用しているすべての製品系列を含むレポートを毎月提示 する必要があります。この単語を含むすべての製品系列カテゴリーを返すサブセッ ト定義を作成します。

### 手順

- 1. Reporter レポートで、「詳細サブセットの定義を作成します」ボタンをクリックします。
- 2. 名前、ディメンション、カテゴリーの設定を指定します。

代替ドリルダウン・パスがない場合は、選択できるのは「プライマリー」のみで す。

複数のレベルを選択すると、サブセットはネスト・レベルとして表示されます。

「レベル」ボックスのレベルに含まれるカテゴリーの一部のリストを表示するに は、レベルのラベルを右クリックし、「サンプル・カテゴリー」をクリックしま す。

3. 「検索」タブで「新規作成」をクリックします。

「検索定義の制限」ボックスには、「ディメンション」ボックスで選択したディ メンションに設定済みの定義のみが表示されます。

- 4. 検索設定を指定します。
- 5. 「サブセットの保存」をクリックし、「閉じる」をクリックします。
「詳細サブセット」ダイアログ・ボックスで「サブセットの保存」をクリックし、「閉じる」をクリックします。

### タスクの結果

サブセット・ビューアーにサブセット定義が表示されます。

## 値で制限した詳細サブセットの定義の作成

詳細サブセットの定義を値で制限すると、最大値または最小値、あるいはレベル内 の特定の値より大きい、小さい、または 2 つの値の間にある値を表すカテゴリーを サブセットに含めることができます。

たとえば、ユーザーがキャンプ用品を販売する会社で経理を担当し、毎月、会社の 販売経路の1つに関して最も売れ行きの良い上位10製品を示すレポートを提示す る必要があります。キャンプ用品の販売経路で販売された製品のみを参照する必要 があるため、これらのカテゴリーのみを含む詳細サブセットの定義を作成します。

数値データをディメンションとして選択した場合は、値による制限のある詳細サブ セットの定義を作成できません。

#### 手順

- 1. Reporter レポートで、「詳細サブセットの定義を作成します」ボタンをクリッ クします。
- 2. 名前、ディメンション、カテゴリーの設定を指定します。

代替ドリルダウン・パスがない場合は、選択できるのは「プライマリー」のみで す。

複数のレベルを選択すると、サブセットはネスト・レベルとして表示されます。

「レベル」ボックスのレベルに含まれるカテゴリーの一部のリストを表示するに は、レベルのラベルを右クリックし、「サンプル・カテゴリー」をクリックしま す。

3. 「値」タブで「新規作成」をクリックします。

「値の制限」ボックスで、既存の値制限のサブセット定義を選択することもでき ます。

- 4. 使用する数値データを選択します。
- 5. 値の制限を指定します。

数値をパーセントで表示する場合は、値を入力するときに 10 進数形式を使用す る必要があります。たとえば、詳細サブセットを 20 パーセントを超える利益率 に制限する場合は、「.20」と入力します。

 レポートのデフォルト・ディメンション以外のディメンションをカテゴリーに指 定するには、「ディメンションの設定に準拠する」ボックスからディメンション を選択し、「編集」をクリックします。カテゴリーを選択し、「OK」をクリッ クします。

ディメンションのカテゴリーを変更すると、その結果はサブセットにのみ適用さ れ、レポートのディメンション・ライン設定には反映されません。変更できるデ ィメンションのカテゴリーは、設定されていないカテゴリーのみです。たとえ ば、前述の手順で選択したディメンションは、「ディメンションの設定に準拠す る」ボックスでは使用できません。

- 7. 「値の制限」ダイアログ・ボックスで、「OK」をクリックします。
- 8. 「詳細サブセット」ダイアログ・ボックスで「サブセットの保存」をクリックし、「閉じる」をクリックします。

## タスクの結果

サブセット・ビューアーにサブセット定義が表示されます。

# サブセット定義を開く

サブセット定義の結果は、サブセットの表示で開いて参照できます。

### 手順

サブセットの表示で、サブセット定義の横にある「展開」ボタンをクリックしま す。

### タスクの結果

サブセットに含まれる項目がサブセット定義名の下に表示されます。サブセット定 義に結果のカテゴリーが取得されない場合は、展開ボタンが表示されなくなりま す。

## サブセット定義の変更

サブセットの表示に表示されるサブセット定義を編集できます。レポートにすでに 追加されているサブセット定義を編集すると、サブセットに含まれるカテゴリーが 新しい定義の結果に合わせて更新されます。

#### 手順

- 1. サブセットの表示で、変更するサブセット定義を右クリックし、「編集」をクリ ックします。
- 2. 定義を変更し、「OK」をクリックします。

#### タスクの結果

ヒント:サブセット定義の詳細を表示するには、サブセット定義を右クリックし、 「説明」をクリックします。サブセット定義の名前を変更するには、サブセット定 義を右クリックし、「名前変更」をクリックします。

## サブセット定義の削除

不要になったサブセット定義は、サブセット定義のリストから削除できます。

#### 手順

サブセットを右クリックし、「削除」をクリックします。

## タスクの結果

レポートでサブセットが使用されている場合は、サブセットとの関連付けを解除す るときに、レポートからカテゴリーを削除するか、レポートにカテゴリーを残して おくかを尋ねるプロンプトが IBM Cognos PowerPlay により表示されます。レポ ートにカテゴリーを残しておくように選択する場合は、次にデータが更新されて も、サブセットを使用して追加されたカテゴリーは更新されません。

## サブセットのハイライト

レポート中のサブセットに属するカテゴリーを表示したい場合は、クロス集計に背 景パターンを追加します。

「設定」でデフォルトの表示設定を変更し、すべてのレポートのサブセットを自動 的に強調表示したり、サブセットの強調表示に使用するデフォルトのパターンを変 更したりできます。

### 手順

- 1. クロス集計表示で、「書式」メニューの「表示オプション」をクリックします。
- 2. 「全般」タブで「ハイライト・サブセット」をクリックします。
- 3. 背景パターンを変更するには、「サブセットのパターン」をクリックしてパター ンを選択し、「**OK**」をクリックします。
- 4. 「**OK**」をクリックします。

### タスクの結果

「表示」メニューの「ハイライト・サブセット」をクリックする方法でも、デフォ ルトのパターンを使用してサブセットを強調表示できます。

## サブセット計算

サブセット計算を実行するには、1 つのサブセット全体を選択する必要がありま す。サブセット内の項目およびレポート内の他の項目に対して計算を実行しようと すると、サブセットが解除されるというメッセージが表示されます。

サブセットに対して次の非グループ計算を実行できます。

- 加算
- 乗算
- 最大値
- 最小値
- 平均
- 集計

サブセット計算は、常にレポート内のサブセットの直後に配置されます。サブセット計算は残りのサブセットではハイライトされませんが、サブセットが変更された 場合は再計算されます。 サブセットに含まれる個々のカテゴリーに対して計算を実行することもできます が、新規の計算はサブセットのメンバーにならず、サブセットが変更された場合に 更新されません。

Reporter モードでは、ゼロ消去オプションが有効なときに、「サブセットの選択」 メニューを使用して計算を作成しないでください。ゼロ消去が設定されていないサ ブセット計算をまず作成してから、ゼロ消去を適用します。

# サブセットの解除と削除

サブセット・カテゴリーを更新する必要がなくなった場合は、サブセットを解除で きます。たとえば、四半期の終わりに提示するレポートを準備する場合、四半期が 過ぎた後はそのレポートを更新する必要がありません。

ここに示す手順のほか、次のようなイベントによってもサブセットは解除されま す。

- サブセットに含まれる個々のカテゴリーが削除された場合
- サブセットに含まれる 2 つのカテゴリーの間に、1 つ以上のカテゴリーが追加 された場合
- (ショート・バー・ドロップ・ゾーンを使用して) サブセットに含まれる 1 つの カテゴリーにのみネスト・カテゴリーを追加した場合
- サブセットに含まれるカテゴリーをドリルダウンした場合
- レポートのランキングまたはソートを行った結果、サブセットに含まれるカテゴ リーの間でカテゴリーが削除または挿入された場合

これらのいずれかの方法でサブセットを解除する場合は、サブセットを解除するこ とを確認する警告が表示されます。サブセットが解除されるたびにこのメッセージ を表示するか、メッセージをオフにするかを選択できます。

サブセットが解除されたレポートを保存すると、解除されたサブセットのリストが 表示されます。サブセットが解除されたレポートを保存した場合、解除されたサブ セットのカテゴリーは更新されませんが、サブセット定義はサブセットの表示に残 ります。

### 手順

以下のようにして、サブセットを解除するか、削除するかを選択します。

- サブセットを右クリックし、「サブセットの解除」をクリックします。
- サブセット内のカテゴリーを右クリックし、「削除」、「サブセット」の順にク リックします。

# 第3章 ディメンション

IBM Cognos PowerPlay でデータ・ソースとして使用するキューブを作成する管理 者は、ビジネスのさまざまな面をディメンションに整理します。そしてディメンシ ョン・ラインに、"日付"、"販売地域"、"製品"、"経路"など、各ディメンションのフ ォルダーが表示されます。

PowerPlay では、スライス & ダイスによってディメンションを閲覧して、次の操 作を実行できます。

- ドリルダウンとドリルアップ
- 情報のフィルター
- 情報の検索
- 行、列、またはレイヤーに表示された情報の変更

特別なレポート作成要件をサポートするために、Transformer のモデル作成者はシ ナリオ・ディメンションをキューブに追加できます。ディメンションの表示では、

シナリオ・ディメンションにシナリオ・ディメンション・アイコン が表示 されるため、他のディメンションと区別できます。予算や予測の作成時や計画関連 のアプリケーション用には、シナリオ・ディメンションがよく使用されます。標準 ディメンションとは異なり、シナリオ・ディメンションは 1 つのルート・カテゴリ ーに自動集計しても役に立たないため、そのような集計は行われません。

既存のシナリオ・ディメンションの使用に関する詳細情報を入手したり、新しくシ ナリオ・ディメンションを追加するのが有効かどうかを判断したりする場合は、 Transformer のモデル作成者に連絡してください。

# ドリルダウン

親カテゴリーをドリルダウンすると、子カテゴリーを表示できます。Explorer レポ ートと Reporter レポートでは、ドリルダウンの結果が異なります。

Explorer モードでドリルダウンすると、ドリルダウン先のアイテムの子カテゴリー で親カテゴリーが置き換わります。たとえば、"販売地域"が集計レベルで、"アメリ カ"が"販売地域"の子になっているレポートで作業しているとします。"アメリカ"で ドリルダウンすると、その子カテゴリーである"アメリカ"、"カナダ"、"ブラジル"、" メキシコ"がレポートに表示されます。合計レベルは"販売地域"から"アメリカ"に置 き換わります。関連付けられたディメンション・ライン・フォルダーが開いて表示 され、そのディメンションの現在の合計レベルとして"アメリカ"と表示されます。

| Froducts Americas Retailers Margin range Revenue |                      |                |                             |                       |                         |             |  |  |
|--------------------------------------------------|----------------------|----------------|-----------------------------|-----------------------|-------------------------|-------------|--|--|
|                                                  | Camping<br>Equipment | Golf Equipment | Mountaineering<br>Equipment | Outdoor<br>Protection | Personal<br>Accessories | Products    |  |  |
| Brazil                                           | 44,907,532           | 20,133,231     | 11,326,238                  | 2,109,669             | 12,227,087              | 90,703,757  |  |  |
| Canada                                           | 104,282,760          | 46,591,976     | 26,866,811                  | 4,991,536             | 29,112,973              | 211,846,056 |  |  |
| Mexico                                           | 69,213,653           | 31,421,099     | 19,205,330                  | 3,031,686             | 18,430,580              | 141,302,348 |  |  |
| United States                                    | 263,517,399          | 119,745,943    | 65,742,200                  | 12,872,751            | 72,579,518              | 534,457,811 |  |  |
| Americas                                         | 481,921,344          | 217,892,249    | 123,140,579                 | 23,005,642            | 132,350,158             | 978,309,972 |  |  |

図 8. ドリルダウンの結果が表示される Explorer レポート

Explorer レポートでドリルダウンするときには、次の点に注意してください。

- ネストされたレベルでドリルダウンする場合は、階層の一番下に達するまでレベルの数が維持されます。この時点で、再びドリルアップするまで、親レベルは一時的に削除されます。
- ランクや計算でドリルダウンできます。
- 「その他」のカテゴリーは、ドリルダウンできません (80/20 消去)。
- 合計カテゴリーをダブルクリックすると、ドリルダウンするのではなく、上位レベルのカテゴリーヘドリルアップします。

Reporter モードでドリルダウンすると、その子カテゴリーがレポートに追加されま す。元の親カテゴリーはレポートに残ります。関連付けられたディメンション・フ ォルダーは開いて表示されず、ディメンションの最上位レベルがその名前として表 示されます。次のレポートは、Reporter モードで"アメリカ"をドリルダウンしたと きの結果を示しています。

| Froducts        | Sales regions        | Retailers   Margin ra | ange Revenue                |                       |                         |               |
|-----------------|----------------------|-----------------------|-----------------------------|-----------------------|-------------------------|---------------|
|                 | Camping<br>Equipment | Golf Equipment        | Mountaineering<br>Equipment | Outdoor<br>Protection | Personal<br>Accessories | Products      |
| Americas        | 481,921,344          | 217,892,249           | 123,140,579                 | 23,005,642            | 132,350,158             | 978,309,972   |
| Brazil          | 44,907,532           | 20,133,231            | 11,326,238                  | 2,109,669             | 12,227,087              | 90,703,757    |
| Canada          | 104,282,760          | 46,591,976            | 26,866,811                  | 4,991,536             | 29,112,973              | 211,846,056   |
| Mexico          | 69,213,653           | 31,421,099            | 19,205,330                  | 3,031,686             | 18,430,580              | 141,302,348   |
| United States   | 263,517,399          | 119,745,943           | 65,742,200                  | 12,872,751            | 72,579,518              | 534,457,811   |
| Asia Pacific    | 422,074,311          | 194,682,442           | 107,529,958                 | 19,716,208            | 116,791,606             | 860,794,525   |
| Central Europe  | 344,081,792          | 154,184,819           | 88,063,201                  | 17,491,871            | 1,540,757,653           | 2,144,579,336 |
| Northern Europe | 181,045,498          | 84,701,953            | 46,095,152                  | 8,346,107             | 49,869,275              | 370,057,985   |
| Southern Europe | 161,607,082          | 77,582,741            | 44,886,741                  | 7,443,110             | 46,269,543              | 337,789,217   |
| Sales regions   | 1,590,730,027        | 729,044,204           | 409,715,631                 | 76,002,938            | 1,886,038,235           | 4,691,531,035 |

図 9. ドリルダウンの結果が表示される Reporter レポート

IBM Cognos Transformer のモデル作成者が代替ドリル・パスを設定している場合、Explorer レポートと Reporter レポートの両方で代替ドリル・パスを使用できます。代替パスは、同じディメンションにある別のパスで、同じカテゴリーに関連

しています。たとえば、"販売経路"ディメンションには、"販売経路の種類"による主要パスと"販売地域"による代替パスの2つのパスがあります。主要パスでドリルダウンすると、"販売経路の種類"から"顧客"にドリルダウンします。代替パスでドリルダウンすると、"販売地域"から"顧客"にドリルダウンします。

ディメンション・メニュー (ディメンション・ライン) には、代替パスと特殊カテゴ リーが斜体で表示されます。代替パスと特殊カテゴリーは、ディメンションの表示

に、分割した矢印 師 の付いたフォルダーとともに表示されます。

## 手順

ポインターがプラス記号 **ひ** で表示される場所で、次のいずれかをダブルクリックします。

- 行、列、レイヤーのいずれかのみをドリルダウンする場合は、ラベル
- 行と列の両方をドリルダウンする場合は、値

ヒント:ディメンション内のレベルをドリルアップまたはドリルダウンするのに、デ ィメンション・ラインを使用することもできます。レポートに表示されているディ メンションのディメンション・ライン・フォルダーをクリックし、カテゴリーをク リックします。

### タスクの結果

すべてのディメンションをリセットするには、「閲覧」メニューの「ディメンショ ンのリセット」をクリックします。 Explorer レポートでは、IBM Cognos PowerPlay によって、現在のカテゴリーのディメンション・ラインがトップレベル にリセットされ、フィルターが削除されます。 PowerPlay では、ネストされたカ テゴリーは削除されません。Reporter レポートでは、PowerPlay によって、現在の カテゴリーのディメンション・ラインがトップレベルにリセットされ、フィルター が削除されます。このレポートには、追加したカテゴリーもすべて含まれたままで す。

# ドリルアップ

ドリルダウンして表示した階層は、すべてドリルアップできます。たとえば、子カ テゴリーである"アメリカ"から、その親である"販売地域"へドリルアップできます。 ドリルアップによって、ディメンションのより広範な視点が提供されます。

Explorer レポートでは、合計カテゴリーでドリルアップできます。

Reporter レポートでは、列でドリルダウンすると、IBM Cognos PowerPlay によって、その子カテゴリーが右側に追加されます。再びその列をダブルクリックすると、ドリルアップされて子カテゴリーが消滅します。ただし、ドリルダウン後にその列を移動すると、ダブルクリックではドリルアップできなくなります。これは、行でのドリルダウンにも適用されます。

代替パスでドリルアップできます。右クリック・メニューを使用してドリルアップ すると、ドリルダウンしたパスでドリルアップします。代替パスでドリルアップす るには、矢印をクリックして代替親を選択します。

## 手順

ポインターが挿入記号または上向き矢印付きのプラス記号 🍄 に変わる場所で、カ テゴリー、ラベル、または数値をダブルクリックします。

ラベルをダブルクリックすると、その行または列のみでドリルアップが実行されま す。数値をダブルクリックすると、その行と列の両方でドリルアップが実行されま す。

#### タスクの結果

レポートの最上位レベルに達すると、ポインターがプラス記号 (+) に変わります。

すべてのディメンションを最上位レベルにリセットするには、「閲覧」メニューの 「ディメンションのリセット」をクリックします。 Explorer レポートでは、 PowerPlay によってディメンション・ラインがリセットされ、フィルターが削除さ れ、レポートのカテゴリーが現在のディメンションの最上位カテゴリーに変更され ます。PowerPlay では、ネストされたカテゴリーは削除されません。Reporter レポ ートでは、PowerPlay によって、現在のカテゴリーのディメンション・ラインがト ップレベルにリセットされ、フィルターが削除されます。このレポートには、追加 したカテゴリーもすべて含まれたままです。

# ネスト・カテゴリーのドリルダウンとドリルアップ

通常のクロス集計のドリルダウンとドリルアップに適用されるのと同じ規則が、ネ ストされたクロス集計にも適用されます。ネストされた Explorer レポートに含ま れるカテゴリーをドリルダウンすると、ドリルしたカテゴリー・レベルが子カテゴ リーに置き換わります。ネストされた Reporter レポートに含まれるカテゴリーを ドリルダウンすると、そのカテゴリーの子が新規カテゴリーとして同じレベルに追 加されます。

# データのフィルター

データを素早く検索して、フィルターをかけるには、ディメンション・ラインを使 用します。

ディメンション・フォルダーをクリックすると、ディメンション・メニューが表示 されます。

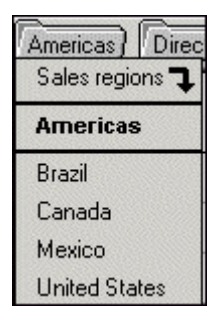

図 10. ディメンション・メニュー

現在のフィルター・カテゴリーは太字で表示され、親カテゴリーおよび子カテゴリ ーは水平線で区切られて表示されます。下向きの矢印は、現在のフィルター・カテ ゴリーの親を示しています。ポインターを親カテゴリーに移動すると、そのカテゴ リーの親族カテゴリーが表示されます。ディメンションに 10 以上のカテゴリー・ リストが含まれている場合は、ディメンション・メニューの最上部と最下部にスク ロール・バーが表示されます。

レポートには含まれていない、キューブの一部であるカテゴリーに、フィルターを 実行できます。Explorer レポートでは、レポートに含まれているカテゴリーに対し てフィルターを実行した場合、その結果は、そのカテゴリーでドリルダウンした場 合と同じになります。

フィルターを実行すると、フィルターをかけたカテゴリーを反映するようにディメ ンション・ラインが変更されます。

フィルターを実行すると、カテゴリーに関する情報もフィルターされるため、行、 列またはレイヤーすべてがゼロに変更されることがあります。このレポートのゼロ を消去できます。

#### 手順

- フィルターをかけるディメンションのディメンション・フォルダーをクリックします。
- 2. フィルターをかけるカテゴリーをクリックします。

### タスクの結果

ヒント

- 選択したカテゴリーの兄弟を表示するには、ポインターをディメンション・フォ ルダーに合わせます。
- 一度に複数のレベルにフィルターをかけるには、ディメンション・ラインではな くディメンションの表示を使用します。ディメンションの表示でカテゴリーを選 択するようにフィルターをかけるには、フィルターを実行するカテゴリーを選択 してから「フィルター」ボタンをクリックします。

## フィルターの削除

レポートまたは 1 つのフィルターのみで、フィルターすべてを削除できます。フィ ルターを削除すると、ディメンション・ラインが変更されます。

## 手順

以下のようにして、フィルターの削除方法を選択します。

- すべてのフィルターを削除するには、「閲覧」メニューの「ディメンションのリ セット」を選択します。
- 1 つのフィルターを変更するには、ディメンションの表示で、フィルター・カテゴリーが属するディメンションの別のカテゴリーを選択し、「フィルター」ボタンをクリックします。

たとえば、2008 年に関する情報のみを表示するようにフィルターをかける場合、2008 年は"日付"に属するため、"日付"ディメンションを選択します。

あるレベルのフィルターを一度に削除するには、ディメンション・ラインで、フィルター・カテゴリーを含むディメンション・フォルダーをクリックし、現在のフィルター・カテゴリーのすぐ上のカテゴリーを選択します。

# データの検索

レポートかレポートで使用されるキューブで、データを検索できます。 関連概念:

22 ページの『ワイルドカード』

「キューブから検索」サブセット定義で、またはデータ検索用に、ワイルドカード を使用することができます。

# レポート内の検索

レポート内のデータを検索する場合、IBM Cognos PowerPlay では、レポート内に 出現するラベルが検索されます。レポート作成者がキューブのラベル名を変更した 場合は、元のラベルではなく、変更されたラベル名のみが検索対象になります。

## 手順

「編集」メニューの「検索」をクリックします。

## キューブ内の検索

キューブでデータを検索するときには、"キューブから検索"サブセットとして検索結 果を保存することもできます。検索結果をサブセットとして保存する場合は、「デ ィメンションの表示」ツールボックスを使用してサブセットを作成した場合と同様 の結果になります。

## 手順

- 1. 「編集」メニューの「検索」をクリックします。
- 2. ディメンションや「キューブ」タブ上の名前設定を含む、検索設定を指定します。
- 3. 「すべて検索」をクリックします。
- 4. "キューブから検索"サブセットの定義として結果を保存するには、「サブセットの保存」をクリックします。

新しいサブセットが、ディメンションの表示にあるサブセットの定義リストに表 示されます。

5. 「閉じる」をクリックします。

# 第4章数値データ

数値データは業績を評価するために使用します。数値データの例としては、次のようなものがあります。

- 出荷単位数、販売金額、支出、在庫レベル、割当量など、入手可能な情報の単純 な集計
- 予測収益から実収益を差し引いた値などの算出値

数値データの順序は、IBM Cognos Transformer のモデル作成者がキューブを作成 するときに定義します。 PowerPlay では、数値データ・リストの最初にある数値 データが新規レポートで使用されます。 ディメンション・ラインやディメンション の表示から別の数値データを選択することもできます。

ほとんどの数値データはすべてのディメンションに適用されます。ただし、 Transformer のモデル作成者がキューブを作成した方法によっては、レポート用に 選択したカテゴリーに、一部の数値データが適用されない場合があります。たとえ ば、"収益"、"在庫"、および"従業員数"を含むキューブがあるとします。"収益"と"在 庫"は全ディメンションに適用されますが、"従業員数"は"年度"と"場所"のみに適用さ れます。

数値データが適用されない場所に数値データを使用すると、レポートには"na"が表示されます。ゼロまたは定数の表示には、Transformerのモデル作成者がキューブを作成したときに数値データを割り当てた方法が反映されている場合があります。 また、モデル作成者が欠落値をゼロで表示するように定義している場合もあります。

# 数値データの変更

デフォルトでは、数値データ・リストの最初にある数値データがレポートで使用さ れます。数値データを変更して、さまざまな数量値を使ってデータを比較できま す。数値データをレポートに追加するには、カテゴリーを追加するために使用する のと同じ手法を使用します。

## 手順

ディメンション・ラインで、"数値データ"フォルダーをクリックして、リストから 数値データを選択します。

# 複数の数値データの行、列、またはレイヤーによる表示

行、列、またはレイヤーとして、複数の数値データを表示できます。

たとえば次のレポートに示されているように、あるディメンションに対して複数の 数値データを表示する必要がある場合には、レポート内で数値データをネストでき ます。

|                        |               | 2004        | 2005        | 2006        | 2007        | Years         |
|------------------------|---------------|-------------|-------------|-------------|-------------|---------------|
| L<br>Camping Equipment | Product cost  | 215,826,298 | 254,861,935 | 311,436,026 | 220,319,251 | 1,002,443,510 |
| 545 9994 6033 9905     | Quantity Sold | 5895053     | 6903764     | 8399156     | 6103176     | 27301149      |
|                        | Revenue       | 333,298,825 | 403,130,191 | 500,919,729 | 353,381,282 | 1,590,730,027 |
| Golf Equipment         | Product cost  | 82,785,669  | 89,185,347  | 114,448,867 | 88,270,146  | 374,690,029   |
|                        | Quantity Sold | 1092982     | 1297793     | 1536772     | 1186154     | 5113701       |
|                        | Revenue       | 153,642,831 | 168,280,109 | 231,372,689 | 175,748,575 | 729,044,204   |

図 11. ネストされた数値データがあるレポート作成

## 手順

レポートの行、列、またはレイヤー領域に数値データを追加します。

- 1 つの数値データを追加する場合は、ディメンションの表示からレポートに数値
  データをドラッグします。
- すべての数値データを追加する場合は、ディメンション・ラインまたはディメンションの表示からレポートに数値データ・フォルダーをドラッグします。

Reporter レポートでは、"数値データ"フォルダーが、既存のカテゴリーの横また は下にあるレポートに追加されます。ドリルダウンすれば、すべての数値データ が表示されます。

関連タスク:

6 ページの『ネスト・カテゴリーのレポートへの追加』 レポートにネスト・カテゴリーを追加すると、別のレベルにあるビジネスに関する 情報を表示できます。

85 ページの『クロス集計のラベルと数値の書式設定』 クロス集計のラベルと数値の書式を設定すると、さらに理解しやすくなります。

# 数値データの書式変更

数値データの値を表示する書式を選択できます。

数値データのデフォルト形式は、「書式」の「設定」で指定できます。IBM Cognos Transformer のモデル作成者が値に対して特定の書式を指定している場合は、それ が「設定」における設定よりも優先します。

### 手順

- 1. ディメンションの表示で、数値データを選択します。
- 2. 「数値データの書式化」ボタンをクリックします。
- 3. 「書式」タブで書式を選択して、「OK」をクリックします。

# 通貨値に関する作業

最もよく使用される数値データは、収益、製品コスト、総益などの通貨値です。 IBM Cognos PowerPlay には、最適な方法で通貨値を表示するためのオプションが 用意されています。次の操作を実行できます。

• 別の通貨への値変換

別の地域や国で使用されるレポートを作成するときには、レポート利用者に最適 な通貨で表示されるように値を変換できます。

値の書式設定

異なる会計基準を使用するため、またはレポート利用者がデータを理解しやすく するために、値の書式を変更できます。たとえば、同じ通貨で表示されていない 可能性があるさまざまなレポートのデータをレポート利用者が正確に比較できる ように、通貨記号を表示できます。

ここでは、使用される通貨記号が PowerPlay でどのように決定されるのかを説明 します。Transformer のモデル作成者が定義したキューブの設定と PowerPlay が インストールされているコンピューターの Microsoft Windows の「地域のオプシ ョン」に指定されている言語の両方が、デフォルトで表示される通貨記号に影響す る場合があります。

1 つの国または地域に複数の通貨記号がある場合は、PowerPlay がインストールさ れているコンピューターの Microsoft Windows の「地域のオプション」に指定さ れている言語によって通貨記号が決まります。

ユーザーのシステムで指定された言語が、キューブで定義された国または地域と関 連しない場合は、その国または地域が最初に出現したときの通貨記号が使用されま す。

キューブに特定の通貨が定義されていない場合、PowerPlay レポートでデータの書 式を貨幣として設定すると、Microsoft Windows の「地域のオプション」で定義さ れている通貨記号が使用されます。これは、実際はキューブの値が Windows の定 義とは別の通貨に基づいている場合に誤解を招く結果となります。レポートに正し い通貨が表示されるようにするには、必要な通貨をキューブに定義するよう IBM Cognos Transformer のモデル作成者に依頼するか、各 PowerPlay ユーザーの「地 域のオプション」の設定がキューブに保存されているデータと一致するようにしま す。

注:すべての数値データが通貨値を表すわけではありません。通貨値ではない数値デ ータに対して、代替通貨を選択したり、通貨の書式を設定したりすることはできま せん。

## 始める前に

代替通貨は、Transformer のモデル作成者がキューブを作成するときに定義しま す。通貨を追加する必要がある場合は、Transformer のモデル作成者に連絡してく ださい。

## 手順

- 1. 「閲覧」メニューの「通貨変換」をクリックします。
- 2. 「数値データ」ボックスで、変換する数値データを選択します。
- 3. 「通貨」ボックスで、代替通貨を選択します。
- 4. 「適用」をクリックします。
- 5. 通貨の書式を設定するには、「書式」ボタンをクリックします。
- 6. 「数字の形式」ダイアログ・ボックスで書式を選択し、「**OK**」をクリックしま す。

複数の数値データを選択した場合に、数値データによって使用されている通貨に 違いがあると、書式設定が無効になります。

7. 「通貨変換」ダイアログ・ボックスで、「**OK**」をクリックします。

ヒント:「数値データ」ボックスから数値データを選択して、「デフォルト」を クリックし、「適用」をクリックします。

# 第5章 ドリルスルー

IBM Cognos PowerPlay レポートから他のレポート、キューブ、作業中のファイル にドリルスルーできます。たとえば、1 つのキューブにアメリカにおける全製品の 収益情報が含まれ、別のキューブにヨーロッパにおける全製品の収益情報が含まれ ているとします。ヨーロッパ営業所の製品責任者の場合、ヨーロッパのキューブを 最も頻繁に使用します。時折、アメリカとヨーロッパの収益を比較する必要が生じ る場合がありますが、このようなときは一方のキューブからもう一方のキューブへ ドリルスルーします。

PowerCubes へのドリルスルー・アクセスは、モデル作成者が IBM Cognos Transformer で設定します。ドリルスルー先の PowerPlay レポートやキューブな どのコンテンツもモデル作成者が特定します。

# PowerPlay へのドリルスルー

別のキューブにある情報を閲覧する場合、異なるキューブを使用する別の Explorer レポートまたは Reporter レポートにドリルスルーするか、レポートで使用してい るものとは異なるキューブにドリルスルーできます。

たとえば、キューブに全地域の販売集計情報が含まれていると仮定します。販売部 門の副責任者として、そのキューブの高レベル情報を調査して分析します。他のキ ューブには各地域の詳細情報が含まれ、地域責任者が使用しています。販売部門の 副責任者は販売集計情報からドリルスルーして、特定地域の詳細を閲覧し、たとえ ば新任の責任者が実績を上げているかどうかを確認することができます。

以下のような場合、別の IBM Cognos PowerPlay レポートヘドリルスルーします。

- 他方のレポートに別のキューブのデータが含まれており、そのデータを分析し、 開いているレポートのデータと比較する必要がある場合。
- 一方のレポートでデータを閲覧し、他方のレポートでその効果を確認できるよう
  に、現在の PowerPlay セッションで使用しているレポートをリンクする場合。

一方のレポートでディメンション・ラインを変更して、ドリルスルー・ボタンを クリックすると、ドリルスルー先のレポートでディメンション・ラインとデータ が変わります。

• 他方のキューブのデータ構造を熟知していない場合。

管理者がすでにレポートを設定しているため、構造のわからないデータを直接扱 う必要はありません。

• 管理者が計算を実行した場合。

次の場合、キューブヘドリルスルーします。

 管理者が設定した既定のデータ表示以外で、他方のキューブのデータを閲覧する 場合。 管理者がキューブのみを設定して、ドリルスルーするレポートを設定していない場合。

PowerPlay にドリルスルーしてもドリルスルー先のキューブやレポートでディメン ションにフィルターがかからない場合は、ドリルスルー先のレポートやキューブの ディメンションが、ドリル元のレポートのディメンションと互換性がない可能性が あります。ディメンションとカテゴリーの相違の詳細については、管理者に問い合 わせてください。

レポートを開いた後に、同じレポートに別のレポートからドリルスルーすると、同 じレポートのコピーが 2 つ開かれます。ただし、リンクは、ドリルスルーを実行し たレポートのコピーのみに設定されます。

たとえば、レポート"Q4- 販売"とレポート"2007- 販売"を開いて、"2007- 販売"から "Q4- 販売"ヘドリルスルーすると、"Q4- 販売"レポートのコピーが 2 つ作成されま すが、"2007- 販売"へのリンクが設定されるのは"2007- 販売"レポートからドリルス ルーして開いたコピーのみです。"2007- 販売"でディメンション・ラインを変更して 「ドリルスルー」ボタンをクリックすると、「共有ディメンション」をオンにして おかない限り、更新されるのはドリルスルー先の"Q4- 販売"のコピーのみです。

時系列にパーティション化されたキューブにドリルスルーするとき、このキューブ に含まれているデータの分類方法が、このキューブを形成する各 PowerCube 間で 異なっていると、データの表示が一貫しない場合があります。

たとえば、2008 年のサンフランシスコにおける上位 10 名の販売員に関するデータ が含まれている、時系列にパーティション化されたキューブにドリルスルーすると します。サンフランシスコの販売員である Dave Mustaine は、2008 年の総売上が 60,000 ドルでした。地域のコンテキストを使用せずに Dave Mustaine に関してさ らにドリルスルーすると、2008 年の総売上が 72,000 ドルと表示されますが、これ は最初にレポートされた総売上とは異なります。Dave Mustaine は、2008 年に 2 カ月間デンバーの販売所で働いていましたが、最初に表示されたのはサンフランシ スコにおける売上のみで、デンバーでの 12,000 ドルの売上は含まれていませんでし た。サンフランシスコまたはデンバーというコンテキストを使用せずに Dave Mustaine についてドリルスルーすると、2008 年の両地域におけるデータが返され ます。

#### 手順

 数値データに関連付けられたレポートやキューブにドリルスルーするには、共通 する数値データがレポートに表示されていることを確認します。

行、列、レイヤーのいずれかとして数値データを追加する場合、ドリルスルーに 使用する数値データを含むコンテキストを選択する必要があります。交差するカ テゴリーの名前が、PowerPlay ウィンドウの左下に表示されて、現在のコンテ キストが示されます。選択されたコンテキストで共通の数値データが使用されて いない場合、数値データ・フォルダーに表示されている数値データが PowerPlay で使用されます。

2. ドリルスルーを開始するセルまたはカテゴリー・ラベルを選択します。

PowerPlay では、選択したセルまたはラベルが、ドリルスルー先のレポートまたはキューブの基準として使用されます。たとえば、レポートで行に

"2006"、"2007"、"2008"が表示されており、選択したセルが"2008"の場合は、 "2008"のデータを表示するようにドリルスルー・レポートにフィルターがかけら れます。

- 3. 「閲覧」メニューの「ドリルスルー」をクリックします。
- 4. 「ドリルスルー」ダイアログ・ボックスが表示された場合は、表示するドリルス ルー・ターゲットをダブルクリックします。

必要なレポートやキューブが「ドリルスルー」ダイアログ・ボックスに表示され ない場合は、共通の数値データがレポートに表示されていることを確認します。 共通の数値データがレポートにある場合は、ドリルスルー・ターゲットの名前ま たは場所が変更されている可能性があります。管理者に連絡してドリルスルーの 問題を解決してください。場合によって、「設定」の「クエリー」タブで、デフ ォルトのレポートの場所を変更する必要があります。

#### タスクの結果

レポートを選択した場合、最初のレポートのコンテキストとディメンション・ラインにできるだけ一致するようにフィルターがかけられたターゲット・レポートが開きます。キューブを選択した場合、最初のレポートのコンテキストとディメンション・ラインにできるだけ一致するようにフィルターがかけられた新しい Explorerレポートが作成されます。いずれの場合も、一致するカテゴリーがない場合には、最初の2つのディメンションにあるカテゴリーがターゲット・レポートに表示され、キューブの最初の数値データが使用されます。

異なるレポートやキューブにドリルスルーした後、元のレポートに戻って変更を加 え、ドリルスルー・ボタンをクリックしてターゲット・レポートを更新できます。 元のレポートから別のターゲットへドリルスルーするには、「閲覧」メニューの 「ドリルスルー」オプションを使用して、別のターゲットを選択します。

# 第6章 レポートでのデータのランク付けとソート

ランク付けをするとカテゴリーを比較しやすくなります。指定した行または列の値 でカテゴリーをランク付けできます。たとえば、すべての製品の収益を表したレポ ートの場合、このレポートでランク付けを行うと、IBM Cognos PowerPlay によっ て、各製品の収益の順位を示すランク・カテゴリーが追加されます。

カテゴリーを昇順または降順にソートします。たとえば、すべての販売員をリスト 表示するレポートの場合、このレポートをソートして、販売員の名前を五十音順に 表示します。

# データのランク付け

レポートの行または列内のカテゴリーをランク付けできます。レポートの行や列を ランク付けすると、行または列の各値に序数が割り当てられ、他の行や列との関連 で業績を評価できます。

ランキング序数が新しい行または列に表示されます。Explorer レポートでは、ラン ク・カテゴリーと値が斜体で表示されます。Reporter レポートに切り替えると、斜 体の書式設定が削除されます。

カテゴリーの最高値または最低値のうち、どちらのランク付け序数を1 にするか、 および表示する上位または下位のランク付け結果の件数を選択できます。ランク・ カテゴリーのソートや非表示も可能です。デフォルトでは、ランク・カテゴリーは 散布グラフでは非表示です。

デフォルトのランク付け設定は、「設定」で変更できます。

デフォルトでは、レポートのデータが変更されると、ランク・カテゴリーが自動的 に再生成されます。ランク付けの定義で「自動再ランキング」の設定をオフにした 場合は、レポートの変更後にいつでも手動で再ランキングを実行できます。大きな データ・ソースを使用している場合は、手動の再ランキングを使用すると、レポー トが変更されるたびにランキングが更新されることがなくなり、時間節約できま す。

ランキングに関する次の制約が、レポートに当てはまる場合があります。

- カテゴリーを非表示にした場合、カテゴリーがランク付けされない
- カテゴリーをネストした場合、ランク付けされたカテゴリーがグラフ表示で表示 されない
- 80/20 消去を使用している場合、「その他」カテゴリーにはランク付けできない
- Explorer レポートでは合計値にランク付け序数を割り当てることはできない

# デフォルト設定を使用したカテゴリーのランク付け

「設定」でのランクの設定によって、「ランク」ボタンを使用した場合にカテゴリ ーをランク付けする方法が決まります。

## 手順

- 1. ランク付けの基準にする行または列を 1 つ選択し、「ランク」ボタン **を** クリックします。
- レポート内のカテゴリーが変更された場合は、ランク・カテゴリーを右クリックし、「再ランキング」をクリックします。

# カスタム設定を使用したカテゴリーのランク付け

デフォルト設定を使用する代わりに、カスタム・ランク設定を指定できます。

#### 手順

- 1. 「閲覧」メニューの「ランク」をクリックします。
- 2. ランキング設定を指定します。
- 「自動再ランキング」を選択すると、レポートが変更されたときにランキングが 自動更新されます。「自動再ランキング」を選択していない場合、レポート内 のランキングをアップデートするには、ランキング・カテゴリーを右クリック し、「再ランキング」をクリックします。
- 4. 「**OK**」をクリックします。

## ランキングの非表示または削除

ランク・カテゴリーは、非表示にしたり、レポートから削除したりすることができます。

### 手順

以下のようにして、ランク・カテゴリーを一時的に非表示にするか、永久的にレポ ートから削除するかを選択します。

ランキングを非表示にするには、ランキング列またはランキング行を右クリックし、「非表示」をクリックします。

IBM Cognos PowerPlay で、ランキング列またはランキング行が非表示になり ます。非表示のカテゴリーを表示するには、「書式」メニューの「再表示」をク リックします。

ランキングを削除するには、ランク・カテゴリーのラベルを右クリックし、「ランクの削除」をクリックします。

## 同一値のランク付け

値が同じカテゴリーは、同じランク付け序数になります。たとえば、2 つのカテゴ リーの値が同じで、値のランク付けグループ内で 2 番目に高い場合は、両方のカテ ゴリーの序数が 2 になります。この場合、3 番目に高い値の序数は 4 になりま す。

## ネスト・データのランク付け

ネストされたレポートの最下位レベルのカテゴリーをランク付けできます。ラン ク・カテゴリーが表示される行または列に、下位レベルのネスト・カテゴリーを追 加すると、ランク・カテゴリーは削除されます。 たとえば、次のレポートの列は、ネストされた"キャンプ用品"カテゴリーに基づいて ランク付けされています。

|          |                          | 2004        | 2005        | 2006        | 2007        |
|----------|--------------------------|-------------|-------------|-------------|-------------|
| Products | Camping Equipment        | 333,298,825 | 403,130,191 | 500,919,729 | 353,381,282 |
|          | Rank (Camping Equipment) | 4           | 2           | 1           | 3           |
|          | Golf Equipment           | 153,642,831 | 168,280,109 | 231,372,689 | 175,748,575 |
|          | Mountaineering Equipment | 0           | 107,140,704 | 161,046,514 | 141,528,413 |

図 12. ネストされたカテゴリーに基づいてランク付けされる列があるレポート

# Reporter レポートでの手動による再ランク付け

手動による再ランク付けを使用すれば、大規模なデータ・セットを操作するときの パフォーマンスが上がるだけでなく、レポート内のカテゴリーを変更しても、元の ランク付け序数を維持することができます。このようにすれば、別のレベルの値が ランク付けに含められることがなくなります。

たとえば、次の Reporter レポートで、「ランク」ダイアログ・ボックスの「自動 再ランキング」オプションをオフにして、"日付"をランク付けしたとします。"キャ ンプ用品"でドリルダウンすると、子はランク付けに含まれません。ランク付けを追 加するときに「自動再ランキング」オプションをオフにしていないと、製品カテゴ リーと同じレベルで子もランク付けされるため、データが正確に反映されなくなり ます。

| 7<br>                    | 2006        | 2007        | Years         | Rank (Years) |
|--------------------------|-------------|-------------|---------------|--------------|
| Camping Equipment        | 500,919,729 | 353,381,282 | 1,590,730,027 | 2            |
| Cooking Gear             | 83,918,812  | 58,317,366  | 272,983,428   | na           |
| Lanterns                 | 40,438,446  | 28,043,199  | 126,938,954   | na           |
| Packs                    | 111,130,289 | 83,219,058  | 352,187,273   | na           |
| Sleeping Bags            | 98,320,445  | 68,868,594  | 309,493,951   | na           |
| Tents                    | 167,111,737 | 114,933,065 | 529,126,421   | na           |
| Golf Equipment           | 231,372,689 | 175,748,575 | 729,044,204   | 3            |
| Mountaineering Equipment | 161,046,514 | 141,528,413 | 409,715,631   | 4            |
| Outdoor Protection       | 10,359,215  | 4,473,391   | 76,002,938    | 5            |
| Personal Accessories     | 594,234,053 | 443,812,970 | 1,886,038,235 | 1            |

図 13. ランキングでドリルダウンした結果が表示されるレポート

データのソート

データのソートによって、行や列を昇順または降順にソートすることができます。 次の操作ができます。

- 行、列、またはレイヤーを五十音順に並べ替える
- 行または列を番号順に並べ替える

ネストされたカテゴリーがレポートに含まれている場合、値でソートすることはで きません。たとえば次のレポートでは、ネスト・カテゴリーである"小売業者"は五十 音順でソートされています。このレポートで、行を値でソートすることはできませ ん。

| S.        |                        | 2006        | 2007        | Years         |
|-----------|------------------------|-------------|-------------|---------------|
| Camping   | Department Store       | 117,101,542 | 66,277,440  | 376,807,581   |
| Equipment | Direct Marketing       | 18,269,410  | 9,356,595   | 62,782,920    |
|           | Equipment Rental Store | 6,626,775   | 7,376,995   | 28,409,222    |
|           | Eyewear Store          | 0           | 305,117     | 305,117       |
|           | Golf Shop              | 25,671      | 0           | 25,671        |
|           | Outdoors Shop          | 154,219,314 | 124,868,213 | 465,900,219   |
|           | Sports Store           | 141,939,418 | 110,610,447 | 435,884,621   |
|           | Warehouse Store        | 62,737,599  | 34,586,475  | 220,614,676   |
|           | Retailers              | 500,919,729 | 353,381,282 | 1,590,730,027 |

図 14. アルファベット順にソートしたレポート

デフォルトでは、レポートのデータが変更されると、ソート対象のカテゴリーが自動的に再生成されます。ソートの定義で自動ソートの設定をオフにした場合、レポ ートの変更後にいつでも手動で再ソートを実行できます。大きなデータ・ソースを 使用している場合は、手動のソートを使用すると、レポートが変更されるたびにソ ートが更新されることがなくなり、時間を節約できます。

非表示のカテゴリーはソートされません。

## デフォルト設定を使用したソート

「設定」のソートの設定によって、「ソート」ボタンを使用した場合にカテゴリー をソートする方法が決まります。

#### 手順

- ソートを実行する行または列を 1 つ選択し、ツールバーの「ソート」ボタン
  をクリックします。
- 2. レポート内のカテゴリーが変更された場合は、「閲覧」メニューの「ソートをや り直す」をクリックします。

## カスタム設定を使用したソート

デフォルト設定を使用する代わりに、カスタム・ソート設定を指定できます。

#### 手順

- 1. 「閲覧」メニューの「ソート」をクリックします。
- ソート設定を指定します。「自動再ソート」を選択しない場合、レポートの変 更後に再ソートするには、「閲覧」メニューで「再ソート」をクリックしま す。

- 3.
- 4. 「**OK**」をクリックします。

# 第7章 ハイライトの設定

さらなる調査が必要な情報を識別できるようにするため、2 種類の例外ハイライト を使用することができます。

- 自動ハイライトでは、Explorer レポートで極端に高い値や低い値を素早く確認で きる。
- ユーザー設定ハイライトでは、特定の範囲のデータを確認できる。レポートに適用する1つ以上のユーザー設定ハイライト定義を作成したり、他に配布することができます。また、ユーザー設定ハイライト定義の設定は、マクロでも行えます。

ハイライトを設定するマクロの作成については、IBM Cognos PowerPlay「マクロ 参照ガイド」を参照してください。

# 自動ハイライト

例外は、Explorer レポートで自動的にハイライトできます。この機能を有効にする と、極端に低い値が赤の太字で表示され、極端に高い値は緑の太字で表示されま す。反転表示された値は、さらに詳細な検討を行うための出発点として使用できま す。

自動ハイライトの優先度は調整できます。優先度を高くすると、より多くのデータ がハイライトされます。自動ハイライトで高い値と低い値に適用されるスタイルも 変更できます。

「オプション」の設定を使用して、自動ハイライトのデフォルトの優先度を変更で きます。

Reporter レポートでは、自動ハイライトは使用できません。

自動ハイライトを頻繁に使用する場合は、ツールバーに「自動ハイライト」ボタン を追加すると便利です。

関連概念:

97 ページの『ツールバーおよびボタンのカスタマイズ』 ツールバーの表示、非表示、作成、削除、および変更ができます。たとえば、使用 するボタンのみを含むツールバーを作成できます。

# 自動ハイライトの適用

「設定」、「オプション」の自動ハイライト設定によって、例外データを識別する ためのデフォルトの優先度が決まります。

### 手順

Explorer レポートで、「閲覧」メニューから「自動ハイライト」、「反転表示」の 順にクリックします。

# アクティブ・レポートの自動ハイライトの優先度の変更

アクティブ・レポートのデフォルトのハイライトの優先度は、上書きすることがで きます。

#### 手順

- 1. Explorer レポートで、「閲覧」メニューから「自動ハイライト」、「優先度の 設定」の順にクリックします。
- 2. コントロール・バーをドラッグして、どの程度の例外値を IBM Cognos PowerPlay のハイライト表示対象とするかを指定します。
- 3. 「**OK**」をクリックします。

## 自動ハイライトのスタイルの変更

自動ハイライトのデフォルトのスタイルは、変更することができます。スタイルに 対する変更は、すべてのレポートに影響します。

### 手順

- 1. 「書式」メニューから「スタイル」をクリックします。
- 2. 「自動ハイライトの優先度高」または「自動ハイライトの優先度低」を選択しま す。
- 3. 「変更」をクリックして、スタイル定義を変更します。
- 4. 「**OK**」をクリックします。

## ユーザー設定ハイライト定義

ユーザー設定ハイライト定義では、指定した値範囲内のデータがハイライトされま す。ユーザー設定定義を作成した後、例外データをハイライトするには、これを適 用する必要があります。ユーザー設定ハイライト定義が使用されているレポートで は、キューブ更新後にレポートを開くとハイライト表示が更新されます。

ユーザー設定ハイライト定義を保存して、他のレポートまたはユーザーと共有でき ます。

共有のユーザー設定ハイライト定義を作成した場合、ハイライト定義は "Ppexcept.ini"ファイルに、スタイルは"Ppstyles.ini"ファイルに保存されます。これ らのファイルは"<インストール場所>/configuration/powerplay"フォルダーに保存 されます。

# ユーザー設定ハイライト定義の作成

1 つのユーザー設定ハイライト定義に、最高 5 つの値の範囲を定義できます。また 範囲別に書式スタイルを関連付けることができます。IBM Cognos PowerPlay で は、定義した範囲に収まるすべてのデータに、対応する書式スタイルが適用されま す。

#### 手順

1. 「閲覧」メニューの「ユーザー設定ハイライト」をクリックします。

- カスタム例外設定を指定します。 既存のカスタム例外定義を変更するには、 「例外名」 ボックスにあるカスタム例外定義を選択して、変更を行い、「追加」ボタンをクリックします。
- 3. 他のレポートで使用したり他のユーザーと共有するために、カスタム例外定義を 保存するには、「共有」 チェック・ボックスをオンにします。
- 4. 「追加」ボタンをクリックし、「閉じる」をクリックします。

### ユーザー設定ハイライト定義の削除

ユーザー設定ハイライト定義は、削除することができます。

#### 手順

- 1. レポートを選択します。
- 2. 「閲覧」メニューの「ユーザー設定ハイライト」をクリックします。
- 3. 「ハイライト定義名」ボックスで、ユーザー設定ハイライト定義を選択します。
- 4. 「削除」、「はい」の順にクリックします。
- 5. 「閉じる」をクリックします。

## ユーザー設定ハイライト定義の適用

ユーザー設定ハイライト定義を適用して、次の項目を強調表示できます。

• レポートの例外値

IBM Cognos PowerPlay により、レポートの各値と、ユーザー設定ハイライト 定義内の値の範囲が比較されます。レポートの値が範囲内であれば、強調表示さ れます。

• 例外値がある行や列全体

ドライブ・カテゴリーの値と、ユーザー設定ハイライト定義内の値の範囲が比較 されます。ドライブ・カテゴリーの値が範囲内であれば、その値がある行全体ま たは列全体が強調表示されます。

Reporter レポートで、Explorer レポートでは適用されないカテゴリーに基づい てユーザー設定ハイライト定義を作成した場合、そのカテゴリーは、Explorer レ ポートのユーザー設定ハイライト定義には表示されません。たとえば、"すべての 年"に基づいてユーザー設定ハイライト定義してから Explorer レポートに切り替 えると、この"すべての年"親カテゴリーは Explorer レポートのユーザー設定ハ イライト定義には存在しません。

• 選択した行や列の値のみ

選択した行や列の値と、ユーザー設定ハイライト定義内の値の範囲が比較されま す。選択した行や列の値が範囲内であれば、強調表示されます。

たとえば、行に製品、列に月名を指定した収益レポートを作成します。損失がどの製品でどの月に発生したかがわかるように、負の値は赤で強調表示します。3 月は、バックパックの販売には重要な月であるため、3 月の列をドライブ・カテ ゴリーとして選択します。3 月の製品に損失が発生すると、製品の行全体が赤で 表示されます。 ユーザー設定ハイライト定義を適用した後にデータをドリルダウンすると、指定範 囲内のデータがドリルダウン時やドリルアップ時に強調表示されます。

レポート全体、すべての行、またはすべての列にユーザー設定ハイライトを適用した場合、キューブの更新で追加された新しいデータがすべて強調表示されます。これは、データが更新されたときに、キューブに追加されたサブセットや新しいカテゴリーを識別するために特に役立ちます。

ユーザー設定ハイライト定義は、使用している数値データに基づいています。ユー ザー設定ハイライト設定を適用した後で数値データを変更すると、設定したユーザ ー設定ハイライトは表示されなくなります。ただし、ユーザー設定ハイライト定義 で使用していた数値データに戻すと、ユーザー設定ハイライト設定が再表示されま す。

適用できるユーザー設定ハイライト定義は、一度に 1 つのみです。レポートに最後 に適用されたものが、アクティブなユーザー設定ハイライト定義となります。

#### 始める前に

ユーザー設定ハイライト定義を適用するには、ユーザー設定ハイライト定義を作成 しておく必要があります。

### 手順

1. ユーザー設定ハイライト定義を適用するレポート、行、列、またはレポートの情報を選択します。

行と列の両方を選択するには、値をクリックします。行または列を選択するに は、ラベルをクリックします。

- 2. 「閲覧」メニューの「ユーザー設定ハイライト」をクリックします。
- 3. 「ハイライト定義名」ボックスで、ユーザー設定ハイライト定義を選択します。
- 4. 定義の適用先を選択します。
  - レポートの値すべてに定義を適用するには、「すべて」をクリックします。
  - 行や列に定義を適用するには、「すべての行」または「すべての列」をクリックします。

「すべての行」または「すべての列」を選択した場合は、「カテゴリーの選 択」ボックスでドライブ・カテゴリーを選択します。行にユーザー設定ハイ ライト定義を適用すると、ドライブ・カテゴリーは列になり、列に適用する とドライブ・カテゴリーは行になります。

- 選択した情報にのみ定義を適用するには、「選択」をクリックします。
- 5. 「適用」をクリックし、「閉じる」をクリックします。

### タスクの結果

ユーザー設定ハイライト定義の条件を満たすデータが強調表示されます。強調表示 されたデータがない場合、指定した条件を満たすデータがないということです。

### データからのユーザー設定ハイライト定義の削除

カスタム例外定義に関連したデータのハイライトは、定義を削除しなくても削除す ることができます。

#### 手順

- 1. 「閲覧」メニューの「ユーザー設定ハイライト」をクリックします。
- 2. 「ハイライト定義名」ボックスで、ユーザー設定ハイライト定義を選択します。
- 3. 「クリア」をクリックし、「閉じる」をクリックします。

# 共有ユーザー設定ハイライト定義

すべての IBM Cognos PowerPlay ユーザーが同じ方法で例外をハイライトするようにするため、ユーザー設定ハイライト定義を他のユーザーに配布できます。

たとえば"Year End"というユーザー設定ハイライト定義を作成します。これは、損 失を赤で、利益を緑で表示します。上司があなたに、このユーザー設定ハイライト 定義を部門の全メンバーと共有するように指示したとします。ユーザー設定ハイラ イト定義を"Ppexcept.ini"ファイルに、スタイルを"Ppstyles.ini"ファイルに保存しま す。他のメンバーは、あなたの作成したファイルのコピーを使用できます。また は、保持したいスタイルと例外をすでに作成している場合には、必要なラインをこ のファイルから切り取って自分の作成したファイルに貼り付けることができます。

## ユーザー設定ハイライト定義の配布

IBM Cognos PowerPlay により、ユーザー設定ハイライト定義の情報が Ppexcept.ini ファイルと Ppstyles.ini ファイルに追加されます。ユーザー設定ハイ ライト定義を配布するには、これらのファイルを他のユーザーと共有します。

#### 手順

1. 必要に応じて、新しいユーザー設定ハイライト定義を作成します。

ユーザー設定ハイライト定義を作成する場合は、「共有」チェック・ボックスが 選択されていることを確認します。

- 2. コンピューターで"Ppexcept.ini"ファイルと"Ppstyles.ini"ファイルを探します。
- 3. このファイルを他のユーザーに送信するか、共有のネットワーク上の場所に置き ます。

## タスクの結果

Ppexcept.ini ファイルと Ppstyles.ini ファイルを配布した後で新しい共有ユーザー 設定ハイライト定義を作成する場合は、ユーザーに更新済みのファイルのコピーを 送信する必要があります。

### 共有ユーザー設定ハイライト定義の使用

共有ユーザー設定ハイライト定義が含まれているファイルを受信する際に、すべて の共有定義を使用するか、特定の共有定義のみを使用するかを選択できます。

#### 手順

次のいずれかの方法で、共有ユーザー設定ハイライト定義を使用します。

- 使用しているユーザー設定ハイライト定義を削除して共有ファイル内の全定義を 使用する場合は、使用している"Ppexcept.ini"ファイルと"Ppstyles.ini"ファイルを 共有ファイルに置き換える
- 共有ファイルの一部の定義を使用している"Ppexcept.ini"ファイルおよび "Ppstyles.ini"ファイルに追加する場合は、共有 .ini ファイルの定義およびスタイ ル情報を使用している .ini ファイルにコピーする

次に、"ppexcept.ini"ファイルのユーザー設定ハイライト定義の例を示します。

Exception3=Year End, 0, 3, 0, 0,

Exception3Range1=Bad News,0.,Minimum

Exception3Range2=Good News,Maximum,20000.

Exception3Range3=,0.,0.

Exception3Range4=,0.,0.

Exception3Range5=,0.,0.

次に、"ppstyles.ini"ファイルのスタイル定義の例を示します。

[Style -Good News]

numformat=9,0

0

numformattext=\$1,000,000

font=Arial, 700, 1, 10, 0, 0, 0, 0, 0, 0, 0, 0, 0, 128,

pattern=0, 0, 0, 0, 255, 255, 255

alignment=0, 1, 2

タスクの結果

共有のユーザー設定ハイライト定義が、新規レポートや既存レポートで使用できる ようになりました。

# 第8章計算

IBM Cognos PowerPlay には、データ分析を支援する基本的な計算オプションと高度な計算オプションが用意されています。行や列の平均値算出などの基本的な計算のほか、流動比率や債務比率などの標準的な財務比率を求める計算式を作成できます。状況によっては、あらかじめ定義されている予測方法を使用することで、さらに有益性の高いデータ分析を実施できます。

IBM Cognos Transformer のモデル作成者がキューブに算出カテゴリーを追加して おくと、さまざまなレポートに共通する計算をレポート作成者が何度も作成する必

要がなくなります。算出カテゴリーは、電卓のアイコン <sup>1</sup> とともにディメンション・ビューアーに表示されます。

Explorer レポートと Reporter レポートでは、計算について次のような違いがあります。

- Explorer レポートでは、最小、最大、および平均を除くすべての計算を実行できる。
- Reporter レポートでは、予測を除くすべての計算を実行できる。
- Reporter では、多くのカテゴリーに同じ計算を繰り返すグループ計算を実行できる。
- Reporter では、計算の優先順位を指定できる。
- Explorer では、計算の位置は、オペランドに基づいて自動的に決定される。計算の場所を変更することはできません。
- Reporter では、計算は、ポインター位置の後に挿入される。計算の一部を構成す るカテゴリーは、その計算に関係なく削除したり移動できます。
- Explorer では、計算のラベルと値が斜体で表示される。Reporter レポートに切り替えると、斜体の書式設定が削除されます。
- Explorer で最下位レベルまでドリルダウンすると、1 つのカテゴリーが表示される。このカテゴリーでは、計算を実行できません。

「その他」カテゴリー (80/20 消去) の計算は、Explorer と Reporter のいずれの レポートでも実行できません。

計算を使用する際の値の指定について、次のサイズ制限があります。

- 最大 1.7976931348623158e+308
- 最小 2.2250738585072014e-308

レポートに計算を追加した後、ラベルと値に書式を設定できます。たとえば、デフ オルトのラベルを変更できます。

# 計算に関する情報表示

レポート内の計算を構成しているカテゴリーや式を表示できます。

### 手順

計算上の任意のセルを右クリックし、「説明」をクリックします。

## 伸び率の計算

伸び率とは、2 つのカテゴリーまたは数値データ間の割合の変化です。

## 手順

- 1. 伸び率を求める 2 つの行または列を選択します。
- 2. 「計算」メニューの「成長率」をクリックします。
- 3. 「計算順」ボックスで、計算の順序を選択します。
- 4. 「ラベル」ボックスにカテゴリーの名前を入力して、「**OK**」をクリックしま す。

## 合計に対する割合の計算

値を合計に対する割合に変換して、損益計算書およびその他の財務計算書を分析で きます。

ランク・カテゴリーでは割合計算を実行できません。

## 手順

- 1. レポートに合計がない場合は、合計するカテゴリーを選択します。「計算」メニ ューの「加算」をクリックします。
- 2. 合計に対する割合に変換するカテゴリーを選択します。

ヒント:親カテゴリーに対する割合を示す子カテゴリーを追加するには、 Reporter モードで、「ディメンションの表示」ツールボックスにある「割合」 ボタンをクリックします。

- 3. 「計算」メニューの「基底値に対するパーセント」をクリックします。
- 4. 「基準値の選択」ボックスで、割合の基準にする合計を選択します。

レポートの行を選択した場合は、ボックスにすべての列がリスト表示されます。 列を選択し場合は、すべての行が表示されます。

- 5. 「ラベル」ボックスに、カテゴリーの名前を入力します。
- 6. 「**OK**」をクリックします。

## 平均の計算

平均を計算して、将来または現在のイベントの計画に役立てることができます。

たとえば、年の第1四半期におけるある製品ラインの平均収益を計算して、同年の 第2四半期の平均収益と比較できます。

### 手順

- 1. Reporter レポートで、1 つ以上のカテゴリーを選択します。
- 2. 「計算」メニューの「平均」をクリックします。

- 3. 次のいずれかを実行します。
  - 「ラベル」ボックスに、カテゴリーの名前を入力します。
  - 一度に同じタイプの計算を複数実行する場合は、「グループ」チェック・ボックスをオンにして、「オペランド」ボックスでカテゴリーを選択します。

複数の計算を実行できるのは、2 つ以上のカテゴリーを選択した場合に限り ます。

4. 「**OK**」をクリックします。

# 累計の計算

累計を示す列または行をレポートに含めることができます。累計は、数値またはパ ーセント値として表示できます。Reporter レポートでは、複数のカテゴリーに対す る累計を計算できます。

たとえば、過去4四半期それぞれの収益を示すレポートを作成した場合、累計に は、各四半期末までの収益合計が表示されます。売上合計に対する割合として累計 を追加する場合は、四半期末までに達成された通年の売上に対する割合が表示され ます。

基底値に対する累積パーセントを作成した後は、基底値にしたカテゴリーをレポー トから削除できます。

Explorer モードでは、数値または基底値に対する累積パーセントとして累計を実行 する対象として、1 つのカテゴリーのみ選択できます。

ランク・カテゴリーでは、基底値に対する累積パーセントを実行できません。

注:Reporter モードでは、選択したカテゴリー内に既存の計算がある場合、その計算 値が累計に含まれます。

## 累計を数値として計算する

累計は、数値として表示することができます。

### 手順

- 1. 1 つ以上のカテゴリーを選択します。
- 2. 「計算」メニューの「累積」をクリックします。

## 累計を割合の値として計算する

累計は、割合の値として表示することができます。

## 手順

- 1. 1 つ以上のカテゴリーを選択します。
- 2. 「計算」メニューの「基底値に対する累積パーセント」をクリックします。
- 3. 「基準値の選択」ボックスで、割合の基準にする合計を選択します。

レポートの行を選択した場合は、ボックスにすべての列がリスト表示されます。 列を選択し場合は、すべての行が表示されます。 4. 「ラベル」ボックスにカテゴリーの名前を入力して、「**OK**」をクリックしま す。

# 集計計算

計算を自動集計すると、同じディメンションのカテゴリー・グループを簡単に解析 できます。集計関数を適用するには、選択したカテゴリーで使用される数値データ に対して定義した、集計関数 (追加、最小、最大、加重平均のいずれか)を使用した 新しい計算を作成します。

たとえば、"コース・プロ"の製品ラインには、"ゴルフ用品"の複数のカテゴリーから の製品が含まれています。"コース・プロ"の製品のみを含むレポートを作成して、四 半期ごとの全体的な収益率を見るために集計計算を追加します。

|                                 | 2006 Q 1 | 2006 Q 2 | 2006 Q 3 | 2006 Q 4 | 2006  |
|---------------------------------|----------|----------|----------|----------|-------|
| Course Pro Umbrella             | 49.0%    | 51.9%    | 51.9%    | 51.9%    | 51.2% |
| Course Pro Golf Bag             | 63.5%    | 61.7%    | 61.7%    | 61.7%    | 62.4% |
| Course Pro Gloves               | 75.8%    | 75.8%    | 63.1%    | 61.5%    | 67.3% |
| Course Pro Golf and Tee Set     | 70.6%    | 73.0%    | 73.0%    | 73.1%    | 72.4% |
| Course Pro Putter               | 61.1%    | 61.1%    | 61.1%    | 49.4%    | 58.1% |
| Profit Margin - Course Pro Line | 62.2%    | 62.3%    | 61.4%    | 55.9%    | 60.4% |

図 15. ロールアップ計算のあるレポート

集計計算に組み込んだカテゴリーを選択してドリルダウンまたはドリルアップする と、再計算が行われます。

サブセットに対しても集計計算ができます。

#### 手順

1. 集計計算に含めるカテゴリーの設定を選択します。

カテゴリーは、同じディメンション、同じ表示タイプ (つまり、全行、全列、全 レイヤー) から選択する必要があります。

選択したカテゴリーに複数の数値データが含まれている場合、集計計算では、最 初の数値データに定義した関数が使用されます。

- 2. 「計算」メニューの「自動集計」をクリックします。
- 3. 「ラベル」ボックスにカテゴリーの名前を入力して、「**OK**」をクリックしま す。

# ネスト・カテゴリーで実行する計算

ネスト・カテゴリーで計算を実行すると、新規の計算は最後に選択したカテゴリー と同じレベルに追加されます。レポート内の別のレベルに計算を移動すると、元の 場所とは異なる結果になります。算出カテゴリーを別の場所に移動しても、ネス ト・カテゴリーの計算結果が期待どおりになるようにするためには、親カテゴリー を計算に含めます。

たとえば、次のレポートでは、"アウトドア用保護用品"の下に別の製品グループがネ ストされています。このレポートには、収益の実績と販売目標も示されています。 収益の差異を示す計算を作成するには、"アウトドア用保護用品"を選択してから、" 収益"と"販売目標"を選択します。この順番でカテゴリーを選択することにより、"ア ウトドア用保護用品"の製品に計算対象を限定できます。計算は、親である"アウトド ア用保護用品"と同じレベルに表示されます。

|                | Outdoor Protection |                      |            |            |              | Outdoor<br>Protection      |
|----------------|--------------------|----------------------|------------|------------|--------------|----------------------------|
| -              | First Aid          | Insect<br>Repellents | Sunscreen  | Revenue    | Sales target | Actual-Planned<br>Variance |
| Americas       | 3,756,822          | 11,561,860           | 7,686,960  | 23,005,642 | \$20,523,496 | 2,482,146                  |
| Asia Pacific   | 3,261,394          | 9,760,454            | 6,694,360  | 19,716,208 | \$17,665,229 | 2,050,979                  |
| Central Europe | 2,784,797          | 7,821,325            | 6,885,749  | 17,491,871 | \$15,607,724 | 1,884,147                  |
| Northern Europ | 1,403,139          | 4,055,210            | 2,887,758  | 8,346,107  | \$7,443,928  | 902,179                    |
| Southern Europ | 1,222,290          | 3,626,303            | 2,594,517  | 7,443,110  | \$6,639,377  | 803,733                    |
| Sales regions  | 12,428,442         | 36,825,152           | 26,749,344 | 76,002,938 | \$67,879,753 | 8,123,185                  |

図 16. 実績と予定の計算のあるレポート

ショート・バー・ドロップ・ゾーンを使用して追加されたネスト・カテゴリーで計 算を実行する場合は、次の 2 つの規則に従う必要があります。従わない場合、正し い結果が得られないことがあります。

- 計算に使用するカテゴリーの親を選択する必要があります。2つの異なる親にネストされているカテゴリーを使用する場合は、両方の親を選択します。
- 最後に選択したカテゴリーが親カテゴリーの場合は、計算は親と同じレベルに表示されます。また、最後に選択したカテゴリーが子カテゴリーの場合は、計算は子の横にネストされて表示されます。

# カテゴリー追加時の計算

Reporter レポートでは、一定の計算を一定のデータに対して行うことがわかってい る場合、レポートにカテゴリーを追加するときに IBM Cognos PowerPlay で計算 を生成できます。計算は、PowerPlay によって新しいカテゴリーとして追加されま す。

次の要素を表示できます。

• 選択した各カテゴリーと計算

- 選択したカテゴリーの合計値
- 選択したカテゴリーの平均値
- 親カテゴリーに対する選択したカテゴリーの割合

## 手順

- 1. Reporter レポートを開きます。
- 2. ディメンションの表示で、複数のカテゴリーを選択します。
- 3. 「ディメンションの表示」ツールボックスで、次のいずれかの手順を実行しま す。
  - 計算のほか、選択したカテゴリーを個々に表示するには、「個別値」をクリックします。
  - 選択したカテゴリーの合計を新しいカテゴリーとして表示するには、「合計」をクリックします。
  - 選択したカテゴリーの平均値を新しいカテゴリーとして表示するには、「平 均値」をクリックします。
  - 選択したカテゴリーをその親カテゴリーの割合として表示するには、「パー セント」ボタンをクリックします。
- 「行に追加」、「列に追加」または「レイヤーとして追加」ツールボックス・ボ タンをクリックして、カテゴリーをレポートに追加します。

# 算出カテゴリーのレポートへの追加

IBM Cognos Transformer のモデル作成者によって、キューブに計算があらかじめ 追加されている場合があります。これらの式は、ディメンション・ビューアーにカ

テゴリーとして表示され、「計算」アイコン 📓 で表されます。

たとえば、2008 年の現在の四半期と 2007 年の同じ四半期の収益の伸びを製品別に 確認できます。"四半期間累計 (QTD)"列と、"製品"行を含む Explorer レポートを作 成します。"QTD の伸び"は、"Great Outdoors"キューブに組み込まれた算出カテゴ リーです。"QTD の伸び"は、「表示」メニューの「算出カテゴリー」コマンドを選 択するとレポートに表示されます。
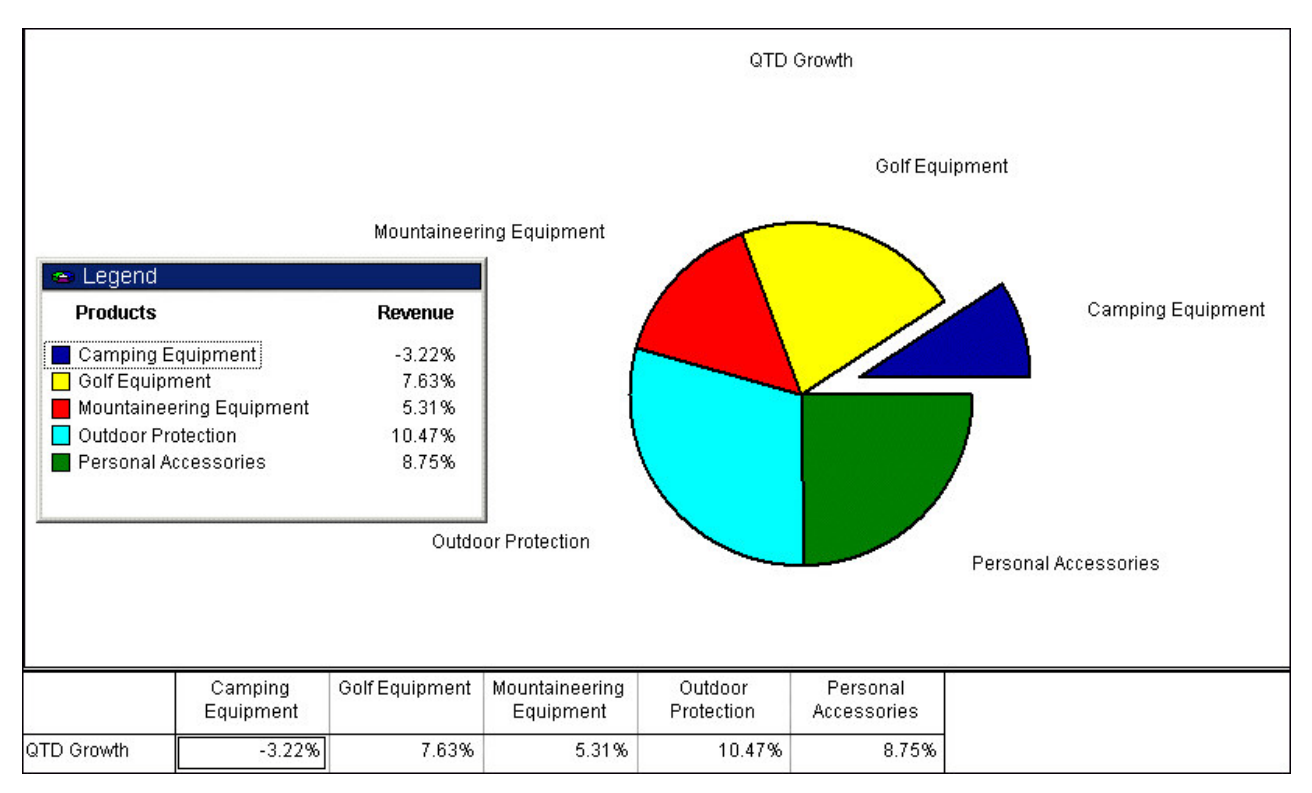

図 17. 成長計算のあるレポート

## 始める前に

算出カテゴリーは、Explorer レポートや Reporter レポートに追加できます。

## 手順

1. ディメンションの表示で、算出カテゴリーを選択します。

算出カテゴリーがディメンションの表示に表示されない場合は、「表示」メニュ ーの「算出カテゴリー」をクリックします。算出カテゴリーを再び非表示にする には、同じ操作を繰り返します。Explorer レポートの算出カテゴリーはレポー トから削除されます。

- 2. 次のいずれかを実行します。
  - Reporter レポートで、「行に追加」、「列に追加」、または「レイヤーとして追加」をクリックします。
  - Explorer レポートで、「行の置換」、「列の置換」、または「レイヤーの置換」をクリックします。行のみ、または列のみの算出カテゴリーが必要な場合は、表示しない算出カテゴリーを非表示にします。「書式」メニューから「非表示」をクリックします。

#### \_\_\_\_\_ グループ計算の実行

Reporter レポートでは、多くのカテゴリーに同じ計算を繰り返すグループ計算を実 行できます。グループ計算では、加算、減算、乗算、除算、割合、最大値または最 小値、平均、およびべき乗の演算を使用できます。 たとえば、各製品ラインの次年度の予測売上増を 10% として計算するとします。 各製品ラインで個々に計算を実行する代わりにすべての製品ラインを選択し、乗算 の計算を作成するときにグループのオプションを使用します。グループ計算によっ て、各製品ラインのレポートに売上予測カテゴリーが追加されます。

サブセットに対してもグループ計算を実行できます。

### 手順

- 1. Reporter レポートで、計算に組み込むカテゴリーを選択します。
- 2. 「計算」メニューから、演算を選択します。
- 3. 「グループ」チェック・ボックスをオンにします。
- 4. 必要に応じて、次のいずれかの操作を実行します。
  - 「計算順」ボックスで、計算の順序を選択します。
  - 「数値」ボックスに、グループ計算に使用する値を入力します。
  - 「カテゴリー」ボックスに、グループ計算に使用するカテゴリーを入力します。
- 5. 「**OK**」をクリックします。

## 計算の優先順位の設定

レポートの行や列の計算が交差する場合、IBM Cognos PowerPlay では、次の順序 で計算されます。

- ビジネス関数 (累積、基底値に対するパーセント、基底値に対する累積パーセント)
- 基本関数 (パーセント、平均、最大、最小)
- 除算または乗算
- 加算または減算

2 つの計算の優先順位が同じ場合 (たとえば、両方ともビジネス関数の場合)、行計 算が優先します。乗算の前に加算を実行するなど、計算の優先順位を上書きできま す。

## 手順

- 1. Reporter レポートで、優先順位を設定する計算を選択して右クリックします。
- 2. 「優先順位の上書き」をクリックします。

別の計算と交差するビジネス関数をクリックすると、「優先順位の上書き」コマ ンドが無効になります。ビジネス関数は他の計算すべてに優先します。

# 予測方法

趨勢法、成長法、および自己回帰法のいずれかの時系列予測方法を使用して、過去 のデータに基づいてビジネスの将来の業績を予測できます。

予測を作成するには、クロス集計の行または列として期間を含める必要がありま す。 クロス集計に含まれているランキングを予測に含めることはできません。

クロス集計で通貨を変換している場合、IBM Cognos PowerPlay では、変換後の通 貨値に基づいて予測が作成されます。

クロス集計で時間の複数のレベルをネストしている場合、PowerPlay では、最上位 レベルの時期のみに関する予測が生成されます。

たとえばこのレポートでは、収益に対して年の子として四半期をネストしていま す。「計算」メニューの「予測」を選択すると、PowerPlay では年レベルのみの予 測が生成されます。

| Forecast 2008<br>Years |          | 978,309,972 | 860,794,525 | 2,144,579,336 | 370,057,985 |
|------------------------|----------|-------------|-------------|---------------|-------------|
|                        |          | 298,297,965 | 264,016,302 | 627,995,834   | 119,033,266 |
|                        | 2007     | 234,000,575 | 205,165,272 | 500,200,108   | 92,104,996  |
|                        | 2007 Q 4 | 0           | 0           | 0             | 0           |
|                        | 2007 Q 3 | 35,145,156  | 30,823,987  | 73,510,608    | 13,825,597  |
|                        | 2007 Q 2 | 98,949,474  | 86,535,911  | 218,348,814   | 38,894,044  |
| 2007                   | 2007 Q 1 | 99,905,945  | 87,805,374  | 208,340,686   | 39,385,355  |
|                        | 2006     | 312,565,726 | 276,319,000 | 676,044,507   | 117,379,677 |
|                        | 2006 Q 4 | 76,731,992  | 66,689,729  | 180,878,941   | 28,993,739  |
|                        | 2006 Q 3 | 79,688,200  | 71,971,412  | 168,108,489   | 29,501,722  |
|                        | 2006 Q 2 | 83,008,019  | 75,719,322  | 175,171,864   | 29,548,595  |
| 2006                   | 2006 Q 1 | 73,137,515  | 61,938,537  | 151,885,213   | 29,335,621  |

図 18. 予測計算のあるレポート

四半期レベルの予測を生成するには、予測を生成する前に年レベルを削除します。

## 使用条件

予測関数で使用できる予測方法は、基になるデータ・ソースから取得される過去の 情報の統計的な分析に基づいています。予測値の精度は、さまざまな変数の影響を 受けます。このような変数には、基になる過去のデータの精度や、外部イベントの 精度などが含まれます。また外部イベントは、基になる過去のデータを予測で使用 するときの妥当性に影響を与えます。予測関数は、予測対象となる数値データの将 来値を算出するためにのみ使用することを前提としており、複雑な財務またはビジ ネスの方向性を決定する場合の基礎として使用することは前提としていません。

IBM では、実際に算出される将来値の精度、および特定の結果についていかなる保 証も行いません。予測関数とそれによって生成されたデータは、ユーザーの責任で 使用してください。予測関数にエラーが含まれていたり、予測関数で不正確な計算 が行われる可能性もあります。予測関数およびそのドキュメントは「現状のまま」 の状態を条件に提供されます。予測関数の使用およびそれに基づくデータ結果の解 釈が原因となって、直接的、間接的、偶発的、懲罰的、結果的に生じたあらゆる損 害に対して、いかなる場合においても IBM は一切法的責任を負いません。

# 趨勢法 (線形または直線)

趨勢予測は、線形の回帰方法に基づいて時系列予測を行う方法です。趨勢予測は、 ビジネスの推進要因が線形で数値データに影響を与える場合に、予測の信頼性が最 も高くなります。たとえば、過去の収益が一定の割合で増加または減少している場 合、その効果は線形です。

信頼性が高い予測をするためには、過去のデータの複線グラフが線形であるか線形 に近い必要があります。例えば、過去の 4 四半期の収益に基づいて、将来の 2 四 半期の収益を予測する場合、過去の四半期ごとの複線グラフが線形であるか線形に 近いときは、趨勢法の予測が最も信頼性の高い結果となります。

趨勢予測法は、過去のデータで 2 つのデータ値のみが 2 つの間を表す場合に使用 します。

# 成長法 (曲線形または曲線)

成長予測は、指数回帰方法に基づいて時系列予測を行う方法です。成長予測法の信 頼性が最も高くなるのは、ビジネスの推進要因によって、数値データが指数関数的 に影響を受ける場合です。たとえば、過去の収益が、しだいに高い割合で増加また は減少している場合、その効果は幾何級数的です。

精度の高い予測をするためには、過去のデータの複線グラフが幾何級数的であるこ とが必要です。たとえば、売れ筋製品の投入に伴って収益が急激に増加している場 合は、趨勢法よりも成長予測のほうが信頼性の高い結果となります。同様に、販売 員をさらに 2 名雇用する場合、収益増が最も見込める製品ラインを成長予測を使用 して判断すると、新しい販売員を効率的に配置することができます。

# 自己回帰法 (季節性)

自己回帰予測方法は、自己相関に基づいて時系列予測を行う方法です。自己回帰予 測は、過去のデータに含まれている線形、非線形、および季節上の変動を検出し、 これらの傾向を将来の傾向に反映させます。自己回帰は、季節的な変動がビジネス の推進要因に影響を与える場合に、予測の信頼性が最も高くなります。

時間と収益の複線グラフは、季節的な変化を反映して上下に変動する場合がありま す。たとえば、売れ筋商品の投入に伴って収益が急激に増加している一方で、商品 の売上が季節に依存する場合は、成長法よりも自己回帰予測のほうが信頼性の高い 結果となります。

自己回帰法は、過去のデータが多数の区分に分かれた期間 (たとえば、24 カ月を超 える月次期間) を表している場合に、その間に季節的な変動が発生する可能性があ るときに使用します。

## 予測の作成

趨勢法、成長法、および自己回帰法のいずれかの時系列予測方法を使用して、過去 のデータに基づいてビジネスの将来の業績を予測できます。

時間ディメンションが行または列のいずれかに表示されている必要があります。

## 始める前に

予測計算を作成するには、Explorer モードを使用する必要があります。

## 手順

- 1. 「計算」メニューの「予測」をクリックします。
- 2. 必要な予測方法を選択します。
- 3. 「予測を行う期間を入力してください」ボックスに、予測する期間の数を入力し ます。

予測する期間の数が、ユーザーのデータの期間数を超えることはできません。4. 「OK」をクリックします。

# 財務比率

流動比率、債務比率、利潤率などの財務比率を計算すれば、会社の経営状況を知る ことできます。たとえば、各製品の原価、平均在庫、および在庫の流動性を示すレ ポートを作成するとします。

次の表に、一般的な財務比率と対応する式を示します。各計算に含めることができるオペランドは 1 つのみであるため、一部の財務比率の算出には計算が 2 つ必要 になります。

表 2. 財務比率

| 比率タイプ | 比率                     |  |
|-------|------------------------|--|
| 流動性   | 流動比率                   |  |
|       | 流動資産/流動負債              |  |
|       | 平均回収期間                 |  |
|       | ( (売掛金 * 年間日数)/年間信用売り) |  |
|       | 売掛金回転率                 |  |
|       | (正味売上/平均売掛金)           |  |
|       | 在庫流動比率                 |  |
|       | (売上原価/平均在庫)            |  |
| 負債    | 負債/資本                  |  |
|       | (負債合計/自己資本)            |  |

表 2. 財務比率 (続き)

| 比率タイプ | 比率                         |  |
|-------|----------------------------|--|
| 収益性   | 売上総利益率                     |  |
|       | ( (売上 - 売上原価)/売上)          |  |
|       | 売上純利益率                     |  |
|       | <br>(純利益/売上)               |  |
|       | 税引き前利益率                    |  |
|       | (税引き前利益/売上)                |  |
|       | 株主資本利益率                    |  |
|       | ((正味利益 - 優先配当)/平均普通株主資本合計) |  |
|       | 1 株あたりの収益                  |  |
|       | ( (純益 - 優先配当)/普通株式発行高)     |  |
| その他   | 従業員 1 人あたりの平均収益            |  |
|       | (総売上/合計従業員数)               |  |
|       | 営業部員 1 人あたりの平均収益           |  |
|       | (総売上/営業部員数)                |  |
|       | 営業部員 1 人あたりの平均利益           |  |
|       | (利益/営業部員数)                 |  |

# 第9章 グラフ表示

グラフで表示することにより、比較、関係、傾向を示すことができるようになりま す。また、数量が強調され明確になります。適切な表示を選択するには、まずレポ ートの目的を決め、その目的に応じた表示を選択します。たとえば、複線グラフを 使用すると、傾向を示すことができます。

一部の表示タイプでは、各行のデータが個別に表示されます。レポート・ウィンド ウの下部のボックスに現在の行の名前が表示されます。レポートの行が複数ある場 合は、別の行を選択するためのオプションもこのボックスに表示されます。ボック スをクリックすると、使用可能な行のリストが表示されます。

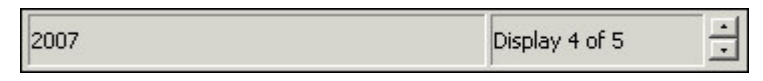

図 19. 行インディケーター

## 変数の比較、分散の表示、またはパフォーマンスの追跡

棒グラフや積み上げ棒グラフ、または 3-D 棒グラフでは、変数の比較、分散の表示、およびパフォーマンスの追跡ができます。

次のような方法があります。

- 棒グラフで、所定の期間内の変化を表示する。これにより、一定期間における複数の変数を比較したり対比できます。
- 積み上げ棒グラフで、各部が全体に占める割合を示し、一定の期間における変化 を比較する。
- 3-D 棒グラフで、複数の変数間の関係を表示し、他の方法では解釈が困難な大量の情報を分析する。

## 手順

「閲覧」メニューの「表示の変更」をクリックし、「棒グラフ」、「積み上げグラフ」、「3 次元棒グラフ」のいずれかのボタンをクリックします。

# 2 つの数値データの比較

2 つの数値データの比較には、相関グラフや散布グラフを使用できます。少なくと も 2 つの数値データがキューブ内に存在する必要があります。IBM Cognos PowerPlay のデフォルトでは、キューブの最初の 2 つの数値データが表示に使用 されます。比較する数値データは変更できます。次のような方法があります。

 相関グラフにより、キューブの最初の数値データを棒グラフで、2 番めの数値デ ータを単線グラフで表示する  散布グラフにより、最初の数値データを Y 軸に、2 番目の数値データを X 軸に 表示する

数値データは、必ずしもクロス集計のネストした数値データに対応している必要は ありません。相関グラフと散布グラフの数値データを変更すると、クロス集計レポ ートの数値データも変更されます。

複数の数値データを比較するために、数値データをクロス集計レポートにネスト・ カテゴリーとして追加することもできます。

使用するキューブに数値データが 1 つしか含まれない場合、相関グラフと散布グラ フの表示ボタンは使用できません。これらの表示では、キューブに数値データが少 なくとも 2 つ必要です。

### 手順

1. 「閲覧」メニューの「表示の変更」をクリックし、「相関グラフ」または「散布 グラフ」をクリックします。

レポート・ウィンドウの一番下に「グラフ」ボックスが表示されます。「グラ フ」ボックスには、表示に使用できる行すべての名前が表示されます。このボッ クスから、検討対象にする行を選択します。

「数値データ」ディメンション・メニューから比較する数値データを選択します。相関グラフと散布グラフの表示では2つの数値データが使用されるため、2つの数値データ・フォルダーが使用可能になります。

# 円グラフやクラスター棒グラフの複合表示

円グラフやクラスター棒グラフ表示は、カテゴリー間の相対関係を表示するのに便 利です。

次のように使用できます。

- 円グラフを使用して、全体とそれぞれの値の関係を示す。割合は、グラフの各ス ライスの大きさに比例変換されます。
- クラスター棒グラフを使用して、関連する情報のグループを表示する。グループ は、一定の期間内で比較されます。

2 つの円グラフに異なる情報を組み合わせて表示するには、2 つのレポートを作成 し、レポート・ウィンドウを並べて表示します。異なる情報の組み合わせを表示す る 2 つの円グラフを、同じレポートに組み込むことはできません。

### 手順

- 1. 「閲覧」メニューから「表示の変更」をクリックします。
- 2. 「円グラフ」または「クラスター棒グラフ」をクリックします。

# 表示による傾向の確認

線グラフや積み上げ棒グラフは、データの傾向を表示するのに便利です。

次のように使用できます。

- グラフで、一定の期間における 1 つの変数の実績を示す
- 時系列分析用の複線グラフで、傾向と周期の比や、変数間の関係を推測する
- 積み上げ棒グラフで、各部が全体に占める割合を示し、一定の期間における変化 を比較する

## 手順

「閲覧」メニューの「表示の変更」をクリックし、「単線グラフ」、「複線グラ フ」、「積み上げグラフ」のいずれかをクリックします。

# 異なるグラフを同時に表示する

複数のグラフを同時に表示すれば、同じレポートの情報をさまざまな視点から検討 できます。

1 つのグラフでカテゴリーを選択すると、そのカテゴリーは、他のグラフでも選択 されます。たとえば、クロス合計集計グラフでカテゴリーを選択すると、他のグラ フでその効果を確認できます。

1 つのグラフで情報を下位レベルにドリルダウンすると、他のグラフにも同じレベ ルの情報が表示されます。

たとえば、販売された製品を相互比較し、前年比も確認するには、2008 年の販売実 績を円グラフで比較し、2008 年と 2007 年の収益をクラスター棒グラフで比較しま す。

サイズ変更、移動、並べて表示を使用して、複数の表示を配置できます。

#### 手順

「挿入」メニューから「表示」をクリックし、追加する表示をクリックします。

#### タスクの結果

レポート・ウィンドウに表示が追加されます。

ヒント:別の表示を素早く追加するには、Ctrl キーを押しながらその表示のツールバ ー・ボタンをクリックします。たとえば、円グラフを追加するには、Ctrl キーを押 しながら「円グラフ」ボタンをクリックします。

複線グラフとクロス集計表示を含むレポートでは、複線グラフで時間的な変化傾向 を追跡しながら、クロス集計で合計列を確認できます。両方の表示を表示して、複 線グラフをクリックします。「書式」メニューの「表示オプション」をクリックし ます。「表示」タブの「合計列の表示」チェック・ボックスをオフにし、「**OK**」を クリックします。

表示を削除するには、表示を右クリックし、「表示の削除」をクリックします。

## 1 つの表示に複数のグラフを表示する

Explorer レポートでは、ネストしたデータを一連の独立したグラフで表示できま す。または、ネストされたグラフに切り替えて、ネスト・データを 1 つのグラフで 表示することもできます。

ネストされたグラフは、合計行に基づいたグラフです。数値データが行の最下位レ ベルのカテゴリーにある場合、垂直棒グラフ、単線グラフ、または相関グラフでネ ストされたグラフを選択すると、最初の数値データの結果が表示されます。行の凡 例には、数値データ・ラベルすべてが表示されます。

水平棒グラフや散布グラフはネストできません。

### 手順

- 1. Explorer レポートで、グラフ表示を選択します。
- 2. 「閲覧」メニューから「ネストされたグラフ」をクリックします。

#### タスクの結果

レポート・ウィンドウに複数のグラフが表示されます。

# 大量データの表示

処理するデータが大量にある場合、データすべてを 1 つのグラフ表示で表すのは困 難です。列が多すぎると画面の整理がつかなくなり、正確な解釈がしにくくなりま す。この問題を解決するため、8 列以上含まれる場合は、デフォルトでスクロー ル・バーが表示されます。このデフォルト値は、いつでも変更できます。

例えば、製品ラインのすべてのテントを含む IBM Cognos PowerPlay レポートを 棒グラフで作成するとします。複数のテントがあるため、画面が雑然とします。各 ページに表示される列数を調整すると、データが見やすくなります。

また、ネストされたクロス集計の合計カテゴリーを表示するかどうかを定義することも可能です。

円グラフ表示、3D 棒グラフ表示、散布グラフ表示には、スクロール・バーを追加で きません。

#### 手順

- 1. 変更するグラフ表示を選択します。
- 2. 「書式」メニューの「表示オプション」をクリックし、「スクロール」タブをク リックします。
- 「スクロール・オプション」ボックスで、「スクロール・バー使用」チェック・ ボックスをオンにします。

ヒント:すべてのデータを 1 つに表示する必要がある場合は、「スクロール・バ ー使用」チェック・ボックスをオフにします。PowerPlay のグラフ棒の最大数 (500 行または 500 列) に達した場合は、データが切り捨てられることを警告す るエラー・メッセージが表示されます。

4. 「表示する列の最大数」ボックスで、表示する列数を指定します。

- 1 ページの表示に、5~52 の列を表示することができます。
- 5. 「印刷する列の最大数」ボックスで、印刷する列数を指定します。
- 6. 「**OK**」をクリックします。

# グラフでの値の表示

棒グラフやクラスター棒グラフの棒に重ねて、または棒の上や棒グラフのマーカー 上に値を表示できます。また、相関グラフの棒に重ねて、または棒の上や円グラフ のスライスの横に値を表示できます。

新規レポートのデフォルト表示値オプションは、「設定」の「表示」オプションで 変更できます。

関連タスク:

95 ページの『設定』

すべての新規レポートの設定をカスタマイズするための設定オプションが多数用意 されています。たとえば、レポートとキューブ用に使用するデフォルト・ディレク トリーを指定できます。

## 棒グラフまたはクラスター棒グラフでの値の表示

棒グラフやクラスター棒グラフに値を表示できます。

### 手順

- 1. 棒グラフまたはクラスター棒グラフを表示します。
- 2. 「書式」メニューの「表示オプション」をクリックします。
- 3. 「表示」タブにある「数値データの表示」ボックスの「表示」チェック・ボック スをオンにします。
- 4. 「**OK**」をクリックします。

## タスクの結果

棒グラフの棒にゼロと表示される場合は、グリッドのスケールが正確であることを 確認します。たとえば、レポートの最大値が 37,000,000 のときに、最大値を主軸で 1,000,000,000 に設定すると、全体のスケールに対して実際の値が非常に小さくなる ため、棒がゼロのように表示されます。

# 単線グラフでの値の表示

単線グラフに値を表示できます。

#### 手順

- 1. 単線グラフ表示をします。
- 2. 「書式」メニューの「表示オプション」をクリックします。
- 3. 「表示」タブにある「マーカー範囲外の値の処理」ボックスの「表示」チェッ ク・ボックスをオンにします。
- 4. 「**OK**」をクリックします。

# グラフ表示への統計線の追加

最大 3 つの統計線をグラフ表示に追加できます。統計線では、最大値、最小値、平 均値、標準偏差、対数回帰、線形回帰などの値を表示できます。また、表示にはユ ーザー定義の統計線も追加できます。

たとえば回帰線は、1本の曲線を、対数関係にあるデータ・セットに関連付けるの に便利です。行の数値がすべて負である場合は、対数回帰線は表示されません。

線形回帰線を選択すると、IBM Cognos PowerPlay では最小二乗法で計算された直 線が表示されます。使用される方程式は、y = mx + b (m = 傾き、b は y 軸の切 片 (x が 0 の場合の y の数値)) です。

対数回帰線を選択すると、PowerPlay では最小二乗法で計算された対数曲線が表示 されます。使用される方程式は、y = a\*ln(x)+b(この場合、a と b は定数、lnは自然対数関数)です。

統計線を表示に追加すると、選択した 1 行に対応する統計線が表示されます。

円グラフ表示、3-D 棒グラフ表示、積み上げ棒グラフ表示には、統計線を追加できません。

## 手順

- 1. 統計線を追加するグラフ表示を選択します。
- 2. 「書式」メニューの「表示オプション」をクリックし、「統計情報」タブをクリ ックします。
- 3. 「ライン」ボックスで、表示する線を選択します。
- 4. 「設定」ボックスで、追加する線の書式を変更します。
- 5. 「**OK**」をクリックします。

#### タスクの結果

ヒント:特定の行の統計線を表示するには、凡例でその行を選択します。

# グラフ表示の書式設定

表示の書式を設定すると、表示の外観が改善され、読みやすくなります。

たとえば、次の処理を実行できます。

- パターンと色の変更
- 角度と回転の変更
- グリッド線の表示/非表示
- 軸の調整

## 色とパターンの設定変更

グラフ表示の場合は、パレット設定を変更して、表示に使用される色やパターンの 順序を指定できます。パレット設定を使用すれば、すべてのグラフ表示に使用され る色やパターンの順序を確実に同じにできます。たとえば、棒グラフの最初の棒は 青、2 番目は赤、3 番目は黄などのように、パレット設定の色の順序に従って表示 されます。このように同じパターンになるようにしておけば、さまざまな表示方法 で同じデータを比較するときに便利です。それぞれの表示で色が同じであれば、同 じカテゴリーを表しています。

パレットの設定では、色とパターンも関連付けられます。色をパターンとして表示 するように選択すると、関連付けられたパターンでそれぞれの色が置き換わりま す。この機能は、カラー・プリンターを使用できないときに便利です。設定を変更 すれば、パターンを別の色に関連付けることができます。

すべてのレポートの色とパターンの設定を変更するには、設定にあるパレット設定 を変更します。

#### 手順

- 1. 「書式」メニューから「パレット」をクリックします。
- 2. 色やパターンの順序を変更したり、色を別のパターンに関連付けたりするには、 色やパターンを新しい場所にドラッグします。
- 3. 色をカスタマイズするには、色を選択して、「カスタム色の作成」をクリックします。
- 4. 色の代わりにパターンを使用して表示するには、「パターン表示」を選択しま す。
- 5. 「**OK**」をクリックします。

#### タスクの結果

新しい設定が現在のレポートに適用されます。

## 背景の表示への適用

表示に背景を適用する場合、次のものを使用できます。

- 会社ロゴのような画像
- 色とパターン
- ブレンド・オプション (色のグラデーションによる背景)

現在の表示に背景が適用されます。表示形式を変更すると適用されません。

レポート全体に背景を適用することもできます。

### 始める前に

円グラフやクロス集計表示には、背景を適用できません。

#### 手順

- 1. 表示を選択します。
- 2. 「書式」メニューの「表示オプション」をクリックします。
- 3. 「背景」タブをクリックします。
- 4. 背景設定を指定します。 背景で使用する画像の場所とファイル名には、円記号 とアンダースコアーも含めて 126 文字までの制限があります。
- 5. 「**OK**」をクリックします。

## 表示の配置

同時に複数のグラフを表示する場合は、表示位置を調整できます。デフォルトで は、表示は最適になるように並べて表示されます。

別個のレポートを並べて表示する場合は、「ウィンドウ」メニューの「上下に並べ て表示」または「左右に並べて表示」をクリックします。

クロス集計表示がレポートに 1 つしかない場合、クロス集計は常に最下部に表示されます。

## 手順

- 「表示」メニューの「ページ幅」または「ページ・レイアウト」をクリックします。
- 2. 表示を並べ替えて、必要な配置にします。
  - 同一レポートに表示を配置するには、「書式」メニューの「表示整列」をクリックしてオプションを選択します。
  - 表示を移動するには、移動する表示をクリックして選択し、ハッシュ・マークの境界線をつかみます。

## 表示角度の変更

表示角度は変更できます。たとえば、棒グラフの角度を変更して、水平軸ではな く、縦軸に棒を表示できます。

「設定」の表示オプションを使用して、新規グラフ表示のデフォルト角度を設定で きます。

#### 円グラフ表示の角度の変更

円グラフ表示の角度は変更できます。

#### 手順

- 1. 「書式」メニューの「表示オプション」をクリックします。
- 2. 「表示」タブで「表示」チェック・ボックスをオンにします。
- 3. 「角度」ボックスで傾斜角度を入力します。
- 4. 「太さ」ボックスから円グラフの太さを選択し、「OK」をクリックします。

# 垂直レイアウトから水平レイアウトへの棒グラフの変更

棒グラフの方向は変更できます。

#### 手順

- 1. 「書式」メニューの「表示オプション」をクリックします。
- 2. 「表示」タブをクリックします。
- 3. 「水平方向」チェック・ボックスをオンにします。

影の角度と太さも変更できます。

4. 「**OK**」をクリックします。

## 表示の回転

円グラフ表示と 3D グラフ表示は回転できます。このオプションは、特定のデータ を強調する場合や、多くのカテゴリーがあるグラフ表示の外観を良くするのに便利 です。

「設定」の「表示」オプションを使用して、新規の円グラフや 3-D 棒グラフの回転 のデフォルトを設定できます。

#### 円グラフ表示の回転

円グラフ表示は回転できます。

## 手順

- 1. 「書式」メニューの「表示オプション」をクリックします。
- 2. 「時計回り」チェック・ボックスをオンにします。
- 「角度」ボックスで、円グラフの最初のスライスが始まる角度を入力し、 「OK」をクリックします。

#### **3-D** 棒グラフ表示の回転

3-D 棒グラフ表示は回転できます。

#### 手順

- 1. 「書式」メニューの「表示オプション」をクリックします。
- 2. 「表示」タブをクリックします。
- 3. 「**3-D** ビュー・ツール」をクリックします。
- 4. 表示が目的の角度になるまで「**3-D** ビュー・ツール」ボックスの矢印をクリッ クし、「閉じる」をクリックします。
- 5. 「**OK**」をクリックします。

## 表示のマーカーの変更

グラフ表示形式の一部で使用されているマーカーのサイズと形を変更できます。

単線グラフ、複線グラフ、相関グラフでは、マーカーはオプションです。

#### 手順

- 1. 「書式」メニューの「表示オプション」をクリックします。
- 2. 「表示」タブにある「マーカー」ボックスの「表示」チェック・ボックスをオン にします。
- 3. マーカーとして使用する形を選択します。
- 4. マーカーのサイズを設定するには、「サイズ」ボックスに数値を入力します。
- 5. 「**OK**」をクリックします。

# 円グラフの外観の変更

円グラフの表示設定では、いくつかの項目を変更できます。

たとえば、円グラフのスライスのラベルに、値またはカテゴリー名を使用できま す。スライスに値のラベルを付けると、凡例にはカテゴリー名のみが含まれます。 スライスにカテゴリー名のラベルを付けると、凡例にはカテゴリー名と値の両方が 含まれます。

ヒント: 円グラフのカテゴリーを強調表示するには、円グラフのスライスをクリック します。

### 手順

- 1. 「書式」メニューの「表示オプション」をクリックします。
- 2. 表示のオプションを変更します。
- 3. 「**OK**」をクリックします。

## 複線グラフの線の強調表示

太線書式を適用すると、複線グラフ表示で 1 本以上の線を目立たせることができま す。たとえば、過去 3 年間の製品ラインの収益を表示するレポートで、「年」の線 を太線で表すとします。

## 手順

- 1. 太線書式を適用する線を選択します。
- 2. 「閲覧」メニューの「表示の変更」をクリックし、クロス集計表示をクリックします。
- 3. 「書式」メニューの「カテゴリー」をクリックし、「ラベルと値」をクリックします。
- 4. 「フォント」タブの「太字」をクリックして、「**OK**」クリックします。
- 5. 「閲覧」メニューの「表示の変更」をクリックし、複線グラフをクリックしま す。

## レポートのグリッド線の非表示

クロス集計レポートで、一部またはすべてのグリッド線の表示と非表示を切り替え ることができます。

## 手順

- 1. レポートに複数のクロス集計が含まれている場合、変更するクロス集計をクリッ クします。
- 2. 「書式」メニューから「表示オプション」をクリックし、「全般」タブをクリッ クします。
- 3. 使用する「グリッド線の表示」を選択します。

「行詳細のグリッド線の表示」と「列詳細のグリッド線の表示」を使用するに は、ネストされたカテゴリーがレポートに含まれている必要があります。

4. 「**OK**」をクリックします。

# 軸のスケール

軸に表示する最大値と最小値を設定して、グラフ表示の軸のスケールを設定できま す。相関グラフや散布グラフを使用している場合は、補助のスケールを設定できま す。

デフォルトでは、正の値と負の値を含めて、選択したデータ値のすべての範囲が表示されるスケールに設定されます。すべてのレポートに対するデフォルトの軸のスケーリング・プロパティーを「設定」で変更できます。軸の設定を変更すると、一部のデータまたは統計線が表示できなくなる場合があります。

#### 手順

- 1. 表示を選択します。
- 2. 「書式」メニューの「表示オプション」をクリックします。
- 3. 「主軸」タブをクリックします。

このタブは、クロス集計と円グラフの表示では利用できません。

4. 「手動設定」チェック・ボックスをオンにします。

後で軸の自動スケーリングに戻すには、「手動設定」チェック・ボックスをクリ アします。

- 5. 使用する主軸のプロパティーを設定します。
- 6. 次のいずれかを実行します。
  - 相関グラフか散布グラフを使用している場合に、補助軸のスケールを設定するときは、「適用」をクリックしてから次のステップに進みます。
  - 「**OK**」をクリックして、軸のスケーリングを完了します。
- 7. 「補助軸」タブで、「手動設定」チェック・ボックスを選択します。

ヒント: 主軸と同じ設定を使用して補助軸のスケールを設定するには、「主軸設 定使用」チェック・ボックスを選択します。

後で軸の自動スケーリングに戻すには、「手動設定」チェック・ボックスをクリ アします。

- 8. 使用する補助軸のプロパティーを設定します。
- 9. 「**OK**」をクリックします。

# **3-D** 棒グラフの棒の透明化

3D 棒グラフの棒を透明にできます。グラフ表示に背景線を表示する場合には、透明 にすると便利です。

### 手順

- 1. 透明化する棒を選択します。
- 2. 右クリックして表示されるメニューから、「透過性」をクリックし、「透明バー」をクリックします。

# タスクの結果

後で不透明にするには、「透過性」、「不透明バー」または「すべてを不透明にリ セット」オプションを使用します。

# 第10章 レポートの書式設定

レポートの書式を設定すると、レポートの表示が向上し、データを理解しやすくな ります。レポートの書式設定は、次のような方法で行えます。

- レイアウトを変更する
- タイトル、ヘッダー、フッターを追加する
- 色、パターン、背景を適用する
- ラベルと数値の書式を設定する

# クロス集計レポートに使用するレイアウトの選択

ネストされたクロス集計レポートに対して異なるレイアウト・スタイルを選択できます。

- 標準レイアウトでは、ネスト・レベルは、行の場合は水平方向に、列の場合は垂 直方向に並べて表示されます。
- インデント・レイアウトでは、ネストされた行は、インデントによって区別されます。レポートでは、ネストされたカテゴリーの合計レベルは表示されません。
- インデント 2 レイアウトでは、ネストされた行は、インデントによって区別されます。合計のラベルは太字で、最下位レベルは下線付きで表示されます。インデント 2 レイアウトを使用できるのは、Explorer レポートのみです。

#### 手順

「書式」メニューの「クロス集計のレイアウト」をクリックし、任意のレイアウト をクリックします。

# 短い形式または長い形式のディメンション名およびカテゴリー名の表示

キューブ作成者がキューブ内で短い形式と長い形式の両方のディメンション名また はカテゴリー名を定義している場合は、レポートのディメンション・ラインおよび ディメンション表示にどちらの形式で表示するかを選択できます。個々のディメン ションごとに、長い形式か短い形式の名前を設定できます。

たとえば、長い形式の名前"2008 Products"と短い形式の名前"08 Prods"がディメン ションにあるとします。レポートで短い形式のディメンション名が表示されるよう に選択します。

IBM Cognos PowerPlay Studio でレポートを開いたときに短い形式の名前を表示 するには、レポートを発行する前に、短い形式の名前を表示するようにすべてのデ ィメンションを設定する必要があります。

## 手順

ディメンション・ラインにあるディメンションまたはカテゴリーを右クリックして、「長い形式の名前」チェック・ボックスをオフかオンにします。

# スタイルの作成とデータへの適用

重要な情報を強調し、ユーザー設定ハイライトの定義に使用するため、スタイルを 作成して適用します。

たとえば、低い販売数値と高い販売数値に適用するために異なるスタイルが必要な 場合、高い数値を緑色で表示するスタイルと、低い数値を赤色で表示する別のスタ イルを作成できます。

# スタイルの作成と編集

カスタム・スタイルは、レポートのデータに適用する前に作成しておく必要があり ます。

#### 手順

- 1. 「書式」メニューから「スタイル」をクリックします。
- 2. 新規スタイルの作成か既存のスタイルの編集のどちらかを選択します。
  - スタイルを作成するには、新規スタイルの名前を入力して、「追加」をクリックします。
  - 既存のスタイルを編集するには、スタイル名を選択して「変更」をクリックします。
- 3. スタイル設定を選択します。
- このスタイルを他でも利用できるようにする場合は、「共有」チェック・ボック スをオンにします。

「共有」チェック・ボックスは、デフォルト・スタイルの"非表示"と"デフォルト"については利用できません。

5. 「**OK**」をクリックします。

### タスクの結果

新規スタイルは、現在のレポートと他のレポートで使用できます。作成するスタイルは、他の IBM Cognos PowerPlay ユーザーと共有できます。

#### 関連概念:

55 ページの『共有ユーザー設定ハイライト定義』

すべての IBM Cognos PowerPlay ユーザーが同じ方法で例外をハイライトするようにするため、ユーザー設定ハイライト定義を他のユーザーに配布できます。

## スタイルの適用

カスタム・スタイルを作成した後で、それをレポートのデータに適用できます。

#### 手順

- 1. 書式設定する情報を選択します。
- 2. 「書式」メニューから「スタイル」をクリックします。
- 3. 「スタイル名」ボックスでスタイルを選択し、「OK」をクリックします。

## スタイルの削除

カスタム・スタイルは、デフォルト・スタイルを適用することで削除できます。

#### 手順

- 1. スタイルが適用されている情報を選択します。
- 2. 「書式」メニューから「スタイル」をクリックします。
- 3. 「スタイル名」ボックスで「デフォルト・スタイル」を選択し、「**OK**」をクリ ックします。

## レポート全体への背景パターンと背景色の適用

レポートの外観をよくするために、パターンや色をレポートの背景に適用できま す。

複数表示のレポートでは、表示ごとに異なる背景を適用できます。

#### 手順

- 1. 複数の表示がレポートに含まれている場合は、Ctrl キーを押しながらクリック して各表示を選択します。
- 2. 「書式」メニューの「背景の表示」をクリックします。
- 3. 前景色と背景色、およびパターンを選択します。

アクティブ・レポートのデフォルトとして背景パターンと背景色を設定するに は、「デフォルトとして設定」をクリックします。

4. 「**OK**」をクリックします。

# タイトル、ヘッダー、フッターの追加

説明的なタイトル、ヘッダー、フッターを追加することで、レポートをさらに意味 深いものにできます。

これらの要素には、テキスト、ピクチャー・オブジェクト、変数を含めることがで きます。追加

- レポートの内容を説明するタイトル。
- キューブ名、レポート名、ディメンション名、ページ番号のような重要な情報を 含むヘッダーとフッター。キューブ名は IBM Cognos Transformer で指定され た名前です。キューブのファイル名とは異なる場合があります。

また、標準的なレポートを作成するには、新規レポートすべてに適用できるデフォ ルトのタイトル、ヘッダー、フッターを追加します。

たとえば、レポート・タイトルの上に表示される標準ヘッダーを作成するとしま す。このヘッダーには、レポートの作成日と合計ページ数が含まれています。ま た、レポートのファイル名とキューブのファイル名を含む標準フッターも作成しま す。 さらに、レポートのタイトルに、レポートの名前、会社のロゴ、現在の行ラベルも 追加します。現在の行レベルを表示するタイトルのテキストは、レポートでの選択 内容に応じて変化します。

## 手順

- 「書式」メニューの「タイトル/ヘッダー/フッター」をクリックし、「タイト ル」、「ヘッダー」、「フッター」のいずれかをクリックします。
- 2. テキストを入力して書式を設定します。
- 3. 変数を挿入するには、「挿入」ボタンをクリックして、次のいずれかを実行しま す。
  - レポートのファイル名、日付、または時間を入力するには、「レポート」を クリックします。
  - キューブの名前、日付、時間、または説明を挿入するには、「MDC」をクリ ックします。
  - 現在のデフォルトの数値データ、行、列、日付、時刻などの変数を挿入するには、「変数」をクリックします。日付か時刻の変数を挿入すると、「日時」ダイアログ・ボックスが表示されます。タイトルで日時に関する書式を選択するには、このダイアログ・ボックスを使用します。

変数の多くは動的で、現在のレポートの状態に応じて変化します。

- ページ番号、現在のレイヤーに関する表示の現在の合計数、または現在のレポートに関するレイヤーの現在の合計数を挿入するには、「数値」をクリックします。
- 個別のディメンション名、またはディメンション・ラインにある名前を挿入 するには、「ディメンション」をクリックします。
- 画像を挿入するには、「画像オブジェクト」をクリックします。挿入する画像をクリックして、「開く」をクリックし、必要に応じて画像の移動やサイズ変更をします。
- 4. 「**OK**」をクリックします。
- 5. ヘッダーやフッターを表示できない場合は、ページ表示やグラフ表示の配置を切 り替えます。
  - 「表示」メニューの「ページ・レイアウト」または「ページ幅」をクリック します。
  - 「書式」メニューの「表示整列」、「オートフィット」をクリックします。

# ラベルと数値の書式設定

ラベルと数値の書式設定によって、レポートが読みやすくなります。たとえば、ラ ベル名が長すぎる場合は変更できます。また、データを明確にする通貨記号やその 他の記号を含めるようにラベルを書式設定することもできます。

## ラベルの名前変更

レポートの行、列、レイヤーのラベル名を変更できます。たとえば、3 つのカテゴ リーを加算して算出カテゴリーを作成した場合、算出カテゴリーのデフォルト・ラ ベルを、カテゴリーの内容を説明する名前に変更します。

## 手順

- 1. 行、列、レイヤーのいずれかを選択します。
- 2. 「編集」メニューの「ラベル名の変更」をクリックします。

ヒント:F2 はラベル名を変更するキーボード・ショートカットです。

3. 新しい名前を入力して、「OK」をクリックします。

ヒント:デフォルトのラベルに戻すには、「リセット」をクリックします。

### クロス集計のラベルと数値の書式設定

クロス集計のラベルと数値の書式を設定すると、さらに理解しやすくなります。

ラベルと数値について、フォント、位置揃え、背景パターンを設定できます。ま た、通貨記号、コンマ、パーセント記号などの設定済み数値書式から選択すること もできます。書式は、ラベルのみ、数値のみ、またはラベルと数値の両方に適用で きます。また、レポートについてデフォルト設定を選択することもできます。

負の値を括弧で囲む場合は、Windows の「コントロール・パネル」の「地域のオプ ション」で負の値の形式を設定します。

すべてのレポートのデフォルト・フォント、書式、位置揃え、パターンは「設定」 で設定できます。

いくつかの規則により、クロス集計のセルで適用される数値書式が決まります。ク ロス集計の個々のセルの書式は設定できません。ただし、列全体と行全体のいずれ かまたは両方の書式は設定できます。すべての行とすべての列を選択するか、また は行と列のサブセットを選択できます。

通常、最後に適用された書式が、以前の書式よりも優先されます。ただし、例外が あります。列の書式を設定したとき、その列のセルに行の書式が含まれており、そ の行の書式での小数点以下の桁数が新しい列の書式での小数点以下の桁数よりも大 きい場合、新しい数値の書式は適用されません。列の書式がすでに存在する行の書 式を設定する場合も、同じ規則が適用されます。この規則の例外は、パーセントの 書式を適用する場合です。通常、パーセントの書式は常に優先されます。

#### 手順

- 1. 書式設定する行と列を選択します。
- 「書式」メニューの「カテゴリー」をクリックして、次の書式設定オプションを 選択します。
  - 選択範囲内のラベルを書式設定するには、「ラベルのみ」をクリックします。
  - 選択範囲内の数値を書式設定するには、「数値のみ」をクリックします。
  - 選択範囲全体を書式設定するには、「ラベルと値」をクリックします。
  - レポートのデフォルト設定を選択するには、「デフォルト」をクリックします。

これは、以前に書式設定されたカテゴリーには影響しません。

3. 「フォント」、「書式」、「位置揃え」、「パターン」を設定します。

「ラベルのみ」をクリックすると、「書式」タブは表示されません。

4. セルの幅を超える行ラベルの折り返しを有効にする場合は、「書式」メニューの 「表示オプション」をクリックします。「行の折り返し」ボックスで、「標準レ イアウト」か「インデント」を選択して、「OK」をクリックします。行ラベル のセルの高さを大きくして、ラベルの追加行が表示されるようにします。

クロス集計の標準レイアウトまたはインデント・レイアウトの一方に対して、個別に折り返しを設定することもできます。

列ラベルでは常に文字が折り返されます。

5. 「**OK**」をクリックします。

## タスクの結果

クロス集計表示でフォントのサイズを大きくしたり、使用しているフォントよりも 大きいものに変更した場合、IBM Cognos PowerPlay では、新しいフォント・サイ ズを収容できるようにセルの幅と高さが自動的に調整されます。ただし、フォン ト・サイズを大きくするハイライト定義を適用したり、もっと大きなフォントを使 用する場合は、新しいサイズに適合するように自動的には調整されません。

下線を追加する場合、下線が表示されるように、行または列のサイズを大きくする ことが必要になる場合があります。

## グラフ表示のラベルの書式設定

ラベルの書式を設定して、テキストを折り返すか切り捨てるかを決めます。1 つま たは両方の軸に沿って、ラベルをオートフィットするかどうかも指定できます。

新規レポートのデフォルト表示オプションは、「表示の設定」で設定できます。

次の手順は、円グラフ表示のラベルの書式設定には使用できません。

#### 手順

- 1. 表示を選択します。
- 「書式」メニューの「表示オプション」をクリックし、「タイトル」タブをクリ ックします。

表示タイプに応じて、水平軸、垂直軸、1 本または 2 本の数値軸に関するラベ ルを変更できます。

- 3. 次のいずれかを実行します。
  - ラベルのレイアウトを設定するには、「棒のラベル」ボックスで適切なオプション・ボタンを選択します。

このボックスの名前は、表示タイプに応じて変化します。

棒または数値データ軸に自動的に収まるようにラベルのサイズを変更するには、適切な「ラベルのオートフィット」チェック・ボックスをオンにします。

ラベルにグループ名を定義するには、適切なボックスで名前を入力します。

フォント、スタイル、サイズ、効果、色を変更するには、「フォント」をクリッ クします。

4. 「**OK**」をクリックします。

関連タスク:

95 ページの『設定』

すべての新規レポートの設定をカスタマイズするための設定オプションが多数用意 されています。たとえば、レポートとキューブ用に使用するデフォルト・ディレク トリーを指定できます。

## 合計ラベルの変更

ネストされたクロス集計レポートで、合計行や合計列のラベルのテキストとフォン トを変更できます。

例えば、会社のそれぞれの投資信託の収益を年間累計で表示する IBM Cognos PowerPlay レポートを作成したとします。合計ラベルに投資の名前を追加します。

#### 手順

- 1. Explorer レポートを開いて、変更するクロス集計をクリックします。
- 2. 「書式」メニューの「表示オプション」をクリックし、「合計」タブをクリック します。
- 3. ラベル名を変更するには、「行合計ラベルの使用」または「列合計ラベルの使 用」を選択して、新しいラベルを入力します。
- 4. 他のラベル設定を選択します。
- 5. 「**OK**」をクリックします。

## 相対値としてのデータの表示

デフォルトでは、数値データは、データ・ソースから取得した実際の値で表示され ます。Explorer レポートの値の相対的な貢献度をより簡単に比較できるようにする ために、合計に対する割合として値を表示できます。たとえば、列に製品、行に地 域が表示されているレポートを使用しているとします。各製品の売上に対する貢献 度を地域別に表示するために、行の合計に対する割合として値を表示するようにグ ラフ表示を変更します。

値に指定できるオプションは、使用しているグラフ表示のタイプによって異なりま す。「行合計の % として表示」、「行小計の % として表示」、「列合計の % と して表示」、「列小計の % として表示」の名前は、表示タイプによって異なりま す。たとえば、円グラフ表示では、「列小計の % として表示」コマンドは「スラ イス小計の % として表示」となります。

#### 手順

- 1. Explorer レポートで、「閲覧」メニューの「値の表示形式」をクリックしま す。
- 2. 次のいずれかを実行します。
  - 実際の数値を表示するには、「数値」をクリックします。
  - 行の合計に対する各数値の割合を表示するには、「行合計の % として表示」をクリックします。

行の小計に対する各数値の割合を表示するには、「行小計の % として表示」をクリックします。

行小計の % として数値を表示するには、レポートにネストされた列が含ま れている必要があります。

- 列の合計に対する各数値の割合を表示するには、「列合計の % として表示」をクリックします。
- 列の小計に対する各数値の割合を表示するには、「列小計の % として表示」をクリックします。

列小計の % として数値を表示するには、レポートにネストされた行が含ま れている必要があります。

- レイヤーの合計に対する各数値の割合を表示するには、「レイヤー合計の % として表示」をクリックします。
- レポート全体の合計に対する各数値の割合を表示するには、「データを総合計の%として表示」をクリックします。

総合計の % として数値を表示するには、レポートにレイヤーが含まれてい る必要があります。

## タスクの結果

ヒント:Reporter レポートの合計の割合としてデータを表示するには、「計算」メニ ューの「基底値に対するパーセント」をクリックします。

# ゼロ値と欠落値に対する空白セルの表示

クロス集計表示の次の値に対して空白セルを表示するように、レポートの数値デー タを書式設定できます。

- ゼロ値
- ゼロによる除算
- 欠落値

例えば、すべての投資信託の 5 年間の収益の概要を説明する IBM Cognos PowerPlay レポートを作成したとします。一部の信託は 3 年しか経過していない ため、最初の 2 年間のデータはありません。欠落したデータがゼロとして表示され ると、この信託の最初 2 年間の収益がゼロであったと誤解される恐れがあります。 これらの値を空白に変更します。

ゼロと欠落値は、クロス集計でのみ空白として表示されます。他のすべての表示で は、管理者が別途指定した場合を除いて、ゼロ値は n/a として表示されます。

#### 手順

1. ディメンションの表示で、書式設定する数値データをクリックします。

- 2. ツールボックスの「数値データの書式化」ボタン \*\* をクリックします。
- 3. 「空白」タブで、レポートに使用する「空白表示」という動作を選択します。
- 4. 「**OK**」をクリックします。

# 第11章 レポートの配布

レポートを作成したら、レポートを他のユーザーに配布できます。次の操作を実行 できます。

- PDF 形式でレポートを保存する
- レポートを IBM Cognos Analytics ポータルへ発行する
- レポートを印刷する
- E メールのメッセージにレポートを添付する
- 異なるファイル形式にレポートをエクスポートする

# PDF 形式でのレポートの保存

レポートを PDF 形式で保存できます。PDF ファイルは、IBM Cognos PowerPlay がコンピューターにインストールされていないユーザーに標準レポートを配布するのに便利です。

### 手順

- 1. レポートを開きます。
- 2. 「ファイル」メニューの「名前を付けて保存」をクリックします。
- 3. 「ファイルの種類」ボックスで、「PDF ファイル (\*.pdf)」を選択します。
- 「オプション」をクリックし、「保存」および「行とレイヤー」設定を選択します。

消去または非表示にした行とレイヤーは PDF での保存用には選択できません。 5. 「**OK**」をクリックし、「保存」をクリックします。

# **IBM Cognos Analytics** ポータルへのレポートの発行

リモート・パッケージをデータ・ソースとして使用するときは、IBM Cognos PowerPlay レポートを IBM Cognos Analytics ポータルに発行できます。レポート を発行するときには、実行オプションを指定できます。たとえば、実行オプション でプロンプトを有効にすれば、フィルター・オプションを提示して、PDF 形式の出 力の詳細をレポート利用者が指定できるようになります。

既存のリモート・レポートを開いて変更するたびに、再発行を行って IBM Cognos Analytics ポータル内のレポートを更新する必要があります。レポートを再発行する ときは、既存のレポートを更新するか新しいレポートを作成するか、いずれかのオ プションを選択できます。レポート名が重複した古いレポートが残ってしまうのを 防ぐためにレポートの場所を変更する場合は、IBM Cognos Analytics ポータルで レポート・エントリーの移動オプションを使用します。 PowerPlay Client の「新 規レポートを発行」オプションを使用して別の場所を選択し、同じレポート名を使 用すると、同じ名前のレポートが複数の場所に存在することになります。

## 始める前に

IBM Cognos Analytics ポータルでレポートを操作するには、レポートが格納され ているフォルダーの読み取りおよび通過権限と、レポートの実行権限が必要です。

## 新規レポートの発行

リモート・パッケージをデータ・ソースとして使用する場合は、IBM Cognos Analytics にレポートを発行します。

### 手順

- 1. リモート・パッケージに基づいてレポートを作成します。
- 2. 「ファイル」メニューの「発行」をクリックします。
- 3. 「レポートの発行」ページで、レポートの名前、説明、実行オプションを指定して、「次へ」をクリックします。

説明や画面のヒントには、一部のタイプのレポートに有益な情報を表示できま す。たとえば、複数の PowerCube へのデータ・ソース接続を使用するパッケ ージに基づいてレポートを作成するとします。レポートを発行する際に、説明や 画面のヒントに PowerCube の接続名を指定しておくと、レポート利用者がレ ポートを開く際にどの接続を選択すればよいかがわかります。

 「名前を付けて保存」ページでレポートの場所を選択して、「OK」をクリック します。

## タスクの結果

IBM Cognos PowerPlay によって、レポートが IBM Cognos Analytics ポータル に発行されます。

## 前に発行されたレポートの操作

既存のリモート・レポートを操作する場合は、既存のレポートを更新することも、 新規レポートを作成することもできます。

## 手順

- 1. 既存のリモート・レポートを開きます。
- 2. レポートを更新し、「ファイル」メニューの「発行」をクリックします。
  - 既存のレポートを更新する場合は、「OK」をクリックします。
  - 新しいレポートを作成する場合は、「新規レポートを発行」を選択し、新しいレポートの名前、説明、および実行オプションを指定してから、「次へ」をクリックします。「名前を付けて保存」ページでレポートの場所を選択して、「OK」をクリックします。

# レポートの印刷

レポートの全体または一部を印刷できます。たとえば、大量のデータがレポートに 含まれている場合は、レポートの選択部分のみを印刷するように選択できます。

## 始める前に

凡例が表示されるレポートの場合は、印刷する前に、データ表示の邪魔にならない ように凡例の位置を決めます。

#### 手順

- 1. 「ファイル」メニューの「印刷」をクリックします。
- 2. 「印刷」ダイアログ・ボックスで、次のいずれかの操作を行います。
  - 白黒で印刷する際に色をパターンとして表示するには、「パターン表示」を 選択します。
  - レポートを1ページに表示するには、「ページに合わせる」を選択します。
  - 印刷する最大ページ数を指定するには、「しきい値」ボックスに数値を入力 します。
- 3. 「オプション」をクリックします。
- 4. 「印刷」タブで、次の手順を実行します。
  - 「印刷」ボックスで、レポートの印刷する部分をクリックします。
  - 「選択のグラフの印刷オプション」ボックスで、印刷するレポート・プロパ ティーを選択します。

「印刷」ボックスで選択したオプションによっては、一部のレポート・プロパテ ィーが選択できない場合もあります。

5. 「印刷」ボックスで「ページ・レイアウト表示」または「選択された表示」をク リックした場合は、「行とレイヤー」タブをクリックして、印刷する行とレイヤ ーを指定します。

消去または非表示にした行とレイヤーは「行」ボックスと「レイヤー」ボックス には表示されず、印刷のために選択できません。

6. 「**OK**」をクリックします。

# E メールへのレポートの添付

レポートの基準となっているキューブにアクセスできるユーザーに対して、レポートを E メールの添付ファイルとして送信できます。

#### 手順

「ファイル」メニューの「送信」をクリックします。

#### タスクの結果

デフォルトの E メール・プログラムに、レポートが添付ファイルとして表示されます。

# 異なるファイル形式へのレポートのエクスポート

IBM Cognos PowerPlay を他のアプリケーション環境と統合する別の方法は、 PowerPlay レポートを他の形式にエクスポートすることです。 PowerPlay レポー トは次の形式にエクスポートできます。

- 区切り付き ASCII テキスト・ファイル
- Microsoft Excel
- PDF

レポートを区切り付き ASCII 形式または Microsoft Excel 形式にエクスポートする 場合は、テキスト・ファイルの先頭または Microsoft Excel ワークシートの最初の 数行に、エクスポートの日時、レポート・ファイル名、関連付けられているキュー ブの名前、およびレポート・タイプ (Explorer または Reporter) が表示されます。 ディメンション・ラインのフォルダー名とデータは、この情報の下に表示されま す。

PowerPlay レポートにレイヤーが含まれている場合は、レイヤーごとに個別の Microsoft Excel ワークシートが作成されます。

区切り付き ASCII 形式または Microsoft Excel 形式でレポートをエクスポートする 場合は、レポートに表示されているデータ・レベルのみをエクスポートできます。

## 手順

- 1. 「ファイル」メニューの「名前を付けて保存」をクリックします。
- 2. フォルダーを選択して、ファイルの名前を入力します。
- 3. 「ファイルの種類」ボックスで、ファイル形式をクリックして「**OK**」をクリッ クします。

## 区切り付き ASCII テキスト・ファイル

区切り付きテキスト形式は、最もよく使用されるエクスポート形式の 1 つです。このファイルは、多くのアプリケーションでインポート・データとして使用できます。IBM Cognos PowerPlay では、.asc ファイルを作成するときに形式が次のように変換されます。

表 3. ASCII ファイルの変換書式

| 書式    | 変換の詳細                                                                                         |  |
|-------|-----------------------------------------------------------------------------------------------|--|
| 数値データ | 数字の書式またはパターンにロケールとは異なる明示的な小数点が含まれて<br>いる場合でも、ロケールの小数点記号が使用されます。                               |  |
|       | 桁区切り記号 (US ロケールの千の位を表す記号など、大きな数を区切るために使用する記号) は CSV エクスポートでは使用されません。                          |  |
|       | マイナス符号にはロケールの書式ではなく記号が使用されます。この記号<br>も、その数に使用された明示的な書式とは異なる場合があります。マイナス<br>記号は常に先頭に付きます。      |  |
|       | たとえば、ドイツ語ロケールの「DE_DE」では、「(765 000.45)」として書<br>式設定された数値が「-765000,45」として CSV 形式にエクスポートされま<br>す。 |  |

表 3. ASCII ファイルの変換書式 (続き)

| 書式     | 変換の詳細                                                                                                    |  |
|--------|----------------------------------------------------------------------------------------------------|--|
| 通貨データ  | 通貨値には数値と同じ規則が適用されます。通貨記号はエクスポートされま<br>せん。                                                                                                    |  |
|        | たとえば、ロケール「EN_US」では、PowerPlay レポートの数値書式が<br>「\$123,456.00」の場合に PowerPlay から「123456.00」がエクスポートされ<br>ます。                                                                      |  |
| 文字データ  | いくつかの製品では、オプションでテキストの前後に引用符を追加できま<br>す。この方法によって、エクスポートされたファイルで、リスト区切り (コ<br>ンマなど)を含むテキスト・フィールドが複数のフィールドとして解釈され<br>ることを防止できます。                                              |  |
| 日時のデータ | 日付は ISO 形式 (YYYY-MM-DD) でエクスポートされます。<br>時刻は ISO 形式 (hh:mm:ss) でエクスポートされます。時間の値 (hh) に<br>は 24 時間形式が使用されます。<br>PowerPlay では、日付は Transformer モデルで定義され、テキストとして<br>エクスポートされます。 |  |

# 第 12 章 PowerPlay のカスタマイズ

IBM Cognos PowerPlay は、日常のレポート作成ニーズに合わせてカスタマイズで きます。たとえば、新規レポートを作成するときに、Reporter レポートと Explorer レポートのどちらをデフォルトで作成するかを設定で指定できます。

また、メニュー、ツールバー、ツールバー・ボタンをカスタマイズして、効果的に 作業できるように整理することもできます。たとえば、最も頻繁に使用するボタン を表示するカスタム・ツールバーを作成できます。カスタム・メニューとカスタ ム・ツールバーを他のユーザーに配布できます。たとえば、部門で使用するコマン ドのみを含むメニューをロードできます。

# 設定

すべての新規レポートの設定をカスタマイズするための設定オプションが多数用意 されています。たとえば、レポートとキューブ用に使用するデフォルト・ディレク トリーを指定できます。

#### 手順

「ファイル」メニューの「設定」をクリックします。

# カスタム・メニューの作成

独自のメニューを作成し、必要なコマンドを追加できます。すべてのメニューはい つでも元の設定に戻すことができます。

カスタマイズしたメニューとツールバーを、他の IBM Cognos PowerPlay ユーザ ーに配布できます。

## 手順

- 1. 「ツール」メニューの「カスタマイズ」をクリックします。
- 2. 「メニュー」タブをクリックします。

「コマンド」ボックスに、メニュー・コマンドのリストが表示されます。「メニ ュー・レイアウト」ボックスには、現在のメニュー構造が表示されます。

3. 次のいずれかの操作を実行できます。

表 4. メニューのカスタマイズ・オプション

| 目的                                        | 操作                                                             |
|-------------------------------------------|----------------------------------------------------------------|
| メニュー、サブメニュー、メニュー区切り、<br>またはメニュー・コマンドを追加する | 追加するアイテムを選択し、「使用可能なコ<br>マンド」ボックスから「メニュー・レイアウ<br>ト」ボックスにドラッグする。 |

表 4. メニューのカスタマイズ・オプション (続き)

| 目的                                  | 操作                                                                                                    |
|-------------------------------------|----------------------------------------------------------------------------------------------------|
| 特定のメニューにあるメニュー・コマンドを<br>表示する        | 「カテゴリー」ボックスで、メニュー名をク<br>リックする。たとえば、「ファイル」メニュ<br>ーにあるコマンドのみを表示する場合は、<br>「ファイル」をクリックします。                                                                                                    |
| メニュー・コマンドの位置を変更する                   | 「メニュー・レイアウト」ボックスでメニュ<br>ー・コマンドを選択し、別のメニューにドラ<br>ッグする。                                                                                                    |
| メニューまたはメニュー・コマンドを削除す<br>る           | 「メニュー・レイアウト」ボックスで、メニ<br>ューまたはコマンドをクリックし、「削除」<br>をクリックする。                                                                                                    |
| メニュー・コマンド名を変更する                     | 「メニュー・レイアウト」ボックスで、メニ<br>ュー・コマンドをクリックする。「アイテム<br>のプロパティー」の「名前」ボックスに新し<br>い名前を入力します。                                                                                                    |
| メニュー・コマンドのショートカット・キー<br>の組み合わせを変更する | 「メニュー・レイアウト」ボックスで、メニ<br>ュー・コマンドをクリックする。「アイテム<br>のプロパティー」の「ショートカット」ボッ<br>クスで、新しいキーの組み合わせを入力しま<br>す。キーの組み合わせが現在別のメニュー・<br>コマンドに割り当てられている場合は、メッ<br>セージ・ウィンドウにショートカットが使用<br>されているというメッセージが表示されま<br>す。 |
| メニューのアクセラレーター・キーを作成す<br>る           | 「メニュー・レイアウト」ボックスで、メニ<br>ュー・コマンドをクリックする。「アイテム<br>のプロパティー」の「名前」ボックスに、ア<br>ンパーサンド(&)とメニュー・コマンド名<br>を入力します。たとえば、「新規作成<br>(&N)」と入力すると、Nがアクセラレータ<br>ー・キーになります。                                          |

4. 「**OK**」をクリックします。

タスクの結果

「メニュー」タブでメニューの設定をデフォルトに戻すには、「リセット」をクリ ックします。 関連タスク: 99 ページの『カスタム・メニューとカスタム・ツールバーの配布』

カスタム・メニューとカスタム・ツールバーを他のユーザーに配布できます。

## 起動メニュー・コマンドの設定

任意のメニューに、アプリケーションを実行するための起動コマンドを追加できま す。たとえば、プレゼンテーション用に頻繁にレポートをコピーして別のアプリケ ーションに貼り付ける場合、自動的にレポートをクリップボードにコピーしてプレ ゼンテーション・アプリケーションを起動する起動アイテムを作成できます。アプ リケーションが開いたら、プレゼンテーションにレポートを貼り付けることができ ます。

## 手順

- 1. 「ツール」メニューの「カスタマイズ」をクリックします。
- 2. 「メニュー」タブをクリックします。

既存の起動メニュー・コマンドを編集するには、「メニュー・レイアウト」ボッ クスにあるコマンドをクリックします。

3. 「新規作成」をクリックします。

「新しい起動アイテム」ダイアログ・ボックスが表示されます。

- 4. 起動アイテムのオプションを選択します。
- 5. 「**OK**」をクリックします。

# ツールバーおよびボタンのカスタマイズ

ツールバーの表示、非表示、作成、削除、および変更ができます。たとえば、使用 するボタンのみを含むツールバーを作成できます。

カスタマイズしたメニューとツールバーを、他の IBM Cognos PowerPlay ユーザ ーに配布できます。

関連タスク:

99 ページの『カスタム・メニューとカスタム・ツールバーの配布』 カスタム・メニューとカスタム・ツールバーを他のユーザーに配布できます。

# ツールバーの表示と非表示

ツールバーの表示と非表示を切り替えて、必要なアイテムのみを使用できます。

### 手順

- 1. 「ツール」メニューの「カスタマイズ」をクリックします。
- 2. 「ツールバー」タブをクリックします。
- 3. 表示するツールバーの横にあるチェック・ボックスをオンにします。

ヒント:「使用可能なツールバー」ボックスからツールバーを削除するには、ツ ールバー名をクリックしてから「削除」をクリックします。

- 4. 各ツールバーのツールチップを表示する場合は、「ツールチップの表示」を選択 します。
- 5. 「**OK**」をクリックします。

## タスクの結果

「ツールバー」タブでツールバーをリセットするには、「リセット」をクリックし ます。

# カスタム・ツールバーの作成

必要なツールのみを含むカスタム・ツールバーを作成できます。

### 手順

- 1. 「ツール」メニューの「カスタマイズ」をクリックします。
- 2. 「ツールバー」タブの「新規作成」をクリックします。
- 3. 「ツールバー名」ボックスにツールバー名を入力します。
- 「最初に表示する場所」ボックスでツールバーのデフォルトの場所をクリックして、「OK」をクリックします。

#### タスクの結果

新しいツールバーの名前が、「ツールバー」ボックスに表示されます。これで、新 しいツールバーにボタンを追加できます。

# ツールバー・ボタンのカスタマイズ

デフォルト・ツールバーのボタンを変更したり、カスタム・ツールバーにボタンを 追加したりできます。任意のツールバーからボタンを削除することもできます。

たとえば、行政機関部門で輸入を担当していると仮定します。英国のオフィスにレ ポートを定期的に配布するため、レポートを英国ポンドに変換する必要がありま す。「通貨」ボタンを作成して追加し、ツールバーをカスタマイズします。

### 手順

- 1. 「ツール」メニューの「カスタマイズ」をクリックします。
- 2. 「ツールバーのボタン」タブをクリックします。
- 3. 追加するボタンを選択し、「使用可能なボタン」ボックスからツールバーにドラ ッグします。

ヒント

- ボタンの機能を確認するには、「使用可能なボタン」ボックスでボタン名を 選択し、「ボタンの説明」の下に表示される説明を参照してください。
- 選択したボタンを変更するには、「カテゴリー」ボックスを使用します。たとえば、「ファイル」ツールバーにあるボタンのみを表示する場合は、「ファイル」をクリックします。
- ボタンの間にスペースを追加するには、区切りボタンを追加します。このボタンは、「その他」カテゴリーにあります。
- 4. 既存のツールバーから削除するボタンを選択してドラッグします。
- 5. 「**OK**」をクリックします。

ヒント:元の設定に戻すには、「ツールバー」タブの「リセット」をクリックします。
#### 起動ボタンの設定

カスタム・ツールバーには、最大 64 個の起動ボタンを追加できます。ボタンを設 定して、それぞれ異なるプログラムを実行できます。

たとえば、行政機関部門の管理者であると仮定します。レポートのデータ・ソー ス・ファイルを Microsoft Excel スプレッドシートで保持します。レポートを確認 しているときに、データ・ソース・ファイルを参照したい場合があります。IBM Cognos PowerPlay Client から Microsoft Excel を直接実行するようにツールバー をカスタマイズします。

#### 手順

- 1. 「ツール」メニューの「カスタマイズ」をクリックします。
- 「ツールバーのボタン」タブの「カテゴリー」ボックスで、「その他」をクリ ックします。
- 3. ツールバーの起動ボタンをクリックし、ツールバーにドラッグします。
- 4. 「**OK**」をクリックして、「カスタマイズ」ダイアログ・ボックスを閉じま す。
- 5. 新しい起動ボタンをクリックします。
- 6. 「新しい起動アイテム」ダイアログ・ボックスの「名前」ボックスに、起動ボ タンの名前を入力します。
- 7. 「説明」ボックスに、ボタンの機能に関する簡単な説明を入力します。

入力したツールチップは、マウス・ポインターをボタンに重ねたときに表示されます。

- 8. 「コマンド」ボックスで、プログラムの場所を探します。
- 9. 「パラメーター」ボックスに、プログラムに追加するパラメーターを入力しま す。
- 10. プログラムの実行時に現在のウィンドウを最小化する場合は、「起動する前に アプリケーションを最小化する」チェック・ボックスをオンにします。
- 11. 「イメージ」ボックスで、新しい起動ボタンに表示するイメージをクリックします。
- 12. 「パス」ボックスで、ボタンのイメージの場所を探します。
- 13. 「**OK**」をクリックします。

#### タスクの結果

これで起動ボタンが設定されます。起動ボタンの設定を変更する場合は、「カスタ マイズ」ダイアログ・ボックスが閉じていることを確認し、Ctrl キーを押しながら 起動ボタンをクリックして、「起動アイテムを変更」ダイアログ・ボックスで変更 します。

### カスタム・メニューとカスタム・ツールバーの配布

カスタム・メニューとカスタム・ツールバーを他のユーザーに配布できます。

たとえば、輸送方針を監督する管理部門の責任者であると仮定します。システム・ アナリストとの共同作業で、部門のニーズに合わせてカスタマイズしたメニューと ツールバーを作成しました。これらのメニューとツールバーを、部門内の他のユー ザーに配布できます。

カスタム・ツールバーの設定は"tbinfo.ini"ファイルに格納され、カスタム・メニューの設定は"menuinfo.mnu"ファイルに格納されます。これらのファイルは次の場所にあります。

C:¥Documents and Settings¥*user\_ID*¥Application Data¥IBM Cognos¥c10dot*n*¥PwrPlay

#### 手順

- カスタム・ツールバーおよびカスタム・メニューの設定を含むファイルのコピー を、ユーザーがアクセスできる場所に置きます。
- 2. 「ツール」メニューの「カスタマイズ」をクリックします。
- 3. 「ロード」をクリックします。
- 4. インポートする"tbinfo.ini"ファイルまたは"menuinfo.mnu"ファイルの場所を探 します。
- 5. 「**OK**」をクリックします。

#### タスクの結果

カスタム・メニューまたはカスタム・ツールバーが表示されます。

# 「ディメンションの表示」ツールボックスのカスタマイズ

「ディメンションの表示」ツールボックスに表示するボタンをカスタマイズできます。

たとえば、最も頻繁に使用する 3 つのボタンを表示できます。ウィンドウの左、 右、上、または下にツールボックスを配置することも選択できます。

次のツールボックス・ボタンは、Explorer レポートでのみ使用できます。

表 5. Explorer レポート用の「ツールボックス」ボタン

| クリックする項目 | 目的                    |
|----------|-----------------------|
| 8        | 行を選択されたカテゴリーで置換する。    |
| ũ        | 列を選択されたカテゴリーで置換する。    |
| <b>3</b> | レイヤーを選択されたカテゴリーで置換する。 |

次のツールボックス・ボタンは、Reporter レポートでのみ使用できます。

表 6. Reporter レポート用の「ツールボックス」ボタン

| クリックする項目 | 目的                                                            |
|----------|---------------------------------------------------------------|
| 13       | 選択したカテゴリーを行として追加する。                                           |
| ŭ        | 選択したカテゴリーを列として追加する。                                           |
| ¥        | 選択したカテゴリーをレイヤーとして追加する。                                        |
| <b>*</b> | 選択したカテゴリーの平均値を新規カテゴリーに表示する。                                   |
| %        | 選択したカテゴリーの値を、その上位レベル・カテゴリーのパーセ<br>ンテージとして表示する。                |
| Σ        | 選択したカテゴリーの合計を新規カテゴリーに表示する。                                    |
| <b>D</b> | 選択したカテゴリーのすぐ下のレベルにカテゴリーを追加する。                                 |
| <b></b>  | 選択したカテゴリーの最下位レベルにすべてのカテゴリーを追加す<br>る。                          |
|          | 選択したカテゴリーを個々の新規カテゴリーとしてレポートに表示<br>する。                         |
| s.t      | 2 つのカテゴリーの共通部分を表示する。                                          |
| Ē        | ディメンションからレベルをネストするときに親子関係を保持す<br>る。                           |
| 6        | 「詳細サブセット」ダイアログ・ボックスを開く。このダイアロ<br>グ・ボックスでは、詳細サブセットの定義を作成できます。  |
| []       | 「ペアレンタージ」ダイアログ・ボックスを開く。このダイアロ<br>グ・ボックスでは、レベル・サブセット定義を作成できます。 |

次のツールボックス・ボタンは、Explorer レポートと Reporter レポートの両方で 使用できます。

表 7. Reporter レポートと Explorer のレポート用の「ツールボックス」ボタン

| クリックする項目 | 目的                               |
|----------|----------------------------------|
| Y        | 選択したカテゴリーを使用してデータにフィ<br>ルターをかける。 |

 クリックする項目
 目的

 <br/>
 ・・
 カテゴリー名の短いバージョンと長いバージョンを切り替える。

 <br/>
 ・・
 「数値の形式」ダイアログ・ボックスを開く。このダイアログ・ボックスでは、レポートの数値データを書式設定できます。

 <br/>
 ・の数値データを書式設定できます。

 <br/>
 ・ニーブから検索」ダイアログ・ボックスでは、キューブからの検索サブセット定義を作成できます。

表 7. Reporter レポートと Explorer のレポート用の「ツールボックス」ボタン (続き)

#### 手順

- 1. ツールボックスを右クリックし、「カスタマイズ」をクリックします。
- 2. 次のいずれかの操作を実行します。
  - 新規ボタンを追加するには、使用できるツールバー・ボタンのボックスで目的のボタンを選択し、「追加」をクリックします。
  - ボタンを削除するには、「現在のツールバー・ボタン」のボックスで「削除」をクリックします。
  - ツールボックスの設定をデフォルトに戻すには、「リセット」をクリックする
- 3. ボタンの表示順序を変更するには、使用可能なボタンを選択し、ボタンが目的の 位置に移動するまで「上に移動」または「下に移動」ボタンをクリックします。
- 4. ツールボックスに表示されるボタンの前にスペースを追加するには、使用可能な ボタンを選択してから、「区切り」ボタンを追加します。
- 5. 「**OK**」をクリックします。
- ツールボックスの位置を変更するには、ツールボックスを右クリックし、「場所」をクリックします。
- 7. 4 か所の表示位置のうち 1 つをクリックします。

# 第13章 オフライン作業

元のキューブまたは元のキューブが保存されているネットワークに接続していない 場合でも、IBM Cognos PowerPlay で作業を継続できます。

キューブ・データのサブセットを含むレポートを用意し、レポートのデータをサブ キューブ (.mdc) として保存できます。レポート作成時に使用した情報のみを保存 すると、使用可能なディメンションは保存したディメンションのみに制限されま す。

オフラインで作業終了後は、元のキューブ・データを使用してサブキューブを自動 更新できます。

## サブキューブのアップデートをオフにする

作成するサブキューブは、デフォルトでは自動的にアップデートされます。オフラ インで作業するには、自動アップデート・オプションをオフにする必要がありま す。この設定は、すべてのサブキューブに適用されます。

#### 手順

- 1. 「ファイル」メニューの「設定」をクリックします。
- 2. 「オプション」タブをクリックします。
- 3. 「サブキューブのアップデート」チェック・ボックスをオフにします。
- 4. 「**OK**」をクリックします。

# サブキューブの保存

IBM Cognos PowerPlay レポートをサブキューブとして保存することにより、この レポートをオフラインで作業できます。

元のキューブのコピーを入手できない場合、元のキューブが非常に大きく、かつオ フライン作業に不要なデータも含まれている場合、元のキューブがネームスペース で保護されている場合などは、このオプションが便利です。

リモート・パッケージに基づくサブキューブを作成するには、サブキューブとして 保存する機能を PowerPlay の管理者に有効にしておいてもらう必要があります。 .mdc として保存するオプションが使用できない場合は、管理者に連絡してください。

時系列にパーティション化されたキューブまたはメンバーのキューブを使用してい る場合、日付以外のディメンションでフィルターされたサブキューブは保存できま せん。保存しようとすると、"サブキューブのディメンション・ラインが正しくあり ません (サブキューブ)"というメッセージが表示されます。

#### 手順

- 1. 必要な情報のレベルをドリルダウンまたはドリルアップして、レポートを準備し ます。
- 2. 「ファイル」メニューの「名前を付けて保存」をクリックします。
- 3. 「タイプ済として保存」 ボックスで、「**PowerPlay** キューブ (\*.mdc)」を選 択します。

### サブキューブを使用するレポートの設定

レポートとサブキューブを保存した後で、サブキューブを使用してレポートを開 き、レポートを保存する必要があります。

これにより、レポートは、元のキューブではなく常にサブキューブにアクセスする よう設定されます。サブキューブを使用するようにレポートを設定する必要がある のは 1 回のみです。

#### 手順

- 1. 「ファイル」メニューの「開く」をクリックします。
- 2. 「キューブのプロンプト」チェック・ボックスをオンにします。
- 3. レポートを検索して選択します。
- 4. 「開く」をクリックします。
- 5. 「アクセス」ボックスで、「ローカル」をクリックします。
- 6. サブキューブを検索して選択します。
- 7. 「開く」をクリックします。
- 8. 「ファイル」メニューで「保存」をクリックして、サブキューブを使用するよう にレポートを設定します。

#### タスクの結果

別の IBM Cognos PowerPlay セッションでレポートを開くと、そのレポートは自動的にサブキューブに接続されます。

レポートで元のキューブまたは別のキューブにアクセスする場合は、前述の手順に 従い、元のキューブまたは別のキューブを選択します。

# サブキューブの自動リフレッシュ

元のキューブが格納されているネットワークに再接続した場合は、レポートを次回 開いたときにサブキューブが自動的にリフレッシュされるように IBM Cognos PowerPlay を設定できます。オフラインで作業する場合は、このオプションをオフ にできます。

#### 手順

- 1. リフレッシュするレポートまたはサブキューブを閉じます。
- 2. 「ファイル」メニューの「設定」をクリックします。
- 3. 「オプション」タブをクリックします。
- 4. 「サブキューブのリフレッシュ」チェック・ボックスをオンにします。

5. サブキューブを開くか、サブキューブに基づいてレポートを開きます。

元のキューブが保護されたキューブである場合は、キューブに対して指定された セキュリティーのタイプに応じて、認証情報を要求されることがあります。

#### タスクの結果

サブキューブは、新しい情報によって元のキューブのデータで更新されます。

レポートのカテゴリーに"エラー"と表示される場合は、このカテゴリーがキューブから削除されているか、間違ったキューブに接続しているためにカテゴリーが一致していません。

# 第14章 コマンド行オプション

コマンド行オプションは、次の場合に使用します。

- IBM Cognos PowerPlay をタイトル画面なしで起動する
- 特定のキューブを使用して、新規 Explorer レポートを作成する
- 特定のキューブを使用して、新規 Reporter レポートを作成する
- 特定のキューブを使用して新規レポートを作成する
- 特定のレポートを開く

コマンドは PowerPlay のインストール場所の"bin"フォルダーから実行します。こ の章にあるすべての例では、コマンドを入力する前に"bin"フォルダーに移動してい ると仮定しています。デフォルトのインストール場所を使用した場合、bin フォル ダーへのパスは C:¥Program Files¥IBM¥Cognos¥*ca\_location*¥bin になります。

構文を次に示します。

PWRPLAY.EXE

[/nologo]

[/e=name.mdc]
[/r=name.mdc]

[mdc file name]

[report name]

/remote=package\_searchpath [/timeout=timeout\_value

コマンド行構文では大文字小文字の区別はありません。

コマンド行オプションは、組み合わせて使用できます。たとえば次のコマンドを使 用すると、PowerPlay が起動し、"在庫"キューブ ("inventry.mdc") に基づいた新規 Explorer レポートと、"会計"キューブ ("accts.mdc") に基づいた新規 Reporter レポ ート、および"Year-End"というレポートが開き、タイトル画面は省略されます。

PWRPLAY.EXE /e=inventory.mdc /r=accts.mdc year-end.ppx /nologo

## タイトル画面の省略

/nologo オプションを使用すると、IBM Cognos PowerPlay が起動するときにタイ トル画面や「ようこそ」ダイアログ・ボックスが表示されません。

たとえば次のコマンドを使用すると、PowerPlay が起動しますが、タイトル画面は 表示されません。

PWRPLAY.EXE /nologo

# Explorer レポート

/e=name.mdc オプションを使用すると、新しい Explorer レポートが開きます。

次のコマンドを使用すると、IBM Cognos PowerPlay が起動し、c:¥reports フォル ダーにある「在庫」キューブ (inventry.mdc) を使用して新規 Explorer レポートが 開きます。

PWRPLAY.EXE /e=C:\reports\inventory.mdc

# Reporter レポート

/r=name.mdc コマンドを使用すると、新規 Reporter レポートが開きます。

次のコマンドを使用すると、IBM Cognos PowerPlay が起動し、c:¥reports フォル ダーにある「在庫」キューブ (inventry.mdc) を使用して新規 Reporter レポートが 開きます。

PWRPLAY.EXE /r=C:\reports\inventory.mdc

# キューブ名

*mdc\_file\_name* オプションを使用すると、特定のキューブに基づいた新規レポートが開きます。

次のコマンドを使用すると、IBM Cognos PowerPlay が起動し、c:¥reports フォル ダーの「在庫」キューブが開きます。

PWRPLAY.EXE C:\reports\inventory.mdc

### リモート・パッケージ名

/remote=package [/timeout=timeout\_value] コマンドを使用すると、リモート・パ ッケージが開きます。ここで、

- /remote は、リモート・パッケージを開くことを示します。
- package は、パッケージの検索パスまたはストア ID を指定します。検索パスまたはストア ID は、IBM Cognos Analytics ポータルのパッケージ・プロパティーで取得できます。
- /timeout= は、接続のタイムアウトを秒単位で指定します。

このエントリーは省略できます。

例えば、次のコマンドを使用すると、IBM Cognos PowerPlay が起動し、パッケージ検索パスを使用して 60 秒のタイムアウトで Great Outdoors パッケージが開きます。

PWRPLAY.EXE /remote="/content/package[@name='Great Outdoors']" /timeout=60

## レポート名

report name オプションを使用すると、指定されたレポートが開きます。

次のコマンドを使用すると、IBM Cognos PowerPlay が起動し、c:¥reports フォル ダーにある年度末レポートが開きます。

PWRPLAY.EXE C:\reports\year-end.ppx

# 第 15 章 仕様

次の表に、IBM Cognos PowerPlay 属性の仕様 (最小値や最大値) を示します。

表 8. PowerPlay 属性の仕様

| 属性                                            | 制約事項                                                                                                    |  |
|-----------------------------------------------|----------------------------------------------------------------------------------------------------|--|
| グラフ棒 (スクロールなし)                                | 最大: 500                                                                                                    |  |
| ビットマップ・サイズ                                    | 使用可能なメモリーによってのみ制限され<br>る。                                                                                     |  |
| カスタムの色設定 (最小 - 最大)                            | 赤、緑、青:0-255                                                                                                   |  |
|                                               | 色調:0-40                                                                                                    |  |
|                                               | 彩度:0-80                                                                                                    |  |
|                                               | 輝度:0-240                                                                                                    |  |
| 許容される負の最大値                                    | キューブで定義される。                                                                                                   |  |
| 許容される正の最大値                                    | キューブで定義される。                                                                                                   |  |
| ページの余白                                        | PowerPlay のページ設定で決定される。                                                                                       |  |
| レポートに含まれるカテゴリー数 (行、列、<br>レイヤー)                | カテゴリー数は 6,442,450,940 に制限され<br>る。この制限数が適用可能であっても、コン<br>ピューターのメモリーに応じて、制限数を<br>100,000 とするほうがより適切な場合があり<br>ます。 |  |
| 表示の背景に追加するピクチャーの場所およ<br>びファイル名の文字数            | 最大: 126                                                                                                    |  |
| カテゴリー・ラベルの文字数                                 | 最大: 255                                                                                                    |  |
| 表示できる色数                                       | モニターまたはプリンターでサポートされて<br>いる色数により制限される。                                                                         |  |
| オペランド (加算、減算、乗算、除算、割<br>合、最大値、最小値、平均、べき乗) の桁数 | 最大: 11                                                                                                    |  |
| ディメンション・ラインのディメンション数                          | 最大: 255                                                                                                    |  |
| レポートに含まれるグラフ数                                 | 使用可能なメモリーによってのみ制限され<br>る。                                                                                     |  |

| 属性                        | 制約事項                                        |
|---------------------------|---------------------------------------------|
| 「最近使用したファイル」リストのファイル<br>数 | 最大: 9                                       |
| レポートあたりのフォント数             | 使用可能なメモリーとシステムでサポートさ<br>れているフォント数によって制限される。 |
| 開かれたレポート数                 | 使用可能なメモリーによってのみ制限され<br>る。                   |
| ネスト・カテゴリーのレベル数            | 使用可能なメモリーによってのみ制限され<br>る。                   |
| ツールバーの数                   | 最大: 20                                      |
| 「元に戻す」操作の回数               | 最大: 5000                                    |
| 許容される負の最小値                | キューブで定義される。                                 |
| 許容される正の最小値                | キューブで定義される。                                 |

表 8. PowerPlay 属性の仕様 (続き)

# 第16章 予測の式

趨勢法、成長法、および自己回帰法のいずれかの時系列予測方法を使用して、過去 のデータに基づいてビジネスの将来の業績を予測できます。

IBM Cognos PowerPlay のすべての予測方法では、単変量の予測方法が使用されています。このため、行、列、合計行、または合計列にかかわらず、それぞれのカテゴリーが個別の時系列として扱われます。

# 趨勢予測の式

趨勢予測の式は次のとおりです。

y = at + b

y は従属変数 (収益など)、t は時間を表す独立変数です。

および

$$b = \frac{\left(\sum_{i=1}^{N} y_i\right)\left(\sum_{i=1}^{N} t_i^2\right) - \left(\sum_{i=1}^{N} t_i\right)\left(\sum_{i=1}^{N} t_i y_i\right)}{N\left(\sum_{i=1}^{N} t_i^2\right) - \left(\sum_{i=1}^{N} t_i\right)^2}$$
(\$7.14)

傾向線の過去のデータへの近似度を示す傾向係数は、次の方程式で定義されます。

$$R^2 = 1 - \frac{SSE}{SST}$$

パラメーターの説明

$$SSE = \sum_{i=1}^{N} (y_i - \hat{y}_i)^2$$
 (残差の自乗和)

および

$$SST = \left(\sum_{i=1}^{N} y_i^2\right) - \frac{\left(\sum_{i=1}^{N} y_i\right)^2}{N}$$

成長予測の式

成長予測の式は次のとおりです。

 $y = ba^t$ 

b は切片、a は伸び率定数です。

IBM Cognos PowerPlay は、対数で変換した回帰モデルを使用して、この方程式を 解きます。

# 自己回帰予測の式

自己回帰予測の式は次のとおりです。

$$y_t = \sum_{j=1}^M d_j y_{t-j}$$

パラメーターの説明

$$\sum_{j=1}^{M} \phi_{j-k} d_{j} = \phi_{k} \qquad (k = 1, \dots, M) \qquad (d_{j} l 4 線形予測 (LP) の係数)$$

および

$$\phi_j = \langle y_i y_{i+j} \rangle \approx \frac{1}{N-j} \sum_{i=1}^{N-j} y_i y_{i+j}$$
 (過去の系列の自己相関)

IBM Cognos PowerPlay は、Burg のアルゴリズム、およびデータ・ポイントの半 分の数値に等しいデータ・ウィンドウ (M) を使用して、これらの方程式を解きま す。

# 第 17 章 PowerPlay のサンプル

IBM Cognos Analytics の補足サンプルには、IBM Cognos PowerPlay サンプルが 収録されています。

補足のサンプルは、補足サンプル Web サイト (www.ibm.com/communities/ analytics/cognos-analytics-blog/supplementary-ibm-cognos-analytics-11-samples) からダウンロードできます。 PowerPlay サンプルのセットアップについて詳しく は、IBM Cognos Analytics Knowledge Center (www.ibm.com/support/ knowledgecenter/SSEP7J\_11.0.0/com.ibm.swg.ba.cognos.cbi.doc/welcome.html) の 「*IBM Cognos PowerPlay Administration Guide*」の、バージョン **11.0.x** の

「PowerPlay and Transformer」のセクションを参照してください。

以下の表に、使用可能な PowerPlay サンプルを示します。

表 9. PowerPlay のサンプル

| ファイル名 説明                    |                                                                                                    |  |
|-----------------------------|----------------------------------------------------------------------------------------------------|--|
| great_outdoors_sales_ja.mdc | すべてのサンプル・レポートは<br>great_outdoors_sales_en.mdc キューブに基づく。この<br>キューブは IBM Cognos Transformer で作成されてい<br>ます。                            |  |
| 3D-multiline.ppx            | 単一のレポートに複数のグラフ (3D 棒グラフ、複線、<br>クロス集計) が表示される Explorer レポート。                                                                         |  |
| advanced_subset.ppx         | 詳細サブセットや"キューブから検索"サブセットの定義<br>を使用した Reporter レポート。詳細サブセットの定義<br>は、レポートの行として使用されています。                                                |  |
| charting options.ppx        | 統計線を使用した棒グラフが表示される Reporter レポ<br>ート。                                                                                               |  |
| currency_explorer.ppx       | ネストされた行および代替通貨を使用したクロス集計<br>が表示される Explorer レポート。                                                                                   |  |
| currency_reporter.ppx       | ネストされた行および代替通貨を使用したクロス集計<br>が表示される Reporter レポート。                                                                                   |  |
| external_rollup.ppx         | ネストされた行および外部集計を使用したクロス集計<br>が表示される Reporter レポート。                                                                                   |  |
| forecasting.ppx             | インデント 2 レイアウトおよび予測計算を使用したク<br>ロス集計が表示される Explorer レポート。                                                                             |  |
| nested_crosstab_1.ppx       | インデント 1 レイアウトを使用したクロス集計が表示<br>される Reporter レポート。このレポートには、空白と<br>して表示された値 0、および空白の行と列が含まれて<br>おり、レポート・タイトルに変数が使用されていま<br>す。          |  |
| nested_crosstab_2.ppx       | 標準レイアウトを使用したクロス集計が表示される<br>Reporter レポート。このレポートには、主ドリルダウ<br>ン・パスのカテゴリーでネストされた代替ドリルダウ<br>ン・パスからのカテゴリーと、複数の数値データ・イ<br>ンターセクトが含まれています。 |  |

表 9. PowerPlay のサンプル (続き)

| ファイル名                        | 説明                                                                                                    |  |
|------------------------------|----------------------------------------------------------------------------------------------------|--|
| nested_crosstab_3.ppx        | インデント 2 レイアウトおよびランク付けを使用した<br>クロス集計が表示される Explorer レポート。                                              |  |
| nested_crosstab_4.ppx        | インデント 2 レイアウトを使用したクロス集計が表示<br>される Explorer レポート。このレポートには非表示の<br>グリッド線が含まれており、合計行のラベルに書式が<br>設定されています。 |  |
| parentage_subset.ppx         | ペアレンタージ・サブセットの定義が行として追加さ<br>れたクロス集計が表示される Reporter レポート。パタ<br>ーンを使用してサブセットを強調表示しています。                 |  |
| percentage_sales.ppx         | 80/20 消去を使用し、その他のカテゴリーのラベルに<br>カスタムの書式設定が適用されたクロス集計が表示さ<br>れる Explorer レポート。                          |  |
| ranking_1.ppx                | ランク付けされた列を 2 列 (ソートされている列とソ<br>ートされていない列) 含むクロス集計が表示される<br>Reporter レポート。                             |  |
| ranking_2.ppx                | ランク計算を使用したクロス集計が表示される<br>Reporter レポート。                                                               |  |
| ranking_3.ppx                | ネストされた行を使用したクロス集計が表示される<br>Reporter レポート。このレポートには書式設定された<br>ランク・カテゴリーが含まれています。                        |  |
| sales_target_correlation.ppx | 相関グラフとクロス集計が表示される Explorer レポート。                                                                      |  |
| stacked_bar.ppx              | 積み上げ棒グラフ、クロス集計、値のソートを含む<br>Explorer レポート。                                                             |  |
| top_sales_staff.ppx          | フィルター、計算、ランク付けを含み、レポート・タ<br>イトルにグラフィックを使用している Reporter レポー<br>ト。                                      |  |

# 付録. トラブルシューティング

この章では、発生する可能性がある一般的な問題について説明します。

# **IBM Cognos PowerPlay Client** に **IBM CognosScript Editor** は含まれ ていない

IBM Cognos PowerPlay Client には IBM CognosScript Editor は含まれていません。

PowerPlay Client 内のマクロに対しては、IBM Cognos Series 7 CognosScript Editor、または Microsoft Visual Basic などのサポートされている他のツールを使 用できます。

# レポートを発行するときに Cognos Application Firewall のエラーが発生 する

IBM Cognos PowerPlay Client のインストールと PowerPlay Server のインスト ールの両方で、IBM Cognos Configuration の「ゲートウェイ URI」で設定された 形式が異なっている場合、PowerPlay Client から IBM Cognos Analytics ポータ ルにレポートを発行しようとすると、IBM Cognos Application Firewall (CAF) の エラーが表示されることがあります。

このエラーを回避するには、両方の「ゲートウェイ URI」設定で同じ形式が使用さ れていることを確認します。たとえば、両方の「ゲートウェイ URI」設定で、完全 修飾ドメイン名を使用します。一方の設定でコンピューター名を使用し、もう一方 の設定で完全修飾ドメイン名を使用することがないように注意してください。

# レポートのタイトルに不要な空白行が挿入される問題

レポート・タイトル・ウィンドウの幅よりも長いタイトルを入力するために、1 行 目を入力した後にキャリッジ・リターンを挿入して 2 行目を入力すると、「OK」 をクリックしたときに自動改行機能によって余分な空白行が 1 行目と 2 行目の間 に挿入される場合があります。

この問題を回避するには、1 行目を最後まで入力する前に Enter キーを押します。

### グラフ要素に表示されるヘブライ語のテキスト

グラフ要素の中には、双方向のヘブライ語テキストが、「視覚的」順序ではなく 「論理的」順序で表示されることがあります。

詳細については、http://people.w3.org/rishida/scripts/bidi/ を参照してください。

## キューブの更新後に計算が動的に更新されない

キューブの更新後に、サブセットのメンバーに基づく計算が含まれる既存のレポートを開いたときに、以前のバージョンのキューブに存在していなかったアイテムが 計算に反映されません。この問題は、ゼロ消去が適用されたレポートにおいて計算 が作成されている場合に発生することがあります。計算には、レポート内に存在す るアイテムのみが含められます。キューブの更新後も、新しいアイテムを含めるよ う計算が動的に更新されることはありません。

目的が動的に更新される正確なサブセット計算を作成することであれば、サブセッ トのメンバーに基づく計算を作成する前にゼロ消去を無効にします。計算の作成後 にゼロ消去を適用してください。

# エクスポートされた XLS ファイルを Microsoft Excel 2007 で開く

Microsoft Excel 2007 では、IBM Cognos PowerPlay からエクスポートされた .xls ファイルを開くと、ファイルの形式が拡張子で指定されたものとは異なるという警 告が表示される場合があります。このメッセージは無視してよく、ファイルは問題 なく開くことができます。

# 複数ページのレポートの最初のページのみが印刷される

レポートのどの部分を印刷するかを指定するには、「ファイル」メニューの「印 刷」をクリックして、「オプション」ボタンをクリックします。「印刷」タブで、 「選択された表示」チェック・ボックスまたは「レポート全体」チェック・ボック スをオンにします。

## ディメンションの表示が表示されない

場合によっては、ディメンションの表示がアクティブであることをアイコンが示し ていても、実際には表示されない場合があります。これは、ディメンションの表示 の幅がゼロに変更されている場合に発生します。マウスのポインターをアプリケー ションの左端に置きます。ポインターが双方向の矢印になったら、クリックして右 側へドラッグします。ディメンションの表示がポインターの横に表示されます。

## キューブを更新した後にレポートの外観が変わる

ほとんどの場合、更新されたキューブを使用して既存のレポートを開くことができ ます。ただし、次のような場合には問題が発生する可能性があります。

- 管理者がキューブからカテゴリーを削除した場合。レポートを開くことはできますが、カテゴリーには数値の代わりに「エラー」と表示されます。この場合は、レポートからそのカテゴリーを削除します。
- 管理者がディメンションを削除した場合。レポートを再作成したほうがよい場合 もあります。

#### 詳細サブセットの値の制限が使用できない

値フィルターを作成してレポートを保存した後で、そのレポートを再び開くと、値 フィルターが無効になることがあります。この結果、レポートに変更が生じます。 IBM Cognos PowerPlay により、以下の値フィルターの状態が処理されます。

• 無効なディメンション

削除、名前の変更、セキュリティーの制限によって非表示になったなどの理由で ディメンションが無効になると、そのディメンションに基づく値フィルターはレ ポートから削除されます。

• 無効なディメンション設定

値フィルターに無効なディメンションが含まれている場合、この無効なディメン ションは値フィルターから削除されます。フィルターは残りのディメンション設 定に基づいて動作します。ディメンション設定を編集する際、1 つ以上のディメ ンションがディメンション設定から欠落していることに気がつかない場合があり ます。

• 新規ディメンションの追加

新規ディメンションをキューブに追加すると、前のキューブに基づく値フィルタ ーは無効になります。この場合、そのフィルターの名前に「使用不可」が付加さ れます。このフィルターを編集する際、「値の制限」ダイアログ・ボックスにあ る「ディメンションの設定に準拠する」ボックスには、「<新しいディメンショ ン> - 使用不可」が表示されます。新規ディメンションに設定してある順序は、 ディメンション・ラインに設定されている順序と同じです。新規ディメンション で利用できるカテゴリーを選択するには、新規ディメンションをクリックし、 「編集」をクリックします。「OK」をクリックして変更を保存する前に、無効 ディメンションに対応するカテゴリーを選択する必要があります。

• 無効なカテゴリー

ディメンションに含まれる 1 つ以上のカテゴリーを削除した場合に、関連する ディメンションが有効であると、値フィルターは無効になります。この場合、そ のフィルターの名前に「使用不可」が付加されます。このフィルターを編集する 際、「値の制限」ダイアログ・ボックスにある「ディメンションの設定に準拠す る」ボックスには、無効なカテゴリーの名前に「使用不可」が付加されて表示さ れます。カテゴリーを選択し、「編集」をクリックして、有効なカテゴリーを選 択します。「OK」をクリックして変更を保存する前に、無効なカテゴリーを有 効なカテゴリーで置き換える必要があります。

 無効な数値データ

値フィルターの基準となった数値データを削除または名前の変更を行うと、値フ ィルターは無効になります。この場合、そのフィルターの名前に「使用不可」が 付加されます。フィルターを編集する際、「値の制限」ダイアログに表示される 数値データ名に「使用不可」が付加されます。有効な数値データを選択し、無効 な数値データは削除できます。「**OK**」をクリックして変更を保存する前に、無 効な数値データを有効な数値データで置き換える必要があります。

無効な値フィルター

詳細サブセットに添付されているフィルターが無効の場合は、そのフィルターは 機能しません。無効な値フィルターをサブセットから削除するには、「OK」を クリックします。

#### Explorer モードに変更した後にカテゴリーが表示されない

Reporter レポートで、Explorer レポートでは適用されないカテゴリーに基づいてユ ーザー設定ハイライト定義を作成した場合、そのカテゴリーは、Explorer レポート のユーザー設定ハイライト定義には表示されません。

たとえば、"すべての年"に基づいてユーザー設定ハイライトを定義してから Explorer レポートに切り替えると、この"すべての年"親カテゴリーは Explorer レ ポートのユーザー設定ハイライト定義には存在しません。

# 正しくない集計値が表示される

例えば、(他の数値データに基づき)数値データを比例して、または定数値として割 り当てた場合、IBM Cognos PowerPlay に表示される値は、必ずしも行、列、レイ ヤーの合計値に加算されません。

詳細については、IBM Cognos Transformer のモデル作成者に問い合わせてください。

### 異なる形式で算出値が表示される

算出値は番号記号 (###)、または指数表記 (例、1.7976931348623158e+308) で表示さ れます。

値が番号記号 (###) で表示されるのは、セルの幅が狭すぎるためです。値を表示す るには、セルの幅を広くします。

値が「na」と表示されるのは、計算に NULL 値を持つカテゴリーが含まれている ためです。予測計算の場合であれば、IBM Cognos PowerPlay に予測の基準となる 適切な値がないことが原因です。

値が指数表記で表示されるのは、計算結果が 16 桁以上になったためです。

## 算出値が /0 になる。

0 で除算すると、値は /0 と表示されます。この形式は、予期された動作です。

#### 算出カテゴリーのラベルが正しく表示されない

カテゴリー・ラベルのサイズを変更するか、フォント・サイズを小さくします。

#### 割り当てられた数値データ

数値データが、全ディメンション、またはディメンションに含まれる全レベルおよ び全カテゴリーに適用されていない場合、管理者は、数値データの値を適切なカテ ゴリーに割り当てることができます。 数値データが定数として割り当てられている場合は、全レベルと全合計に同じ値 (またはゼロ) が表示されます。

数値データが別の数値データに基づいて割り当てられている場合、値は別の数値デ ータの値との比例で表示されます。たとえば、地域の販売予測に関する数値データ は、前年の販売実績に関する数値データなどを基準にすることができます。

たとえば、四半期ごとの"販売金額"、"従業員数"、および"従業員あたりの収益"がレ ポートに表示されているとします。従業員の数は 10 人のみで、定数として定義さ れ、加算できません。数値データ"従業員数"は、定数 (この例では 10) として"日付" ディメンションに割り当てられています。

| 期間      | 収益        | 従業員数 | 従業員あたりの収益 |
|---------|-----------|------|-----------|
| Q1      | 200,000   | 10   | 20,000    |
| 第 2 四半期 | 300,000   | 10   | 30,000    |
| 第 3 四半期 | 250,000   | 10   | 25,000    |
| 第 4 四半期 | 450,000   | 10   | 45,000    |
| 2007 年  | 1,200,000 | 10   | 120,000   |

表 10. 割り当てられた数値データを表示しているレポート

### 予期しないゼロがレポートに表示される

レポートに表示されるカテゴリーにフィルターがかけられています。カテゴリーは 存在しますが、すべてゼロで表示されます。たとえば、製品ディメンションからの 3 つのカテゴリー ("アウトドア用品"、"GO スポーツ・ライン"、"環境関連") が、 列に含まれていると仮定します。ディメンションのメニューを使用して、"製品"ディ メンションをフィルターにかけて"GO スポーツ・ライン"のみに絞り込みます。他の 2 列はレポートに残っていますが、すべてゼロで表示されます。

フィルターをかけたディメンションの他のカテゴリーは、まだ Reporter レポート に表示されています。ゼロが表示されているカテゴリーは、削除したり消去したり できます。「閲覧」メニューの「消去」オプションを選択します。

#### 値が「エラー」になる

考えられる理由は、次のとおりです。

- 適切なキューブに接続していない問題が解決しない場合は、管理者に相談してく ださい。
- カテゴリーまたはディメンションがキューブから削除された
- 計算が非論理的な組み合わせである。

#### 値が数値記号 (###) になる

セルの幅が狭すぎて数値を表示できません。

カテゴリーを選択してサイズを変更するか、数値の書式を変更します。

## 値が疑問符 (???) になる

IBM Cognos PowerPlay がデータを自動的に取得しないように設定されているとき に、ドリルダウン、ランク付け、または新しいデータが必要な作業を試みると、数 値の代わりに疑問符が表示されます。

「閲覧」メニューにある「データの取り込み」の「データの自動取り込み」が選択 されていることを確認するか、「データを取得」の「今すぐ実行」を選択します。

### 一部のディメンションの数値データに値がない

次の理由により、IBM Cognos PowerPlay で数値が欠落する場合があります。

- ソース・データに数値データに関する値がない場合。IBM Cognos Transformer により、キューブに値0が書き込まれます。
- 数値データがディメンションの一部にのみ適用される場合。数値データが下位レベルに割り当てられない可能性があります。

管理者に次の対処を依頼してください。

- ソース・データを整理して、欠落値を含むレコードをクエリーから除外する。
- 必要がなければ、キューブの数値データを省略する。
- 数値データ値の値を、定数として、または他の数値データ値の値を基準とした比例値で、下位レベルに割り当てる。定数として割り当てると、定数を割り当てたカテゴリーのクロス集計に含まれる全セルには、同じ値が表示されます。

### 期間の相違

1 年が 13 カ月となるような特殊カテゴリーを設定できます。

IBM Cognos Transformer のモデル作成者は、会社の会計年度、月暦年、13 週間の 製造期間のような業界特有の期間、当該年の現時点までのような相対時間期間を使 用するモデルを作成できます。

# キューブやレポートにドリルスルーできない

IBM Cognos Transformer のモデル作成者は、大きすぎて扱いにくいレポートを処 理しないで済むように、下位のディメンションとのみドリルスルー・ターゲットを 関連付けることができます。これによって、エンド・ユーザーは対象範囲内のレポ ートにのみドリルスルーします。データの容量が大きいために、ディメンションの 最上位レベルからのドリルダウンを避ける場合もあります。

キューブの最上位レベルにあるデータにアクセスする必要がある場合は、 Transformer のモデル作成者に問い合わせてください。

#### 保存したレポートの外観が異なる

「共有ディメンション」をオンに切り替えてレポートを保存すると、同じキューブ を使用して作成した以降のレポートのフィルターが、保存したレポートにも適用さ れます。

レポートを保存する前に、「ファイル」メニューの「共有ディメンション」をオフ にできます。

デフォルト設定を変更して新規レポートではディメンション・ラインが共有されな いようにするには、「ファイル」メニューの「設定」をクリックします。「ディメ ンション」タブで「ディメンション・ラインの共有」チェック・ボックスをオフに します。

#### 列や行を移動できない

Explorer レポートでは列または行を移動することはできません。移動しようとする と、行と列が入れ替わります。

ただし、Reporter レポートに切り替えたり、Reporter レポートとしてレポートの複 製を作成することはできます。

## 「ページ設定」または「印刷」ダイアログ・ボックスを開けない

IBM Cognos PowerPlay ではデフォルト・プリンターを検索できません。デフォルト・プリンターをインストールして選択するには、**Print Manager** を使用します。

### レポートを 1 ページに収めて印刷できない

次の調整方法をいくつか実行します。

- 「ファイル」メニューの「印刷」をクリックします。「ページに合わせる」チェック・ボックスをオンにします。このチェック・ボックスを使用できるのは、「印刷オプション」ダイアログ・ボックスの「選択された表示」または「レポート全体」が選択されていて、かつ「ファイルへ出力」チェック・ボックスがオフになっている場合のみです。
- 行と列を入れ替える。
- ページの余白を小さくする。
- ページを印刷する向きを変更する。
- レポートがネストされたクロス集計の場合、インデント表示のクロス集計レイア ウトで印刷する。

### 黒地に白を印刷できない

プリンターに HPPCL レベル 4 ドライバーを使用し、TrueType フォントを使用し ている場合は、背景および前景色には、「黒」の代わりに「濃い青」を選択しま す。黒色の背景に白色文字を表示するには、「デバイス・フォントと代替」プリン ター・オプションを選択する必要があります。

#### 画像の上に文字が印刷される

Times New Roman、Courier New、または Arial 以外のフォントでレポートの書 式設定を試みます。あるいは「ソフト・フォントとしてダウンロード」プリンタ ー・オプションを解除して印刷を試みます。

# デフォルトのツールバーおよびメニューに戻す

「ツール」メニューの「カスタマイズ」コマンドを使用してカスタム・ツールバー やカスタム・メニューを作成した場合は、「ツールバー」タブまたは「メニュー」 タブの「リセット」をクリックして、ツールバーまたはメニューをデフォルトの設 定に戻すことができます。

## レポートやキューブを新しい場所に移動した後のエラー

レポートとキューブを再構築しないで移動できます。レポートとキューブを新しい 場所へドラッグするか、コピーするだけです。「最近使用したファイル」コマンド は使用できません。「ファイル」メニューの「開く」または「新規作成」をクリッ クします。

レポートとそのレポートで使用されるキューブの両方を移動する必要はありませ ん。レポートのみ、またはキューブのみを移動できます。レポートまたはキュー ブ、あるいはその両方を移動すると、IBM Cognos PowerPlay がそのレポートが開 く際にキューブを検索できない可能性があります。

レポートのキューブを移動した場合、そのレポートを開く際は、「開く」ダイアロ グ・ボックスの「MDC ファイル名のプロンプト」チェック・ボックスをオンにし ます。

PowerPlay アプリケーション自体をドラッグまたはコピーして新しい場所へ移動す ることはできません。PowerPlay を別の場所へ移動するには、再インストールする 必要があります。

#### パフォーマンスの問題の修正

パフォーマンスを強化するには、次のいずれかの方法を試します。

- レポート情報を更新する直前まで、データの自動取得をオフにする。
- ドリルダウン、スライス & ダイス、書式設定などを実行中の場合は、データの 自動取得をオフにする。レポートの外観が確定したら、「閲覧」メニューにある 「データを取得」の「今すぐ実行」をクリックしてデータを取得します。
- IBM Cognos PowerPlay で保存される元に戻す操作の数を減らす。「ファイル」メニューの「設定」をクリックします。「オプション」タブで、「元に戻す操作の最大数」オプションの値を減らします。これにより、メモリーの空き領域が増加します。
- ゼロ消去をオフにする。「ファイル」メニューの「設定」をクリックします。
   「消去」タブで、消去オプションを設定します。
- 不要なカテゴリーを削除して、Reporter レポートでのカテゴリー数を制限する。
- 非表示カテゴリーを削除する。

- 大きなキューブを分割して、小さくて管理しやすいキューブにする。この操作を 管理者に依頼するか、あるいは ReadCacheSize 設定の変更について管理者に問 い合わせてください。ReadCacheSize 値を大きくすると、PowerPlay のパフォ ーマンスが向上します。
- 詳細を集計し、残りのカテゴリーを仕様に合わせてソートする。この操作は、管理者に依頼します。たとえば、キューブに必要以上のレベルの詳細が含まれ、カテゴリーが論理的に並べられていないと、業務を迅速に分析できない場合があります。管理者は、必要な情報を迅速に検索できるように、モデルを変更することができます。
- ランク計算の数を制限する。自動ランク付けの代わりに手動ランク付けを使用します。
- 全体的に、Windows のパフォーマンスを調整する。詳細については、Microsoft Windows のドキュメントを参照してください。

# レポートを E メールで送信できない

Microsoft Mail や Microsoft Exchange などの、サポートされているメール・サー バーを使用していることを確認します。

# リモート・レポートを開けない

IBM Cognos PowerPlay Client がインストールされているコンピューターの地域的 および言語的なオプションによってサポートされていない文字がレポート名に含ま れていると、PowerPlay Client でリモート・レポートを開けません。サポートされ ていない文字が使用されているレポートを選択して「OK」をクリックすると、レポ ートは開かず、「レポートを選択」ページに戻ります。

# レポートを保存できない

Microsoft Windows では、ファイル名で次の文字が許可されていません。

<>: " / \ | ? \*

これらの文字は、IBM Cognos Analytics ポータル内のオブジェクト名では許可さ れています。例えば、IBM Cognos Analytics ポータルには「売り上げ: 第 1 四半 期」という名前の IBM Cognos PowerPlay レポートが用意されています。

PowerPlay Client では、「売上: 第 1 四半期」のように制限された文字がレポート 名に含まれていてもリモート・レポートを開くことができます。ただし、レポート のローカル・コピーを保存しようとしても、「名前を付けて保存」ダイアログ・ボ ックスは表示されず、レポートを保存できません。

## マクロの起動ボタンを追加できない

IBM Cognos Series 7 PowerPlay では、マクロを実行する起動ボタンを作成できます。IBM Cognos PowerPlay Client に同じ機能はありません。

IBM Cognos Series 7 が同じコンピューターにインストールされている場合は、 "runmac32.exe"を使用するバッチ・ファイルを実行してマクロを実行するように、 起動ボタンを設定できます。runmac32.exe ファイルのデフォルトのインストール場 所は、cer5¥bin です。

# サブキューブをリフレッシュできない

デフォルトの設定では、サブキューブを開いたときに元のキューブからデータが自動的にリフレッシュされます。次のような場合には、IBM Cognos PowerPlay でデータがリフレッシュされるときにエラーが発生します。

- 元のキューブが移動または名前変更された
- 前回のデータの更新以降、元のキューブからディメンションが削除された
- PowerPlay Client から IBM Cognos Analytics ゲートウェイまたは PowerPlay サービスに接続できない

場合によっては、データがリフレッシュされなかったことを示すメッセージが表示 されてから、サブキューブが開かれます。サブキューブが開かれなかった場合は、 「サブキューブのリフレッシュ」設定を無効にすると、サブキューブの操作を継続 することができます。

# 特記事項

本書は IBM が世界各国で提供する製品およびサービスについて作成したものです。

この記述は、IBM から他の言語で提供されている場合があります。ただし、これを 入手するには、本製品または当該言語版製品を所有している必要がある場合があり ます。

本書に記載の製品、サービス、または機能が日本においては提供されていない場合 があります。日本で利用可能な製品、サービス、および機能については、日本 IBM の営業担当員にお尋ねください。本書で IBM 製品、プログラム、またはサービス に言及していても、その IBM 製品、プログラム、またはサービスのみが使用可能 であることを意味するものではありません。これらに代えて、IBM の知的所有権を 侵害することのない、機能的に同等の製品、プログラム、またはサービスを使用す ることができます。ただし、IBM 以外の製品とプログラムの操作またはサービスの 評価および検証は、お客様の責任で行っていただきます。本書には、お客様が購入 されたプログラムまたはライセンス資格に含まれない製品、サービス、または機能 に関する説明が含まれる場合があります。

IBM は、本書に記載されている内容に関して特許権 (特許出願中のものを含む) を 保有している場合があります。本書の提供は、お客様にこれらの特許権について実 施権を許諾することを意味するものではありません。実施権についてのお問い合わ せは、書面にて下記宛先にお送りください。

〒103-8510 東京都中央区日本橋箱崎町19番21号 日本アイ・ビー・エム株式会社 法務・知的財産 知的財産権ライセンス渉外

以下の保証は、国または地域の法律に沿わない場合は、適用されません。 IBM お よびその直接または間接の子会社は、本書を特定物として現存するままの状態で提 供し、商品性の保証、特定目的適合性の保証および法律上の瑕疵担保責任を含むす べての明示もしくは黙示の保証責任を負わないものとします。国または地域によっ ては、法律の強行規定により、保証責任の制限が禁じられる場合、強行規定の制限 を受けるものとします。

この情報には、技術的に不適切な記述や誤植を含む場合があります。本書は定期的 に見直され、必要な変更は本書の次版に組み込まれます。 IBM は予告なしに、随 時、この文書に記載されている製品またはプログラムに対して、改良または変更を 行うことがあります。

本書において IBM 以外の Web サイトに言及している場合がありますが、便宜の ため記載しただけであり、決してそれらの Web サイトを推奨するものではありま せん。それらの Web サイトにある資料は、この IBM 製品の資料の一部ではあり ません。それらの Web サイトは、お客様の責任でご使用ください。 IBM は、お客様が提供するいかなる情報も、お客様に対してなんら義務も負うことのない、自ら適切と信ずる方法で、使用もしくは配布することができるものとします。

本プログラムのライセンス保持者で、(i) 独自に作成したプログラムとその他のプロ グラム (本プログラムを含む) との間での情報交換、および (ii) 交換された情報の 相互利用を可能にすることを目的として、本プログラムに関する情報を必要とする 方は、下記に連絡してください。

IBM Software Group Attention: Licensing 3755 Riverside Dr. Ottawa, ON K1V 1B7 Canada

本プログラムに関する上記の情報は、適切な使用条件の下で使用することができま すが、有償の場合もあります。

本書で説明されているライセンス・プログラムまたはその他のライセンス資料は、 IBM 所定のプログラム契約の契約条項、IBM プログラムのご使用条件、またはそれ と同等の条項に基づいて、IBM より提供されます。

この文書に含まれるいかなるパフォーマンス・データも、管理環境下で決定された ものです。そのため、他の操作環境で得られた結果は、異なる可能性があります。 一部の測定が、開発レベルのシステムで行われた可能性がありますが、その測定値 が、一般に利用可能なシステムのものと同じである保証はありません。さらに、一 部の測定値が、推定値である可能性があります。実際の結果は、異なる可能性があ ります。お客様は、お客様の特定の環境に適したデータを確かめる必要がありま す。

IBM 以外の製品に関する情報は、その製品の供給者、出版物、もしくはその他の公 に利用可能なソースから入手したものです。IBM は、それらの製品のテストは行っ ておりません。したがって、他社製品に関する実行性、互換性、またはその他の要 求については確証できません。 IBM 以外の製品の性能に関する質問は、それらの 製品の供給者にお願いします。

IBM の将来の方向または意向に関する記述については、予告なしに変更または撤回 される場合があり、単に目標を示しているものです。

本書には、日常の業務処理で用いられるデータや報告書の例が含まれています。よ り具体性を与えるために、それらの例には、個人、企業、ブランド、あるいは製品 などの名前が含まれている場合があります。これらの名称はすべて架空のものであ り、名称や住所が類似する企業が実在しているとしても、それは偶然にすぎませ ん。

この情報をソフトコピーでご覧になっている場合は、写真やカラーの図表は表示さ れない場合があります。 このソフトウェア・オファリングは、展開される構成に応じて、セッションごとの Cookie および持続的な Cookie を使用して、それぞれのお客様に関する以下の情報 を収集する場合があります。

- 名前
- ユーザー名
- パスワード

これらの情報を以下の目的で使用します。

- セッション管理
- 認証
- お客様の利便性の向上
- シングル・サインオン構成
- セッション管理、認証、お客様の利便性の向上およびシングル・サインオン構成
   以外の利用の追跡または機能上の目的

これらの Cookie を 無効にすることはできません。

この「ソフトウェア・オファリング」が Cookie およびさまざまなテクノロジーを 使用してエンド・ユーザーから個人を特定できる情報を収集する機能を提供する場 合、 お客様は、このような情報を収集するにあたって適用される法律、ガイドライ ン等を遵守する必要があります。これには、エンドユーザーへの通知や同意の要求 も含まれますがそれらには限られません。

このような目的での Cookie を含む様々なテクノロジーの使用の詳細については、 IBM のプライバシー・ポリシー (https://www.ibm.com/privacy/us/en/) および 「 IBM Software Products and Software-as-a-Service Privacy

Statement」(http://www.ibm.com/software/info/product-privacy) を参照してください。

# 索引

日本語,数字,英字,特殊文字の順に配列されてい ます。なお,濁音と半濁音は清音と同等に扱われて います。

# [ア行]

値の制限 詳細サブセット 117 アップグレード レポート 116 位置揃え ラベルと値 85 移動 列または行 14, 121 レポートとキューブ 122 入れ替え 行 13 ディメンション 31 レイヤー 13 列 13 印刷 大量のデータを含むレポート 91 問題 121, 122 レポート 121, 122 レポートを 1 ページに収める 121 インディケーター パフォーマンス 37,38 エクスポート レポート 92 エラー セルに表示される 119 レポートの更新 116 円グラフ 表示の変更 76 表示への引き出し線の追加 78 表示を回転する 77 ラベルと凡例の表示 78 オフライン 作業 103 オフライン作業 概要 103 親で制限 サブセットの作成 25

# [カ行]

回帰 統計線 74 会計年度 length 120 解除 サブセット 30 カスタマイズ 色とパターン 75 起動ボタン 97,99 起動メニュー・コマンド 97 ツールバー 97, 98, 122 ツールバーのボタン 97,98 ツールボックス 102 ボタン 97 メニュー 95, 102, 122 レポートの内容 14 PowerPlay 95 カ月 13 を年に使用する 120 カテゴリー 15 インターセクト・カテゴリーの追加 9 切り捨てられたラベル 118 結合 9 合計 62 コピー 11 再表示 12 削除 17 ソート 45 追加 6, 31, 63 特殊 120 トラブルシューティング 17 ドリルダウン 33,34 名前 81 ネストされた 8,9 ネストの追加 8 非表示 12, 17 表示 12 フィルター 35 別のカテゴリーに対する割合 58 ランク付け 45 レイヤーとして追加 10 カテゴリー名 ネストされたグラフのラベル 78 カテゴリー・ラベル トラブルシューティング 118 管理 標準レポート 19 期間 年間の月数 120 起動ボタン 設定 99 起動メニュー・コマンド

設定 97

の値 120

疑問符 (?)

キューブ 一部の保存 104 移動 122 「キューブから検索」サブセット定義の作成 22 コマンド行オプション 108 サブキューブの保存 104 サブキューブのリフレッシュ 103, 104 データの検索 36 ドリルスルー 42 「キューブから検索」サブセット定義 ワイルドカードの使用 23 行 移動 14, 121 入れ替え 13 空白の挿入 13 計算として追加 62 合計 87 合計の表示 12 コピー 11 ソート 45 追加 6,45 ドリルダウンとドリルアップ 33, 34 複数の数値データの表示 38 フロート 14 ラベルの書式設定 85,86 ランク付け 45 共有 ディメンション 121 ユーザー設定ハイライト定義 55 空白 ゼロ値の表示 88 区切り付き ASCII テキスト・ファイル 92 グラフ 円グラフ 76 行の入れ替え 13 大量のデータ 72 統計線 74 統計線の追加 74 ネストされた 72 複合表示 70 ヘブライ語テキストの表示 115 横棒グラフ 76 レイヤーの入れ替え 13 列、レイヤー、または行の入れ替え 13 列の入れ替え 13 クリア ハイライト 52 グリッド線 レポートで非表示にする 78 グループ化 計算 64 クロス集計 ネスト・カテゴリーの追加8 ラベルと数値の書式を設定する 85 ランク付け 47 レイアウトの選択 81

傾向 検出 71 傾向係数 111 計算 値が /0 と表示される 118 カテゴリーの合計の表示 62 カテゴリーの平均の表示 62 カテゴリーを親カテゴリーの割合として表示 62 カテゴリーを個別に表示 62 グループ化 64 減算 58 合計に対する割合 58 財務比率 67 作成 57 サブセットに対して 29 式として表示される 118 集計 60 除算 58,67 新規カテゴリーとして追加 62 成長率 58 トラブルシューティング 118 ネストされたレポート 57 番号記号として表示される 118 平均 58 優先順位の制御 64 累計 59 累積 59 累積パーセント 59 割合 58 forecast 64 na として表示される 118 計算の優先順位 制御 64 形式 データ 118 傾斜 表示角度 76 結合 カテゴリー 9 欠落 の値 15,88 検出 キューブのデータ 22, 26, 36 傾向 71 例外 51 レポートのデータ 36 コールアウト 円グラフへの線の追加 78 合計 カテゴリー 12 カテゴリーの表示 72 ラベル 87 レポートへの追加 12,62 割合 58 更新 レポート 116

```
更新 (続き)
レポートを手動で 21
コピー
レポート間の 11
コマンド行オプション 107
キューブ 108
タイトル画面の省略 107
レポート名 108
Explorer レポート 108
Reporter レポート 108
```

# [サ行]

差異 カテゴリー間の 58 分析 58 サイズ変更 表示 71 再表示 カテゴリー 12 財務比率 計算 67 削除 カテゴリー 17 サブセット 30 情報 17 スタイル 82 表示 71 フィルター 35 不要な情報 35 レイヤー 10 作成 「キューブから検索」サブセット定義 22 計算 57 サブセット定義 21 詳細サブセット定義 25, 26, 27 スタイル 82 ペアレンタージ・サブセット定義 22 ユーザー設定ハイライト定義 52 予測 64 リモート・キューブを使用したレポート 2 レポート 1 レポート・テンプレート 20 サブキューブ 使用するレポートの設定 104 データをリフレッシュできない 124 保存 103, 104 リフレッシュ 103,104 サブキューブのデータをリフレッシュできない 124 サブセット 28 解除 30 「キューブから検索」サブセット定義の作成 22 削除 30 作成 19 サブセット定義を開く 28 詳細サブセット定義の作成 25

サブセット (続き) 定義の変更 28 ハイライト 29 サブセット計算 作成 29 サブセット定義 28 作成 21 サブセットを開く 28 定義 21 ペアレンタージ 22 算出カテゴリー 追加 63 散布グラフ グラフ表示の各数値データのスケーリング 79 表示 79 マーカーの表示 77 サンプル・レポート 113 式 傾向 111 作成 57 自己回帰法 112 成長 112 予測 111 Burg のアルゴリズム 112 自己回帰予測 定義 66 実行 計算 57 実装オプション レポートで設定 14 自動的に データの取得 120 レポートの更新 21 自動ハイライト 使用 51 適用 51 シナリオ・ディメンション 分析 31 収益 1 株あたりの計算 67 集計 計算 60 トラブルシューティング 118 手動 例外のハイライト 51 レポートの更新 21 主要 パス 33, 34 仕様 製品 109 使用 ワイルドカード 23 消去 80/20 規則 15, 16 条件 書式設定 52

詳細 ドリルアップとドリルダウン 31 詳細サブセット 値の制限 117 値の制限を作成 27 親の制限の作成 25 ファインド・イン・キューブ制限を使用した作成 26 詳細サブセット定義 作成 21, 25 使用条件 予測 65 情報 削除 17 消去 15 書式設定 85 軸タイトル 86 自動ハイライトを適用する 51 通貨 39 データ 84 ユーザー設定ハイライト定義の適用 54 ラベル 85 例外データ 52 列のラベル 85 レポート 74, 81, 84 趨勢予測 定義 66 例 66 数値 エラー 119 数値データの書式変更 38 ゼロ 119 数値データ 書式変更 38 数值 119 スケーリング 79 定義 37 ディメンションに値がない 120 ネストされた 38 の値 119 比較 70 複数 38 変更 37, 120 ラベルの書式設定 86 スクロール・バー 大量のデータで使用 72 スケーリング 数値データ 79 スタイル 作成と適用 82 ユーザー設定ハイライト定義の定義 55 スライス & ダイス 行、列、レイヤーの入れ替え 13 制御 計算の優先順位 64 制限 製品 109

成長予測 定義 66 成長率 計算 58 製品 複合表示 70 設定 起動ボタン 99 起動メニュー・コマンド 97 設定 95 設定する 95 データ形式 118 ディメンションの表示ツールボックス 102 メニューの作成 102 ロケール 118 PowerPlay 95 説明 サブセットで検索 22 ゼロ 値の消去 15 値を空白として表示 88 すべての数値 119 の値 88 線 円グラフへのコールアウトの追加 78 線形 統計線 74 ソート カテゴリー 45 行 45 データ 45 ネストされたクロス集計 48 ネスト・カテゴリー 48 レイヤー 45 列 45 レポート 48 相関 グラフ表示の各数値データのスケーリング 79 表示 79 マーカーの表示 77 送信 レポート 123 E メールで 91 挿入 空白の列または行 13 外側の行の内訳合計 集計 12

# [夕行]

対数 統計線 74 代替 パス 33,34 タイトル 書式設定 86

タイトル (続き) 追加 84 デフォルトの設定 84 タイトル画面の省略 コマンド行オプション 107 探索 情報 41 単線グラフ マーカーの表示 77 重複 レポート 11 ツールバー カスタマイズ 97, 98, 122 配布 100 表示または非表示 97 ボタンの設定 98 ボタンの変更 98 リセット 97, 122 ツールバーのボタン カスタマイズ 97 ツールボックス カスタマイズ 102 追加 カテゴリー 6,31 行 62 グラフ表示の値 73 算出カテゴリー 63 タイトル 84 ネストされた行8 ネストされた列 8 ネスト・カテゴリー 8 表示のタイプ 71 フッター 84 ヘッダー 84 ランク付けされたカテゴリー 45 レイヤー 10,62 レイヤーとしてのカテゴリー 10 列 62 追跡 パフォーマンス 69 诵貨 書式設定 39 変換 39 データ 削除 17 自動的に取得 120 消去 15 ソート 45 大量のデータをグラフにする 72 ハイライト 51, 52, 55 非表示アイテム 12 表示の書式設定 74 ランク付け 45 例外 51 データ形式 118 設定 118

定義 サブセットの変更 28 ディメンション 入れ替え 31 共有 121 シナリオ 31 数値データに値がない 120 スライス & ダイス 31 定義 31 名前 81 フォルダー 31 レポートの更新 116 ディメンションの表示 ツールボックスのカスタマイズ 102 閉じる 6 トラブルシューティング 116 開く 6 ディメンション・ラインの共有 19 谪用 自動ハイライト 51 スタイル 82 背景 75 背景パターン 83 ユーザー設定ハイライト定義 54 デフォルト タイトルの設定 84 フッターの設定 84 ヘッダーの設定 84 戻す 122 ユーザー設定ハイライト定義 55 テンプレート report 20 統計線 回帰 74 線形 74 対数 74 追加 74 透明 3-D 棒グラフ表示 79 トラブルシューティング 値フィルター 117 印刷 121, 122 エラー 119 カテゴリー 17,118 カテゴリー・ラベル 118 計算 118 更新されたキューブ 116 集計 118 詳細サブセット 117 数值 119 データの非表示 12 ディメンションの表示 116 デフォルトのツールバー 122 デフォルトのメニュー 122 の値 120 ユーザー設定ハイライト 54

トラブルシューティング (続き) 列または行の移動 121 レポート 121, 123 レポートのパフォーマンス 122 レポート・バージョンのアップグレード 116 ドリル 詳細 31 ドリルアップ 詳細 31 代替パス 34 ドリルスルー キューブ 42 他のアプリケーション 41 Impromptu 41, 42 PowerPlay 41, 42 ドリルダウン 15 詳細 31 代替パス 33 ディメンション・フォルダー 31 ドロップ・ゾーン 8

# [ナ行]

ナビゲーション レイヤーを使用するレポート 10 名前 ディメンションとカテゴリー 81 名前変更 ラベル 85 並べて表示 表示 76 入門 レポートの作成 1 ネストされたグラフ 選択 72 ラベルと凡例の表示 78 ネストされたクロス集計 ソート 48 ランク付け 47 ネスト・カテゴリー ソート 48 変更 9 ランク付け 47 年. 会計 120 の値 疑問符 (?) として表示される 120 グラフに表示 73 消去 15 数値データ 119 ゼロを空白として表示 88 ネストされたグラフのラベル 78 番号記号として表示される 120 割合として表示 87

# [ハ行]

背景 パターンの適用 83 表示への適用 75 レポートへのパターンの適用 83 patterns 83 配置 表示 76 配布 カスタム・ツールバー 100 カスタム・メニュー 100 レポート 89 ハイライト クリア 52 サブセット 29 自動ハイライト 51 マクロによる例外 51 ユーザー設定ハイライト 51,55 例外データ 51, 52, 54 パス 主要 33, 34 代替 33 ドリルアップ 34 ドリルダウン 33 パフォーマンス インディケーター 37,38 書式設定インディケーター 38 追跡 69 トラブルシューティング 122 Explorer および Reporter レポート 122 番号記号 計算 118 の値 120 凡例 円グラフ 78 比較 数値データ 70 変数 69,70 引き出し線 表示 78 非表示 カテゴリー 12,17 ツールバー 97 データ 12 ランク・カテゴリー 45 レポートのグリッド線 78 非表示アイテム データ 12 表示 値の表示 73 色とパターンの変更 75 色の変更 75 円グラフ 70 円グラフの引き出し線 78 回転する 77
表示 (続き) 角度の変更 76 カテゴリー 12 クラスター棒グラフ 70 傾向の確認 71 合計カテゴリー 72 サイズ変更 71 削除 71 散布グラフ 79 ゼロを空白として 88 相関 79 大量のデータのグラフ表示 72 ツールバー 97 データを割合として 87 統計線の追加 74 並べて表示 76 背景の適用 75 配置 76 比較に使用 69,70 表示 76 表示の値 73 複合情報 70 複数のグラフの表示 72 複数のタイプの表示 71 複数の表示 71,72 複線グラフ表示の太線 78 ヘッダーとフッター 84 変更 69 編成 76 マーカー 77 マーカーの表示 77 開く サブセット定義 28 レポート 3, 121 ファイル エクスポート 92 フィルター 値の 27 カテゴリー 35 削除 35 作成 35 情報の検索に使用 31 データ 31 の値 117 レポートへの適用 121 フォルダー ディメンション 31 複合グラフ 「ネストされたグラフ」を参照 78 複数 表示 71,72 複数の数値データ 行として 38 レイヤーとして 38 列として 38

複線グラフ 表示 78 太線 78 太線化 78 マーカーの表示 77 フッター 追加 84 デフォルトの設定 84 太線化 複線グラフ表示の1本の線78 フロート 列または行 14 プロンプト レポートで設定 14 分散 追跡 69 表示 69 分析 シナリオ・ディメンション 31 ペアレンタージ・サブセット定義 作成 22 平均 計算 58 ヘッダー 追加 84 デフォルトの設定 84 ヘブライ語テキスト グラフによる表示 115 変換 通貨 39 レポート 116 変更 合計ラベル 87 サブセット定義 28 数値データ 37 スタイル 82 表示角度 76 表示のマーカー 77 ラベル 85 colors 75 patterns 75 編成 表示 76 棒グラフ 表示の変更 76 保存 キューブの一部 104 レポート 121 ボタン カスタマイズ 97,98

## [マ行]

マーカー 表示 77 マクロ メニュー・コマンドの使用 97 例外データのハイライト 51 無効文字 PDF ファイル 89 メール レポート 123 メニュー カスタマイズ 95, 122 コマンドの追加 95 作成 95, 102 配布 100 リセット 95, 122

## [ヤ行]

ユーザー設定のハイライト 使用 51 ユーザー設定のハイライト, 参照: ユーザー設定ハイライト定義 ユーザー設定ハイライト定義 概要 51 適用 54 ユーザー設定ハイライト・スタイル, 参照: ユーザー設定ハイライト定義 ユーザー補助機能付きレポート 17 予測 傾向係数の式 111 傾向の式 111 作成 64 式 111 自己回帰の式 112 自己回帰法 (季節性) 66 使用条件 64 趨勢法 (線形または直線) 66 趨勢法の例 66 成長の式 112 成長法 (曲線形または曲線) 66

# [ラ行]

ラベル
円グラフ 78
合計 87
書式設定 85
名前変更 85
変更 85, 87
ランク付け
カテゴリー 45
同一値 46
ネストされたクロス集計 47
ネスト・カテゴリー 47
列または行 45
レポート 46
レポートでの同順位 46

利益 従業員あたりの計算 67 リセット ツールバー 97, 122 メニュー 95, 122 リフレッシュ サブキューブ 103, 104 リモート・キューブ 使用してレポートを作成 2 リモート・レポート 開けない 123 保存できない 123 リモート・レポートを開けない 123 リモート・レポートを保存できない 123 累積 計算 59 レイアウト クロス集計 81 例外 作成 52 自動ハイライト 51 適用 51, 54 デフォルト 55 トラブルシューティング 54,118 ハイライト 51,54 マクロによるハイライト 51 ユーザー設定定義 52, 55, 118 レイヤー 入れ替え 13 計算として追加 62 合計 87 コピー 11 ドリルダウンとドリルアップ 10, 33, 34 内容の変更 10 ナビゲーション 10 複数の数値データの表示 38 ラベルの書式設定 85 レポートへの追加 10 列 移動 14, 121 入れ替え 13 空白の挿入 13 計算として追加 62 合計 87 合計の表示 12 コピー 11 ソート 45 追加 6 ドリルダウンとドリルアップ 33, 34 複数の数値データの表示 38 フロート 14

ラベルの書式設定 85,86 ランク付け 45 レポート 116,121,122,123 移動 122 印刷 91,121,122 レポート (続き) エクスポート 92 グリッド線の非表示 78 サブキューブの使用 104 サブキューブを使用するための設定 104 実装オプションの設定 14 自動更新をオフにする 21 手動で更新 21 詳細 19 書式設定 81, 84 タイプの変更 11 重複 11 データの検索 36 テンプレートとして設定 20 トラブルシューティング 123 入門 1 ネスト・カテゴリーの追加 8 背景の適用 83 配布 89 パフォーマンスの強化 122 標準管理 19 開く 3,121 フィルター 121 保存 121 メール 123 リモート・キューブを使用して作成2 ローカル PowerCube を使用して作成 2 1 枚の印刷ページに収める 121 5.x から 6.x へのアップグレード 116 E メールで送信 91 PowerPlay Client と PowerPlay Studio の違い 3 レポート名 コマンド行オプション 108 レポート・タイトル ブランク行 115 ローカル PowerCube 使用してレポートを作成 2 ロケール 設定 118 ロケールの設定 設定 118

## [ワ行]

ワイルドカード 23
データ検索時に使用 36<</li>
割合
合計に対する 58
データの表示 87
累計 59

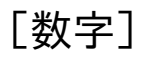

3-D 棒グラフ表示 回転する 77 3-D 棒グラフ表示 (続き) 棒の透明化 79 80/20 消去 15, 16

## Α

ASC ファイル 92

## В

Burg のアルゴリズム 予測 112

## С

cerlocale.xml 118 colors 変更 75 レポートの背景への適用 83 CSV 形式ファイル 92 CSV ファイル 92

## Ε

E メール レポートの送信 91 Explorer モード 1 Explorer レポート カテゴリーの追加 6 コピー 11 コマンド行オプション 108 データを割合として表示 87

# I

Impromptu ドリルスルー 41

## L

long ディメンション名またはカテゴリー名 81

#### Ρ

patterns 適用 83, 85 変更 75 PDF オプションの設定 14 無効文字 89 PowerPlay カスタマイズ 95 PowerPlay (続き) 製品仕様 109 ドリルスルー 42

#### R

Reporter モード 1 Reporter レポート カテゴリーの追加 6 計算の実行 62 コピー 11 コマンド行オプション 108 データを割合として表示 87

### S

#### $\operatorname{short}$

ディメンション名またはカテゴリー名 81

## U

Upfront プロンプトの設定 14

[特殊文字]

.ini ファイル 100 .mnu ファイル 95, 100